# Sommario

| MANUALE ILLUSTRATO PER L'INSERIMENTO DI UNA NUOVA PRATICA DI CEMENTI ARMATI                                                                                                    | 3              |
|----------------------------------------------------------------------------------------------------|----------------|
| Accesso alla web application                                                                                                    | 3              |
| Pulsante 'Nuova Pratica'                                                                                                    | 3              |
| Diritti di segreteria                                                                                                    | 4              |
| Blocco diritti di segreteria                                                                                                    | 4              |
| Descrizione della pratica edilizia                                                                                                    | 5              |
| Inserimento degli attori                                                                                                    | 6              |
| Nuovo attore                                                                                                    | 7              |
| Caricamento dei documenti                                                                                                    | 9              |
| Fase finale con invio della ricevuta                                                                                                    | 13             |
| La ricevuta                                                                                                    | 13             |
| MANUALE ILLUSTRATO PER LA VARIANTE DELLA PRATICA DI CEMENTI ARMATI                                                                                                    | 15             |
| Accesso alla web application                                                                                                    | 15             |
| Elenco delle pratiche di cementi armati caricati                                                                                                    | 15             |
| Dettaglio della pratica                                                                                                    | 15             |
| Dettaglio della pratical                                                                                                    |                |
| Caricare una variante                                                                                                    | 17             |
| Caricare una variante<br>Documenti caricati                                                                                                    | 17<br>17       |
| Caricare una variante<br>Documenti caricati<br>Fine pratica                                                                                                    | 17<br>17<br>19 |
| Caricare una variante<br>Documenti caricati<br>Fine pratica<br>MANUALE ILLUSTRATO PER LA FINE LAVORI DELLA PRATICA DI CEMENTI ARMATI                                                                                                    |                |
| Caricare una variante<br>Documenti caricati<br>Fine pratica<br>MANUALE ILLUSTRATO PER LA FINE LAVORI DELLA PRATICA DI CEMENTI ARMATI<br>Accesso alla web application                                                                                                    |                |
| Caricare una variante<br>Documenti caricati<br>Fine pratica<br>MANUALE ILLUSTRATO PER LA FINE LAVORI DELLA PRATICA DI CEMENTI ARMATI<br>Accesso alla web application<br>Elenco delle pratiche di cementi armati caricati                                                                                                    |                |
| Caricare una variante<br>Documenti caricati<br>Fine pratica<br>MANUALE ILLUSTRATO PER LA FINE LAVORI DELLA PRATICA DI CEMENTI ARMATI<br>Accesso alla web application<br>Elenco delle pratiche di cementi armati caricati<br>Dettaglio della pratica.                                                                                                    |                |
| Caricare una variante<br>Documenti caricati<br>Fine pratica<br>MANUALE ILLUSTRATO PER LA FINE LAVORI DELLA PRATICA DI CEMENTI ARMATI<br>Accesso alla web application<br>Elenco delle pratiche di cementi armati caricati<br>Dettaglio della pratica.<br>Fine lavori parziale.                                                                                                    |                |
| Caricare una variante<br>Documenti caricati<br>Fine pratica<br>MANUALE ILLUSTRATO PER LA FINE LAVORI DELLA PRATICA DI CEMENTI ARMATI<br>Accesso alla web application<br>Elenco delle pratiche di cementi armati caricati<br>Dettaglio della pratica<br>Fine lavori parziale<br>Fine pratica                                                                                                    |                |
| Caricare una variante<br>Documenti caricati<br>Fine pratica<br>MANUALE ILLUSTRATO PER LA FINE LAVORI DELLA PRATICA DI CEMENTI ARMATI<br>Accesso alla web application<br>Elenco delle pratiche di cementi armati caricati<br>Dettaglio della pratica<br>Fine lavori parziale<br>Fine pratica<br>MANUALE ILLUSTRATO PER IL COLLAUDO DELLA PRATICA DI CEMENTI ARMATI                                                                                                    |                |
| Caricare una variante<br>Documenti caricati<br>Fine pratica<br>MANUALE ILLUSTRATO PER LA FINE LAVORI DELLA PRATICA DI CEMENTI ARMATI<br>Accesso alla web application<br>Elenco delle pratiche di cementi armati caricati<br>Dettaglio della pratica<br>Fine lavori parziale<br>Fine pratica<br>MANUALE ILLUSTRATO PER IL COLLAUDO DELLA PRATICA DI CEMENTI ARMATI                                                                                                    |                |
| Caricare una variante<br>Documenti caricati<br>Fine pratica<br>MANUALE ILLUSTRATO PER LA FINE LAVORI DELLA PRATICA DI CEMENTI ARMATI<br>Accesso alla web application<br>Elenco delle pratiche di cementi armati caricati<br>Dettaglio della pratica<br>Fine lavori parziale<br>Fine pratica<br>MANUALE ILLUSTRATO PER IL COLLAUDO DELLA PRATICA DI CEMENTI ARMATI<br>Accesso alla web application<br>Elenco delle pratiche di cementi armati caricati                                                 |                |
| Caricare una variante<br>Documenti caricati<br>Fine pratica<br>MANUALE ILLUSTRATO PER LA FINE LAVORI DELLA PRATICA DI CEMENTI ARMATI<br>Accesso alla web application<br>Elenco delle pratiche di cementi armati caricati<br>Dettaglio della pratica<br>Fine lavori parziale<br>Fine pratica<br>MANUALE ILLUSTRATO PER IL COLLAUDO DELLA PRATICA DI CEMENTI ARMATI<br>Accesso alla web application<br>Elenco delle pratiche di cementi armati caricati<br>Dettaglio della pratica                      |                |
| Caricare una variante<br>Documenti caricati<br>Fine pratica<br>MANUALE ILLUSTRATO PER LA FINE LAVORI DELLA PRATICA DI CEMENTI ARMATI<br>Accesso alla web application<br>Elenco delle pratiche di cementi armati caricati<br>Dettaglio della pratica<br>Fine lavori parziale<br>Fine pratica<br>MANUALE ILLUSTRATO PER IL COLLAUDO DELLA PRATICA DI CEMENTI ARMATI<br>Accesso alla web application<br>Elenco delle pratiche di cementi armati caricati<br>Dettaglio della pratica<br>Collaudo parziale |                |

# MANUALE ILLUSTRATO PER L'INSERIMENTO DI UNA NUOVA PRATICA DI CEMENTI ARMATI

## Accesso alla web application

Dopo aver effettuato il login (in questo esempio come progettista, ma anche il collaudatore, il direttore dei lavori e l'impresa posso effettuare il caricamento di una nuova pratica):

| C A Enti 🏾                                                                                                    | D.P.R. 6 giugno 2001, n. 380                                                                                                    |
|----------------------------------------------------------------------------------------------------|----------------------------------------------------------------------------------------------------|
| Username<br>progettista                                                                                                    | Testo unico delle disposizioni legislative e regolamentari in materia edilizia                                                                                                    |
| Password                                                                                                    | (G.U. n. 245 del 20 ottobre 2001)                                                                                                    |
| Introduci il tuo Usemame e Password per accedere                                                                                           | Capo II - Disciplina delle opere di conglomerato cementizio armato, normale e precompresso ed a struttura metallica                                                                                                    |
| al sistema, oppure digita 'nuovo' per effettuare una<br>nuova registrazione, oppure 'recovery' per<br>repuperare le credenziali di accesso | Sezione I - Adempimenti                                                                                                    |
|                                                                                                    | <ul> <li>Art. 64 (L) - Progettazione, direzione, esecuzione, responsabilità</li> <li>1. La realizzazione delle oper di conglomento comentizio armato, normale a precompresso ed a struttura metallica, deve avvenire in modo tale da assicurare la perfetta stabilità e sicurezza delle siturture e delle leggi sugi contini e collegi professionali.</li> <li>2. La costruzione delle opere di cui all'articolo 53. comma 1. deve avvenire in base ad un progetto esecutivo redatto da un tecnico abilitato, iscritto nel relativo albo, nel limiti delle proprie competenze stabilite dalle leggi sugi cortini e collegi professionali.</li> <li>3. L'esecuzione delle opere deve aver luogo sotto la direzione di un tecnico abilitato, iscritto nel relativo albo, nel limiti delle proprie competenze stabilite dalle leggi sugi cordini e collegi professionali.</li> <li>4. Il progettista ha la responsabilità direta della progettazione di tutte le strutture dell'opera comunque realizzate.</li> <li>5. Il distorte de lavori el incuttore, claccuno per la parte di sua competenza, hanno la responsabilità della frigordenza dell'opera al progetto, dell'osservanza delle prescrizioni di esecuzione del progetto, dell'osservanza delle prescrizioni di esecuzione di progetto, dell'osservanza delle prescrizioni di esecuzione da progetto, dell'osservanza delle prescrizioni di esecuzione da progetto, dell'osservanza delle prescrizioni di esecuzione da progetto, dell'osservanza delle prescrizioni di esecuzione da progetto, dell'osservanza delle prescrizioni di esecuzione da struttura uttimata di opere di conglomerato cementizio armato, normale e precompresso ed a struttura metallica.</li> </ul> |
|                                                                                                    | Le opere di congiomerato cementizio amato, normale e precompresso ed a struttura metallica, prima del loro inizio, devono essere denunciate dal costruttore allo sportello<br>unico, che provvede a trasmettere tale denuncia al competente ufficio tecnico regionale.<br>(testo rettificato con comunicato G. Un. 47 del 25 febraio 2002)     Z. Nella denuncia devono essere indicati i nomi ed i recapiti del committente, del progettista delle strutture, del diretore dei lavori e del costruttore.<br>3. Alla denuncia devono essere indicati i nomi ed i recapiti del committente, del progettista delle strutture, del diretore dei lavori e del costruttore.<br>3. Alla devono essere indicati i nomi ed i recapiti dell'escuzione si he ritguardi della consocenza delle condizioni di solici-tazione,<br>intrutture, equanto sitro occore pre definire topera si nel figuardi della consocenza delle condizioni di solici-tazione,<br>intrutture, equanto sitro coccore peri limitato dal progettista e dal direttore dei lavori, dalla quale risuttino le camterisciche, le qualtà e le dostature della materiali che verranno<br>impigati nella costruzione al costruttore, all'atto stesso della presentazione della relazione con l'atteszione della revundo deposito.                                                                                                    |

## Pulsante 'Nuova Pratica'

# La finestra che appare è la seguente:

| ∃ Deposito C         | A. del COMUNE DI PESCHIERA DEL G                       | ARI     | DA utente: PROGETTISTA                                                                                                    |
|----------------------|--------------------------------------------------------|---------|----------------------------------------------------------------------------------------------------|
| Nuova Pratica        | Nuova pratica                                          |         | Chiudi ////                                                                                                    |
| Nuova Pratica        | Dati pratica edilizia                                  |         |                                                                                                    |
| Chiudi ^             | Per procedere con la creazione della nuova pratica o   | dei cei | menti armati è obbligatorio selezionare una tipologia di pratica, il committente e la data di presentazione della pratica edilizia     |
| Assistenza ~         | Comunicazione Inizio Lavori (C.I.L.)                   | •       | * Inserire obbligatoriamente il COGNOME e dopo il NOME del committente o la relativa ragione sociale presente nella visura<br>camerale |
| Gestione del profilo | Comunicazione Inizio Lavori Asseverata (C.I.L.A.)      |         |                                                                                                    |
|                      | Permesso Di Costruzione (P.D.C.)                       |         | TEST PROVA                                                                                                    |
|                      | Segnalazione Certificata di Inizio Attività (S.C.I.A.) |         |                                                                                                    |
|                      |                                                        |         | Interventi di riparazione e interventi locali sulle costruzioni esistenti                                                              |
|                      |                                                        |         | 0                                                                                                    |
|                      |                                                        |         |                                                                                                    |
|                      |                                                        |         |                                                                                                    |
|                      |                                                        |         |                                                                                                    |
|                      |                                                        |         |                                                                                                    |
|                      |                                                        |         |                                                                                                    |
|                      |                                                        |         | Numero di protocollo della pratica edilizia di riferimento                                                                             |
|                      |                                                        |         |                                                                                                    |
|                      |                                                        |         | * Data presentazione pratica edilizia di riferimento                                                                                   |
|                      |                                                        |         | 01/04/2017                                                                                                    |
|                      |                                                        |         | Avanti                                                                                                    |

Dove è obbligatorio selezionare una tipologia di pratica edilizia, inserire il cognome e nome o la ragione sociale (come da visura camerale) del committente. Se in possesso del numero di protocollo inserirlo, mentre la data di presentazione della pratica edilizia di riferimento è obbligatoria. Apposito manuale è stato preparato per gli interventi di riparazione e interventi locali sulle costruzioni esistenti.

#### Diritti di segreteria

#### Cliccando su 'Avanti' si aprirà la finestra:

| ≡ Deposito C           | A. del COMUNE DI PESCHIERA DEL GARDA utente: PROGGETTISTA UNO                                                                                                    |                      |     |
|------------------------|----------------------------------------------------------------------------------------------------|----------------------|-----|
| Nuova Pratica          | Nuova pratica                                                                                                    | Chiu                 | di  |
| Nuova Pratica          | Pratica cementi armati                                                                                                    |                      |     |
| Chiudi  Chiudi         | Cliccare qui per caricare la ricervata di avvenato pagamento dei diritti di segretteria                                                                                                    | Diritti pagati       |     |
| Assistenza ~           | bi prega di selezionare la servita sopratitale per inservire il filo della ricevità del versanenio dei diritti di segrettri versiti e relativi alla pratta che l'enic dova archiviare conservare come di articolo 44 e nece<br>TESORERIA COMUNALE GESTITIA DA BANCA POPOLARE DI SONDRIO SOC. COOP. A.R.L. (AGENZIA DI FESCHIERA DEL GARDA - VIA VENEZIA) | ssivi del DPR 380/20 | 01. |
| Gestione del profilo 🗸 | COORDINATE BANCARIE: IT 80 C 05696 59660 000009000X13                                                                                                    |                      |     |
|                        | CAUSALE: "Diriti di segreteria pratica C.A. IDENTIFICATIVO DEL COMMITTENTE"                                                                                                    |                      |     |
|                        | E' OBBLIGATORIO INSERIRE IL NOMINATIVO DEL COMMITTENTE                                                                                                    |                      |     |
|                        | Indietro                                                                                                    | Avant                | i   |

Qui è obbligatorio, cliccando sul bottone rosso, la scansione della ricevuta di pagamento (postale o bancaria che sia) in formato 'PDF'.

|                                                           | ← → ~ ↑ 📙 « Desktop → pratiche edilizie → cementi armati → test prova | ් Cerca in test prova 🔎 |                                     |
|-----------------------------------------------------------|-----------------------------------------------------------------------|-------------------------|-------------------------------------|
| Nuova Pratica ^ Nuova pratica                             | Organizza 🔻 Nuova cartella                                            | III 🕶 🔟 😮               | Chiudi                              |
| Nuova Pratica                                             | Desktop 🖈 ^ Nome VItima modifica                                      | Tipo Dimensione         |                                     |
| Chiudi                                                    | Download      ALTRI DOCUMENTI     16/12/2016 07:18                    | Foxit Reader PDF 34 KB  |                                     |
|                                                           | DENUNCIA DELL'IMPRESA 16/12/2016 07:18                                | Foxit Reader PDF 34 KB  | Diritti pagati                      |
| Si prega di selezionare la scritta soprastante per inseri | Manuale                                                               | Foxit Reader PDF 34 KB  | re e conservare come da articolo 64 |
| Assistenza e successivi del DPR 380/2001                  | My Downloaded NOMIN Tipo - Foxit Reader PDF Document 6/12/2016 07:18  | Foxit Reader PDF 34 KB  |                                     |
|                                                           | SQL RELAZIC Ultima modifica - 16/12/2016 07:18 6/12/2016 07:18        | Foxit Reader PDF 34 KB  |                                     |
| Gestione del profilo \vee                                 | test prova                                                            | FOXIL READER P.D.F      |                                     |
|                                                           | II OneDrive                                                           |                         |                                     |
|                                                           | 💷 Questo PC                                                           |                         |                                     |
|                                                           | Desktop                                                               |                         |                                     |
|                                                           | 🖹 Documenti 🗸                                                         |                         |                                     |
|                                                           | Nome file: DIRITTI DI SEGRETERIA                                      | ✓ File personalizzati ✓ |                                     |
|                                                           |                                                                       | Apri Annulla            |                                     |
|                                                           |                                                                       |                         |                                     |
|                                                           |                                                                       |                         |                                     |
|                                                           |                                                                       |                         |                                     |
|                                                           |                                                                       |                         |                                     |
|                                                           |                                                                       |                         |                                     |
|                                                           |                                                                       |                         |                                     |
|                                                           |                                                                       |                         |                                     |
|                                                           |                                                                       |                         |                                     |
|                                                           |                                                                       |                         |                                     |
|                                                           |                                                                       |                         |                                     |
|                                                           |                                                                       |                         |                                     |
| Indietro                                                  |                                                                       |                         | Avanti                              |

L'ente procederà con la verifica e nel caso di documento errato il responsabile procederà con il blocco della pratica di deposito dei cementi armati fintanto che non si sarà proceduto con il corretto caricamento.

#### Blocco diritti di segreteria

Nel caso in cui il responsabile dell'ente evidenzi un errore del file caricato, relativo al pagamento dei €60,00 quali diritti di segreteria la web application bloccherà la pratica in tutte le sue funzioni e avviserà tutti gli attori con un'email:

| E Deposito C.A. del COMUNE DI PESCHIERA DEL GARDA utente: STUDIO TECNICO ASSOCIATO G13 |                                |         |                |                                      |                                                                                                    |                          |                                                       |  |
|----------------------------------------------------------------------------------------|--------------------------------|---------|----------------|--------------------------------------|----------------------------------------------------------------------------------------------------|--------------------------|-------------------------------------------------------|--|
| Nuova Pratica                                                                          | Data<br>protocollo Committente | Oggetto | Ann.<br>rifer. | Numero<br>pratica                    | Commi ttente                                                                                                    | Tipo pratica<br>edilizia | Stato                                                 |  |
| Chiudi ^                                                                               |                                |         | 2017           | 24                                   | CIAMPA CLAUDIA MONICA                                                                                                    | P.D.C.                   | • BLOCCATA IN QUANTO LA DOCUMENTAZIONE O I DATI ••• * |  |
| Assistenza ~                                                                           |                                |         |                |                                      | 0                                                                                                    |                          |                                                       |  |
| Gestione del profilo 🧹                                                                 |                                |         |                | Confe<br>Confe<br>ir<br>s<br>ir<br>c | Arma<br>Attenzione la pratica risulta bloccata<br>n quanto la ricevuta dei diritti di<br>egreteria (60,00) risulta<br>ocorrettal Si vuole procedere con il<br>aricamento?<br>NO SI |                          | -                                                     |  |

Cliccando il 'SI' la web application procederà con l'apertura della finestra dove sarà possibile caricare il file in formato PDF:

| ∃ Deposito C.A           | A. del COMUNE D                | I PESCHIERA DEL                                        | GARDA utente:                                                                                                    | STUDIO TEC                                                                                                    | NICO ASSOCIA                                                                                                    | ATO G13                             |                                               |
|--------------------------|--------------------------------|--------------------------------------------------------|----------------------------------------------------------------------------------------------------|----------------------------------------------------------------------------------------------------|----------------------------------------------------------------------------------------------------|-------------------------------------|-----------------------------------------------|
| Nuova Pratica            | Data<br>protocollo Committente | Oggetto                                                | Ann. Numero<br>rifer. pratica                                                                                                    | mi ttente                                                                                                    |                                                                                                    | Tipo pratica<br>edilizia            | Stato                                         |
| Chiudi                   |                                |                                                        | 2017 24 CIAM                                                                                                    | PA CLAUDIA MONICA                                                                                                    |                                                                                                    | P.D.C                               | BLOCCATA IN QUANTO LA DOCUMENTAZIONE O I DATI |
| Assistenza ~             |                                | Integrazione Diri                                      | tti Segreteria                                                                                                    |                                                                                                    | <u> </u>                                                                                                    | Chiudi/Sal                          | va                                            |
| Gestione del profilo 🛛 🗸 |                                | Numero pratica 24<br>Nominativo del committe           | Anno di riferimento 2<br>nte CIAMPA CLAUDIA MO                                                                                                    | 017 Data rilasc                                                                                                    | io 10/06/2017                                                                                                    |                                     |                                               |
|                          |                                | Si ricorda che l'importa del ve<br>TESORER<br>COORDINA | ramento dei diritti di segreter<br>come da articola<br>COMUNAE GESTITA D<br>(AGENZIA DI PESCI<br>ITE BANCARIF<br>Diritti di segretoria pratica C.<br>BBLIGATORIO INSERII | ia è di 660,00, l'ente archiv<br>64 e successivi del DPR 31<br>A BANCA POPOLARE DI<br>HIERA DEL GARDA - VI<br>E: IT 80 C 056<br>CAUSALE:<br>A. 'IDENTIFICATIVO DE<br>RE IL NOMINATIVO | ierà e conserverà tatta la dou<br>192801.<br>1 SONDRIO SOC. COOP. A.<br>A VENEZIA)<br>596 59660 0000<br>1. COMMITTENTE <sup>410</sup><br>DEL COMMITTENTE | cumentazione pro<br>R.I<br>109000X1 | 900b<br>13                                    |
|                          |                                | Cliccare il campo con l                                | a scritta 'Caricare diritti<br>rice                                                                                                    | di segreteria' per proc<br>vuta di pagamento.                                                                                                    | edere con la scelta del Pl                                                                                                    | DF contenente                       | e la                                          |
|                          |                                | Caricare diritti                                       | di segreteria                                                                                                    | Nome del file                                                                                                    |                                                                                                    |                                     |                                               |
|                          |                                |                                                        |                                                                                                    |                                                                                                    |                                                                                                    |                                     |                                               |

Salvando il tutto la pratica sarà immediatamente attiva.

Descrizione della pratica edilizia

Cliccando il pulsante 'Avanti' si aprirà la seguente finestra:

| ∃ Deposito (         | C.A. del COMUNE DI PESCHIERA DEL GARDA utente: PROGETTISTA                                                  |        |
|----------------------|----------------------------------------------------------------------------------------------------|--------|
| Nuova Pratica        | Nuova pratica                                                                                               | Chiudi |
| Nuova Pratica        | Descrizione della pratica                                                                                   |        |
| Chiudi               | Inserire la descrizione dettagliata della pratica edilizia oggetto dell'archiviazione nella web application |        |
| Chiudi               | DESCRIZIONE DELLA PRATICA EDILIZIA                                                                          |        |
| Assistenza ~         |                                                                                                    |        |
| Gestione del profilo |                                                                                                    |        |
|                      |                                                                                                    |        |
|                      |                                                                                                    |        |
|                      |                                                                                                    |        |
|                      |                                                                                                    |        |
|                      |                                                                                                    |        |
|                      |                                                                                                    |        |
|                      |                                                                                                    |        |
|                      |                                                                                                    |        |
|                      |                                                                                                    |        |
|                      |                                                                                                    |        |
|                      |                                                                                                    |        |
|                      |                                                                                                    |        |
|                      | Indietro                                                                                                    | Avanti |

È opportuno inserire una descrizione più dettagliata possibile per individuare nel caso di una consultazione futura l'esatto oggetto della pratica depositata.

### Inserimento degli attori

Passando alla finestra successiva si entra nel dettaglio degli attori della pratica stessa. Essi sono 5:

- 1. PROGETTISTA
- 2. COLLAUDATORE
- 3. DIRETTORE DEI LAVORI
- 4. IMPRESA
- 5. COMMITTENTE

L'identificazione esatta di ogni attore agevolerà la consultazione e l'operatività della pratica di cementi armati.

| ≡ Deposito C                                                 | .A. del COMUN        | E DI PESCHIERA DEL GARDA utente: PROGETTISTA                                                                                                    |                                                                                               |
|--------------------------------------------------------------|----------------------|----------------------------------------------------------------------------------------------------|-----------------------------------------------------------------------------------------------|
| Nuova Pratica                                                | Nuova pratica        |                                                                                                    | Chiudi                                                                                        |
| Nuova Pratica                                                | Attori della pratica |                                                                                                    |                                                                                               |
| Chiudi A<br>Chiudi<br>Assistenza V<br>Gestione del profilo V | NEI                  | SI PREGA DI SELEZIONARE I NOMINATIVI PER I CAMPI DE<br>PROGETTISTA<br>COLLATORE<br>DIRETTORE LAVORI<br>IMPRESA<br>COMMITTENTE<br>L'CASO NON SIA PRESENTE IL NOMINAZTIVO SI PREGA DI CLICCARE IL FULSANTE NUOVA ANAGRAFICA CHE SI TROVA A FIANCO DEL CAMPO STESSO. | Per inserire una<br>anagrafica non<br>presente si prega di<br>preme i pulsante<br>sottostante |
|                                                              | Progettista          | T                                                                                                    | ✓ Nuova anagrafica                                                                            |
|                                                              | Collaudatore         |                                                                                                    | V Nuova anagrafica                                                                            |
|                                                              | Direttore lavori     |                                                                                                    | ✓ Nuova anagrafica                                                                            |
|                                                              | Impresa              |                                                                                                    | V Nuova anagrafica                                                                            |
|                                                              | Committente          |                                                                                                    | V Nuova anagrafica                                                                            |
|                                                              | Indietro             |                                                                                                    | Avanti                                                                                        |

Nel caso in cui non sia presente il nominativo per il campo dell'attore, per esempio 'Collaudatore' cliccando sul bottone 'Nuova anagrafica' (a fianco dell'attore in oggetto)....

| ∃ Deposito C                                    | C.A. del COM         | IUNE DI PESCHIERA DEL GARDA utente: PROGETTISTA                                                                                                    |                                                                                                |
|-------------------------------------------------|----------------------|----------------------------------------------------------------------------------------------------|------------------------------------------------------------------------------------------------|
| Nuova Pratica                                   | Nuova prat           | ica                                                                                                    | Chiudi                                                                                         |
| Nuova Pratica                                   | Attori della pratica |                                                                                                    |                                                                                                |
| Chiudi  Chiudi Assistenza  Gestione del profilo |                      | SI PREGA DI BELEZIONARE I NOMINATIVI PER I CAMPI DI:<br>PROGL'ITISIA<br>COLLADIDATORE<br>DIRITTORE LAVORI<br>IMPRESA<br>NEL CASO NON SIA PRESENTE IL NOMINAZTIVO SI PREGA DI CLICCARE IL PULSANTE NUOVA ANAGRAFICA CHE SI TROVA A FIANCO DEL CAMPO STESSO. | Per inserire una<br>anagrafica non<br>presente si prega di<br>preme il pulsante<br>sottostante |
|                                                 | Progettista          | PROGETTISTA                                                                                                    | V Nuova anagrafica                                                                             |
|                                                 | Collaudatore         |                                                                                                    | V Nuova anagrafica                                                                             |
|                                                 | Direttore lavori     |                                                                                                    | V Nuova anagrafica                                                                             |
|                                                 | Impresa              |                                                                                                    | ∨ Nuova anagrafica                                                                             |
|                                                 | Committente          |                                                                                                    | ✓ Nuova anagrafica                                                                             |
|                                                 | Indietro             |                                                                                                    | Avanti                                                                                         |

#### Nuovo attore

Si accederà alla finestra per l'inserimento di una nuova anagrafica con preselezionato l'attore mancante.

| ≡ Deposito C           | A. del COMUI        | NE DI PESCHIERA DEL GARDA utente: PROGETTISTA              |
|------------------------|---------------------|------------------------------------------------------------|
| Nuova Pratica          | Nuova anagra        | afica Maloo Profession. Chiudi ma                          |
| Nuova Pratica          | Privato Soc         | cietà o professionista 💦 * Codice fiscale                  |
| Chiudi                 | * Cognome           | * Kagione sociale                                          |
| Assistenza 🗸           | Indirizzo           |                                                            |
| Gestione del profilo 🖂 |                     | Salasianala una a niù ruali a cui à narchila identificanei |
|                        | Progettista 📄       | Collaudatore Direttore dei lavori Impresa Committente      |
|                        | Nome e cognome ref  |                                                            |
|                        | * Telefono ufficio  | * Cellulare ufficio Nº fax                                 |
|                        | N° tel personale    | N° cellulare personale                                     |
|                        | * Email principale  | Email secondaria                                           |
|                        | Fosta Elettronica C | Cernicata                                                  |
|                        |                     |                                                            |
|                        |                     |                                                            |
|                        |                     |                                                            |
|                        |                     |                                                            |
|                        |                     |                                                            |
|                        |                     |                                                            |
|                        |                     |                                                            |
|                        |                     |                                                            |

| ∃ Deposito 0           | C.A. del COM                                             | IUNE DI PESCH                                                   | IIERA DEL GA        | ARDA utente: F | PROGETTIS           | STA                         |       |                  |        |  |
|------------------------|----------------------------------------------------------|-----------------------------------------------------------------|---------------------|----------------|---------------------|-----------------------------|-------|------------------|--------|--|
| Nuova Pratica          | Nuova ana                                                | grafica                                                         |                     |                |                     |                             | Salva | Albo Profession. | Chiudi |  |
| Nuova Pratica          | Privato                                                  | Società o professionista                                        | Codice fisca        | le COLLAUDATO  | RE2017              |                             |       |                  |        |  |
| Chindi                 | * Partita IVA 00000000001 * Ragione sociale COLLAUDATORE |                                                                 |                     |                |                     |                             |       |                  |        |  |
| Cinuu                  | * Cognome C                                              | OLLAUDATORE                                                     |                     | * Nome COLL    | UDATORE             |                             |       |                  |        |  |
| Assistenza 🗸           | Indirizzo V                                              | TA COLLAUDATORE                                                 |                     |                |                     |                             |       |                  |        |  |
|                        | Comune P                                                 | ESCHIERA DEL GARDA                                              |                     |                |                     |                             |       |                  | ~      |  |
| Gestione del profilo V |                                                          |                                                                 |                     | Selezional     | e uno o più ruoli a | cui è possibile identificar | i     |                  |        |  |
|                        | Progettista                                              | Collaudatore 🖉 D                                                | irettore dei lavori | Impresa C      | ommittente          |                             |       |                  |        |  |
|                        | Nome e cognome                                           | referente COLLAUDA                                              | IORE                |                |                     |                             |       |                  |        |  |
|                        | * Telefono ufficio                                       | o 045626263                                                     | * Cellulare ufficio | 3932222222     | N° fax              |                             |       |                  |        |  |
|                        | N° tel personale                                         |                                                                 | N° cellulare person | ale            |                     |                             |       |                  |        |  |
|                        | * Email principa                                         | * Email principale WERNER PASTORELLO@GMAIL.COM Email secondaria |                     |                |                     |                             |       |                  |        |  |
|                        | * Posta Elettroni                                        | ica Certificata                                                 | WERNER PASTOREL     | LO@PEC.IT      |                     |                             |       |                  |        |  |
|                        |                                                          |                                                                 |                     |                |                     |                             |       |                  |        |  |

Dopo la compilazione dei campi obbligatori (si consiglia di compilare anche quelli senza l'asterisco '\*') se l'attore è un professionista è obbligatorio inserire i dati della registrazione all'albo.

| ∃ Deposito C             | A. del COMUNE DI PESCHIERA DEL GARDA utente: PROGETTISTA                |                                |
|--------------------------|-------------------------------------------------------------------------|--------------------------------|
| Nuova Pratica 📃 🔺        | Nuova anagrafica                                                        | Salva Albo Profession. Chiudi  |
| Nuova Pratica            | Privato Società o professionista * Codice fiscale COLLAUDATORE2017      |                                |
| Chiudi                   |                                                                         |                                |
| Accietonza               | Indirizzo VIA COLLAUDATORE                                              |                                |
| Assistenza               | Comune PESCHIERA DEL GARDA                                              | ~                              |
| Gestione del profilo 🛛 🗵 |                                                                         |                                |
|                          | Selezionale uno o più ruoli a cui e possibile identificarsi             |                                |
|                          | Progettista Collaudatore 🖉 Direttore dei lavori 📄 Impresa 📄 Committente |                                |
|                          | Nome e cognome referente COLLAUDATORE                                   |                                |
|                          | * Telefono ufficio 045626263 * Cellulare ufficio 3932222222 Nº fax      |                                |
|                          | N° tel personale N° cellulare personale                                 |                                |
|                          | * Email principale WERNER PASTORELLO @GMAIL.COM Email secondaria        |                                |
|                          | * Posta Elettronica Certificata WERNER PASTORELLO@PEC.IT                |                                |
|                          |                                                                         |                                |
|                          |                                                                         |                                |
|                          | Albo professionale                                                      | SALVA                          |
|                          | Denominazione albo                                                      | Numero di registrazione 456789 |
|                          | REGISTRO DI VERONA                                                      |                                |
|                          |                                                                         |                                |
|                          |                                                                         |                                |
|                          |                                                                         |                                |
|                          |                                                                         |                                |
|                          |                                                                         |                                |

## Una volta caricati tutti gli attori della pratica di cementi armati cliccare su 'Avanti'

| ≡ Deposito C                                    | C.A. del COM         | IUNE DI PESCHIERA DEL GARDA utente: PROGETTISTA                                                                                                    |                                                                                              |
|-------------------------------------------------|----------------------|----------------------------------------------------------------------------------------------------|----------------------------------------------------------------------------------------------|
| Nuova Pratica                                   | Nuova prat           | ica                                                                                                    | Chiudi                                                                                       |
| Nuova Pratica                                   | Attori della pratica |                                                                                                    |                                                                                              |
| Chiudi  Chiudi Assistenza  Gestione del profilo |                      | SI PREGA DI SELEZIONARE I NOMINATIVI PER I CAMPI DE<br>PROGET TISTA<br>COLLAUDATORE<br>DIRETTORE LAVORI<br>IMPRESA<br>COMMITTENTE<br>NEL CASO NON SIA PRESENTE IL NOMINAZTIVO SI PREGA DI CLICCARE IL FULSANTE NUOVA ANAGRAFICA CHE SI TROVA A FIANCO DEL CAMPO STESSO. | Per inserire una<br>anagrafica non<br>presente i prega di<br>preme i pulsante<br>sottostante |
|                                                 | Progettista          | PROGETTISTA                                                                                                    | V Nuova anagrafica                                                                           |
|                                                 | Collaudatore         | COLLAUDATORE                                                                                                    | V Nuova anagrafica                                                                           |
|                                                 | Direttore lavori     | DIRETTORE DEI LAVORI                                                                                                    | V Nuova anagrafica                                                                           |
|                                                 | Impresa              | IMPRESA                                                                                                    | V Nuova anagrafica                                                                           |
|                                                 | Committente          | COMMITTENTE                                                                                                    | ✓ Nuova anagrafica                                                                           |
|                                                 | Indietro             |                                                                                                    | Avapti                                                                                       |

### Caricamento dei documenti

Si potrà procedere con il caricamento della documentazione obbligatoria.

La web application è in grado di archiviare file anche di grandi dimensioni l'unica accortezza che si raccomanda è di attendere affinché il file sia correttamente caricato, questo dipende solamente dalla vostra connessione in quanto i server della web application non hanno nessuna limitazione.

Si può procedere cliccando, come da immagine sul campo della relativa riga del documento (la tipologia di documenti obbligatori sono evidenziati dal segno di spunta presente nella colonna 'Obblig'):

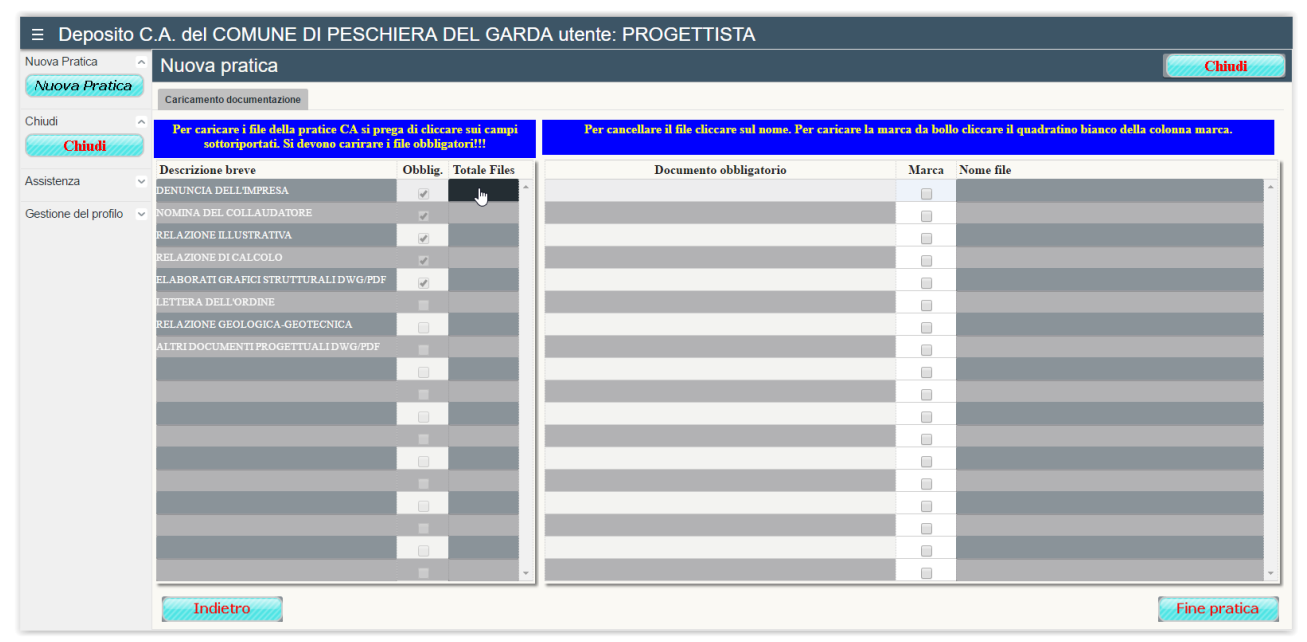

apparirà la seguente finestra dove si potrà leggere le caratteristiche che deve avere il file del documento in oggetto e lo si potrà ricercare tra le cartelle del proprio computer.

| ≡ Deposito C         | A. del COMUNE DI PESCH                                                               | IERA DEL GA                                    | RDA utente: PROGETTISTA                                                          |                                                                    |                  |            |
|----------------------|--------------------------------------------------------------------------------------|------------------------------------------------|----------------------------------------------------------------------------------|--------------------------------------------------------------------|------------------|------------|
| Nuova Pratica        | Nuova pratica                                                                        |                                                |                                                                                  |                                                                    | Chi              | iudi 💋     |
| Nuova Pratica        | Caricamento documentazione                                                           |                                                |                                                                                  |                                                                    |                  |            |
| Chiudi ^             | Per caricare i file della pratice CA si prej<br>sottoriportati. Si devono carirare i | ga di cliccare sui camp<br>file obbligatori!!! | Per cancellare il file cliccare sul nome.                                        | Per caricare la marca da bollo cliccare il quadratino bianco della | ı colonna marca  | a.         |
| Assistance           | Descrizione breve                                                                    | Obblig. Totale Files                           | Documento obbligatorio                                                           | Marca Nome file                                                    |                  |            |
| Assistenza           | DENUNCIA DELL'IMPRESA                                                                |                                                | <b>^</b>                                                                         | C Apri                                                             |                  | ×          |
| Gestione del profilo |                                                                                      |                                                | Cariaara dagu                                                                    | ← → ∨ ↑ 🔤 « cementi armati > test prova 🗸 Č Cerca                  | in test prova    | 0          |
|                      | RELAZIONE ILLUSTRATIVA                                                               |                                                |                                                                                  | Ormaniana a Musuus esetetta                                        | Boo -            |            |
|                      |                                                                                      |                                                | CLICCARE SUL TESTO PER CARICARE I FILES. I                                       |                                                                    | 8== •            |            |
|                      | ELABORATI GRAFICI STRUTTURALI DWG/PDF                                                |                                                | SEZIONE DEVONO ESSERE TIMBRATI E FIRMATI                                         |                                                                    | Ultima modifica  | Про        |
|                      |                                                                                      |                                                | SULLA COPIA SCANSIONATA, IL FORMATO<br>ACCETTATO È SOLO PDF. IN CASO DI VARIANTE | Documenti A C DENUNCIA DELL'IMPRESA                                | 16/12/2016 07:18 | Foxit Read |
|                      | RELAZIONE GEOLOGICA-GEOTECNICA                                                       |                                                | RICORDARSI DI INSERIRE IL NUMERO                                                 | Immagini 🖈 🙆 DIR Tipo - Foxit Reader PDF Document                  | 16/12/2016 07:18 | Foxit Read |
|                      | ALTRI DOCUMENTI PROGETTUALI DWG/PDF                                                  |                                                | UTILIZZATO PER LA PRIMA DENUNCIA                                                 | Manuale ELAI Dimensione - 33,3 KB                                  | 16/12/2016 07:18 | Foxit Read |
|                      |                                                                                      |                                                | NELL'APPOSITA SEZIONE.                                                           | My Downloaded                                                      | 16/12/2016 07:18 | Foxit Read |
|                      |                                                                                      |                                                |                                                                                  | SQL SQL RELAZIONE ILLUSTRATIVA                                     | 16/12/2016 07:18 | Foxit Read |
|                      |                                                                                      |                                                |                                                                                  | test prova                                                         |                  |            |
|                      |                                                                                      |                                                |                                                                                  | II OneDrive                                                        |                  |            |
|                      |                                                                                      |                                                |                                                                                  | 💻 Questo PC                                                        |                  |            |
|                      |                                                                                      |                                                |                                                                                  | Deckton V <                                                        |                  | >          |
|                      |                                                                                      |                                                |                                                                                  | Nome file: File p                                                  | ersonalizzati    | ~          |
|                      |                                                                                      |                                                |                                                                                  |                                                                    | Apri A           | nnulla     |
|                      |                                                                                      |                                                |                                                                                  |                                                                    |                  |            |
|                      |                                                                                      |                                                |                                                                                  |                                                                    |                  |            |
|                      |                                                                                      |                                                | <u> </u>                                                                         |                                                                    |                  |            |
|                      | Indietro                                                                             |                                                |                                                                                  |                                                                    | Fine pr          | atica      |

Una volta caricato comparirà il numero dei files caricati per la rispettiva tipologia di documento.

| $\equiv$ Deposito C                                                                                                    | C.A. del COMUNE DI PESCH                                                                                                    | IERA DEL GA                                                                               | RDA utente: PROGETTISTA                                                                                                    |                                                                                                    |                                                                                                    |
|----------------------------------------------------------------------------------------------------|----------------------------------------------------------------------------------------------------|-------------------------------------------------------------------------------------------|----------------------------------------------------------------------------------------------------|----------------------------------------------------------------------------------------------------|----------------------------------------------------------------------------------------------------|
| Nuova Pratica 🗠                                                                                                    | Nuova pratica                                                                                                    |                                                                                           |                                                                                                    |                                                                                                    | Chiudi                                                                                                    |
| Nuova Pratica                                                                                                    | Caricamento documentazione                                                                                                    |                                                                                           |                                                                                                    |                                                                                                    |                                                                                                    |
| Chiudi ^                                                                                                    | Per caricare i file della pratice CA si pre                                                                                                    | ga di cliccare sui cam                                                                    | pi Per cancellare il file cliccare sul nome.                                                                                                    | Per caricare la marca da bollo cliccare il quadratino bianc                                                                                                    | co della colonna marca.                                                                                                    |
| Chiudi                                                                                                    | sottoriportati. Si devono carirare i                                                                                                    | file obbligatori!!!                                                                       |                                                                                                    |                                                                                                    |                                                                                                    |
| Assistenza ~                                                                                                    | Descrizione breve                                                                                                    | Obblig. Totale File                                                                       | s Documento obbligatorio                                                                                                    | Marca Nome file                                                                                                    |                                                                                                    |
|                                                                                                    | DENUNCIA DELL'IMPRESA                                                                                                    |                                                                                           | DENUNCIA DELL'IMPRESA                                                                                                    | Apri                                                                                                    | ×                                                                                                    |
| Gestione del profilo V                                                                                                    | RELAZIONE ILL'USTRATIVA                                                                                                    |                                                                                           | Caricare docu Chiudi                                                                                                    | $\leftarrow$ $\rightarrow$ $\checkmark$ $\uparrow$ 📴 « cementi armati > test prova 🗸 전                                                                                                    | Cerca in test prova 🔎                                                                                                    |
|                                                                                                    | RELAZIONE DI CALCOLO                                                                                                    | <b>V</b>                                                                                  | CLICCARE SUL TESTO PER CARICARE I FILES, I                                                                                                    | Organizza 👻 Nuova cartella                                                                                                    | III 🕶 🔟 🔞                                                                                                    |
|                                                                                                    | ELABORATI GRAFICI STRUTTURALI DWG/PDF                                                                                                    |                                                                                           | FILES CARICABILI RELATIVI ALLA PRESENTE<br>SEZIONE DEVONO ESSERE TIMBRATI E FIRMATI                                                                                                    | Download * Nome                                                                                                    | Ultima modifica Tipo                                                                                                    |
|                                                                                                    | LETTERA DELL'ORDINE                                                                                                    |                                                                                           | SULLA COPIA SCANSIONATA, IL FORMATO<br>ACCETTATO È SOLO PDF.                                                                                                    | Immagini     Decumenti     Decumenti                                                                                                    | 16/12/2016 07:18 Foxit Read<br>16/12/2016 07:18 Foxit Read                                                                                                    |
|                                                                                                    | RELAZIONE GEOLOGICA-GEOTECNICA                                                                                                    |                                                                                           |                                                                                                    | Manuale DIRITTI DI SEGRETERIA                                                                                                    | 16/12/2016 07:18 Foxit Read                                                                                                    |
|                                                                                                    | ALTRI DOCUMENTI PROGETTUALI DWG/PDF                                                                                                    |                                                                                           |                                                                                                    | My Downloaded                                                                                                    | 16/12/2016 07:18 Foxit Read<br>16/12/2016 07:18 Foxit Read                                                                                                    |
|                                                                                                    |                                                                                                    |                                                                                           |                                                                                                    | test prova                                                                                                    | 16/12/2016 07:18 Foxit Read                                                                                                    |
|                                                                                                    |                                                                                                    |                                                                                           |                                                                                                    | ConeDrive                                                                                                    | 10/12/2016 07:18 Foxit Read                                                                                                    |
|                                                                                                    |                                                                                                    |                                                                                           |                                                                                                    | Questo PC                                                                                                    |                                                                                                    |
|                                                                                                    |                                                                                                    |                                                                                           |                                                                                                    | Desktop                                                                                                    |                                                                                                    |
|                                                                                                    |                                                                                                    |                                                                                           |                                                                                                    | And Documenti                                                                                                    | File personalizzati V                                                                                                    |
|                                                                                                    |                                                                                                    |                                                                                           |                                                                                                    |                                                                                                    | Apri Annulla                                                                                                    |
|                                                                                                    |                                                                                                    |                                                                                           |                                                                                                    |                                                                                                    |                                                                                                    |
|                                                                                                    |                                                                                                    |                                                                                           |                                                                                                    |                                                                                                    |                                                                                                    |
|                                                                                                    |                                                                                                    |                                                                                           |                                                                                                    |                                                                                                    |                                                                                                    |
|                                                                                                    | Indietro                                                                                                    |                                                                                           |                                                                                                    |                                                                                                    | Fine pratica                                                                                                    |
| = Deposito (                                                                                                    |                                                                                                    |                                                                                           |                                                                                                    |                                                                                                    |                                                                                                    |
| Deposito C Nuova Pratica Nuova Pratica                                                                                            | C.A. del COMUNE DI PESCH<br>Nuova pratica<br>Caricamento documentazione                                                                                                    | IERA DEL GA                                                                               | RDA utente: PROGETTISTA                                                                                                    |                                                                                                    | Chiudi                                                                                                    |
| E Deposito C<br>Nuova Pratica<br>Chiudi ^<br>Chiudi                                                                               | C.A. del COMUNE DI PESCH<br>Nuova pratica<br>Caricamento documentazione<br>Per caricare i file della pratice CA si pre<br>sotteriportati. Si devene caricare i                                                                                                    | IERA DEL GA<br>ga di cliccare sui cam<br>file obbligatori!!                               | RDA utente: PROGETTISTA                                                                                                    | Per caricare la marca da bollo cliccare il quadratino bianc                                                                                                    | Chiudi                                                                                                    |
| E Deposito C<br>Nuova Pratica<br>Nuova Pratica<br>Chiudi<br>Chiudi                                                                | C.A. del COMUNE DI PESCH<br>Nuova pratica<br>Caricamento documentazione<br>Per caricare i file della pratice CA si pre<br>sottoriportati. Si devono carirare i<br>Descrizione breve                                                                                                    | IERA DEL GA<br>ga di cliccare sui cam<br>file obbligatori!!!<br>Obblig. Totale File       | RDA utente: PROGETTISTA                                                                                                    | Per caricare la marca da bollo cliccare il quadratino bianc<br>Marca Nome file                                                                                                    | co della colonna marca.                                                                                                    |
| ■     Deposito C       Nuova Pratica     ^       Nuova Pratica     ^       Chiudi     ^       Chiudi     ^       Assistenza     > | C.A. del COMUNE DI PESCH<br>Nuova pratica<br>Caricamento documentazione<br>Per caricare i file della pratice CA si pre<br>sottoriportati. Si devono carirare i<br>Descrizione breve<br>DENUNCIA DELL'IMPRESA                                                                                                    | IERA DEL GA<br>ga di eliecare sui cauy<br>file obbligatori!!!<br>Obblig. Totale File<br>2 | RDA utente: PROGETTISTA                                                                                                    | Per caricare la marca da bollo cliccare il quadratino bianc<br>Marca Nome file<br>© Apri                                                                                                    | co della colonna marca.<br>X                                                                                                    |
| E Deposito C<br>Nuova Pratica<br>Chiudi ^<br>Chiudi ^<br>Assistenza ~<br>Gestione del profilo ~                                   | C.A. del COMUNE DI PESCH<br>Nuova pratica<br>Caricamento documentazione<br>Per caricare i file della pratice CA si pre<br>sottoriportati. Si devono carirare i<br>Descrizione breve<br>Descrizione breve<br>Descrizione breve<br>DESCRIZIONE DELL'IMPRATORE<br>NOMINA DEL COLLARDATARE                                                                                                    | IERA DEL GA                                                                               | RDA utente: PROGETTISTA                                                                                                    | Per caricare la marca da bollo cliccare il quadratino bianc<br>Marca Nome file                                                                                                    | co della colonna marca.<br>X<br>Cerca in test prova                                                                                                    |
| E Deposito C<br>Nuova Pratica<br>Chiudi ^<br>Chiudi ^<br>Assistenza ~<br>Gestione del profilo ~                                   | C.A. del COMUNE DI PESCH<br>Nuova pratica<br>Caricamento documentazone<br>Per caricare i file aldia pratice CA si pre<br>sottariportati. Si devono carirare i<br>Descrizione breve<br>DENUNCIA DELL'IMPRESA<br>NOMINA DEL COLLAUDATORE<br>RELAZIONE BLUSTRATIVA<br>RELAZIONE DELCALCOLO                                                                                                    | IERA DEL GA                                                                               | RDA utente: PROGETTISTA  Per cancellare il file cliccare sul nonne.  Documento obbligatorio DENUNCIA DELL'EMPRESA Caricare docu. Chiudi CLICCARE SUL TESTO PER CARICARE FEILES I                                                                                                    | Per caricare la marca da bollo cliccare il quadratino bianc<br>Marca Nome file                                                                                                    | Chiudi                                                                                                    |
| E Deposito C<br>Nuova Pratica<br>Nuova Pratica<br>Chiudi ^<br>Chiudi ^<br>Assistenza ~<br>Gestione del profilo ~                  | C.A. del COMUNE DI PESCH<br>Nuova pratica<br>Caricamento documentazone<br>Per caricare i file adla pratice CA si pres<br>sottoriportati. Si devono carirare i<br>Descrizione breve<br>DENUNCIA DELL'IMPRESA<br>NOMINA DEL COLLAUDATORE<br>RELAZIONE EL USTRATIVA<br>RELAZIONE DI CALCOLO<br>ELABORATI GRAPICI STRUTTURALI DIVIG IPDE                                                                                                    | IERA DEL GA                                                                               | RDA utente: PROGETTISTA  Per cancellare il file cliccare aul nonne.  Documento obbligatorio DENUNCIA DELL'IMPRESA Caricare docu. Chiudi CLICCARE SUL TESTO PER CARICARE I FILES. I FILES CARICARLI RELATIVI ALLA PRESENTE SEZIOSE DEVONO E SESTE TINBRATI E FIRMATI                                                                                                    | Per caricare la marca da bollo cliccare il quadratino bianc<br>Marca Nome file                                                                                                    | Chindi                                                                                                    |
| E Deposito C<br>Nuova Pratica<br>Nuova Pratica<br>Chiudi<br>Assistenza ~<br>Gestione del profilo ~                                | C.A. del COMUNE DI PESCH<br>Nuova pratica<br>Caricamento documentazono<br>Per caricaro i file della pratice CA si pre<br>sottariportati. Si devono caritare i<br>Descrizione breve<br>DENUNCIA DELL'IMPRESA<br>NOMINA DEL COLLAUDATORE<br>REL AZIONE DI CALCOLO<br>ELLADORATI GRAFICI STRUTTURALIDING/PDF<br>LETTERA DELLORDINE                                                                                                    | IERA DEL GA                                                                               | RDA utente: PROGETTISTA  Per cancellare il file cliccare aul nonne.  Documento obbligatorio DENUNCIA DELL'IMPRESA Caricare docu. Chiudi CLICCARE SUL TESTO PER CARICARE I FILES. I FILES CARICARLI RELATIVI ALLA PRESENTE SZEJONE DEVNONO ESSERTE TIMBRATI FIRMATI SZULAL COPIA SCANSIONATA, IL FORMATO ACCETTATO S SOLO PDE                                                                                                    | Per caricare la marca da bollo cliccare il quadratino bianc<br>Marca Nome file<br>Apri<br>Apri<br>Download *<br>Download *<br>Arra Nome<br>Arra Nome<br>Arra No                                | Chindi                                                                                                    |
| E Deposito C<br>Nuova Pratica<br>Nuova Pratica<br>Chiudi<br>Assistenza<br>Gestione del profilo                                    | C.A. del COMUNE DI PESCH<br>Nuova pratica<br>Caricamento documentazono<br>Per caricare i file della pratice CA i pre<br>sottariportati. Si devono caritare i<br>Descrizione breve<br>Descrizione breve<br>Desuncia Dell'IMPRESA<br>NOMINA DEL COLLAUDATORE<br>RELAZIONE BLUSTRATIVA<br>RELAZIONE DI CALCOLO<br>ELABORATI GRAFICI STRUTTURALI DWG/PDF<br>LETTERA DELL'ORDINE<br>RELAZIONE GEOLOGICA.GEOTECNICA                                                                    | IERA DEL GA                                                                               | RDA utente: PROGETTISTA  Per cancellare il file cliccare sul nonne.  Documento obbligatorio DEVUNCIA DELL'IMPRESA  Caricare docu.  Chindi  CLiccare sul testo PER caricare i files. I files caricabil relativi alla PRESETE SEDORE DIVONO ESSERE TIMBRATI E FRMATI SULIA COLTA SCANSIONALA. EL FORMATI ACCETIATO E SOLO PDF.                                                                                                    | Per caricare la marca da bollo cliccare il quadratino bianc<br>Marca Nome file<br>Apri<br>Apri<br>Organiza • Nuova catela<br>Download<br>Documenti<br>Marca Nome<br>Apri<br>Annagini<br>Arri Documenti<br>Marca Nome<br>Arri<br>Documenti<br>Marca Nome<br>Arri<br>Documenti<br>Marca Nome<br>Documenti<br>Marca Nome<br>Marca Nome<br>Marca Nom                                                            | Chindi                                                                                                    |
| E Deposito C<br>Nuova Pratica<br>Nuova Pratica<br>Chiudi<br>Assistenza ~<br>Gestione del profilo ~                                | C.A. del COMUNE DI PESCH<br>Nuova pratica<br>Caricamento documentazono<br>Per caricare i file della pratice CA si pre<br>sottariportati. Si devono caricare i<br>Descrizione breve<br>Descrizione breve<br>Destuncia Dell'IMPRESA<br>NOMINA DEL COLLAUDATORE<br>RELAZIONE BLUSTRATIVA<br>RELAZIONE DI CALCOLO<br>ELABORATI GRAFICI STRUTTURALI DWG/PDF<br>EFTERA DELL'ORDINE<br>RELAZIONE GEOLOGICA GEOTECNICA<br>ALTRI DOCUMENTI PROGETTUALI DWG/PDF                            | IERA DEL GA                                                                               | RDA utente: PROGETTISTA  Per cancellare il file cliccare sul none. Documento obbligatorio DEXUNCIA DELL'IMPRESA  Caricare docu. Chiudi  Chiudi Chiudi | Per caricare la marca da bollo cliccare il quadratino biano<br>Marca Nome file  Apri  Dominata  Nuova catella  Documenti  Documenti  Manuale Manuale Monuele Catrilo Guitti Di Stofferra                                                                                                    | Chindi                                                                                                    |
| E Deposito C<br>Nuova Pratica<br>Nuova Pratica<br>Chiudi<br>Assistenza ~<br>Gestione del profilo ~                                | C.A. del COMUNE DI PESCH<br>Nuova pratica<br>Caricamento documentazono<br>Per caricare i file della pratice CA si pre<br>sottariportati. Si devono caricare i<br>Descrizione breve<br>Descrizione breve<br>Destuvicto DELL'IMPRESA<br>NOMINA DEL COLLAUDATORE<br>RELAZIONE BLUSTRATIVA<br>RELAZIONE BLUSTRATIVA<br>RELAZIONE BLUSTRATIVA<br>RELAZIONE BLUSTRATIVA<br>RELAZIONE GEOLOGICA GEOTECNICA<br>ALTRI DOCUMENTI PROGETTUALI DWG/PDF                                       | IERA DEL GA                                                                               | RDA utente: PROGETTISTA  Per cancellare il file cliccare sul none. Documento obbligatorio DENUNCIA DELL'INFRESA Caricare docu. Chiudi CLICCARE SUL IESTO PER CARICARE I FILES CARICABLI RELATIT ALLA PRESENTE SEZIONE DEVONO ESSERE TIMBRATI E FRMATI SULLA COPIA SCANIONATA, EL FORMATO ACCETTATO E SOLO PDF.                                                                                                    | Per caricare la marca da bollo cliccare il quadratino biane<br>Marca Nome file Apri Apri Download Download Mome Ante Download Mome LADORLIA DEL'IMPRESA Manuale My Downloade SQL SQL RELAZIONE DI CALCOLO                                                                                                    | Chindi                                                                                                    |
| E Deposito C<br>Nuova Pratica<br>Auova Pratica<br>Chiudi<br>Assistenza v<br>Gestione del profilo v                                | C.A. del COMUNE DI PESCH<br>Nuova pratica<br>Caricamento documentazone<br>Per caricare i file della pratice CA si pre<br>sottariportati. Si devono caricare i<br>Descrizione breve<br>Descrizione breve<br>Destuvicia DELL'IMPRESA<br>NOMINA DEL COLLAUDATORE<br>RELAZIONE ILL'USTRATIVA<br>RELAZIONE ILL'USTRATIVA<br>RELAZIONE ILL'USTRATIVA<br>RELAZIONE GEOLOGICA GEOTECNICA<br>ALTRI DOCUMENTI PROGETTUALI D'WG/PDF                                                         | IERA DEL GA                                                                               | RDA utente: PROGETTISTA  Per cancellars il file cliccare sul nome. Documento obbligatorio DENUNCIA DELL'IMPRESA Cariccare docu Chiudi CLICCARE SUL IESTO PER CARICARE I FILES. I CLICCARE SUL IESTO PER CARICARE I FILESATI SULLA COPIA SCANSIONATA, IL FORMATI SULLA COPIA SCANSIONATA, IL FORMATI                                                                                                    | Per caricare la suarea da bollo cliccare il guadratino biane<br>Marca Nome file Apri Apri Download Documenti Manuale My Downloade SQL ELASORAI GRAFICI STRUTURALI NOMINA DEL COLLAUDATORE RELAZIONE DI CALODO RELAZIONE NUSTRATIVA                                                                                                    | Chindi                                                                                                    |
| E Deposito C<br>Nuova Pratica<br>Aurova Pratica<br>Chiudi<br>Assistenza v<br>Gestione del profilo v                               | C.A. del COMUNE DI PESCH<br>Nuova pratica<br>Caricamento documentazone<br>Per caricare i file della pratice CA si pre<br>soltariportati. Si devono caricare i<br>Descrizione breve<br>Descrizione breve<br>Destuncia DELL'IMPRESA<br>NOMINA DEL COLLAUDATORE<br>RELAZIONE ILLUSTRATIVA<br>RELAZIONE ILLUSTRATIVA<br>RELAZIONE DI CALCOLO<br>ELABORATI GRAFICI STRUTTURALI DWG/PDF<br>LETTERA DEL/ORDINE<br>RELAZIONE GEOLOGICA GEOTECNICA<br>ALTRI DOCUMENTI PROGETTUALI DWG/PDF | IERA DEL GA                                                                               | RDA utente: PROGETTISTA  Per cancellare il file cliccare sul nome.  Documento obbligatorio DENUNCIA DELI IMPRESA  Caricare docu Chiudi CLICCARE SUL TESTO PER CARICARE I FILES. I CLICCARE SUL TESTO PER CARICARE I FILES. CLICCARE SUL TESTO PER CARICARE I FILES ALTI SELLA COPIA SCANSIONATA, IL FORMATI SULLA COPIA SCANSIONATA, IL FORMATI                                                                                                    | Per caricare la suarea da bollo cliccare il guadratino biane<br>Marca Nome file  Apri Apri Apri Apri Apri Apri Antri DOCUMENTI Cogniza Antri Documenti Antri Documenti Antri Antri Documenti Antri Documenti Antri Antri Documenti Antri Antri Documenti Antri Antri Ant                                                                                                    | Chiudi                                                                                                    |
| E Deposito C<br>Nuova Pratica<br>Aurova Pratica<br>Chiudi<br>Assistenza v<br>Gestione del profilo v                               | C.A. del COMUNE DI PESCH<br>Nuova pratica<br>Caricamento documentazone<br>Per caricare i file della pratice CA si pre<br>soltariportati. Si devono caricare i<br>Descrizione breve<br>Descrizione breve<br>Destuncia DELL'IMPRESA<br>NOMINA DEL COLLAUDATORE<br>RELAZIONE ILLUSTRATIVA<br>RELAZIONE ILLUSTRATIVA<br>RELAZIONE DI CALCOLO<br>ELABORATI GRAFICI STRUTTURALI DWG/PDF<br>RELAZIONE GEOLOGICA GEOTECNICA<br>ALTRI DOCUMENTI PROGETTUALI DWG/PDF                       | IERA DEL GA                                                                               | RDA utente: PROGETTISTA  Per cancellare il file cliccare sul nome. Concumento obbligatorio DENUNCIA DELI IMPRESA  Caricare docu Chiudi Chicare sul TISTO PER CARICARE I FILES. Chicare Sul TISTO PER CARICARE I FILES. Corta Scansonata, il Formati Sulla Corpa Scansonata, il Formati Sulla Corpa Sca   | Per caricare la suarea da bollo cliccare il guadratino biane<br>Marca Nome file  Apri Apri Apri Apri Anne Cogniza Nome Cogniza Nome Anne Documenti Anne Documenti Anne Documenti Anne Contribute Cogniza Conebrice Cogniza Conebrice C                                                                                                    | Chiudi                                                                                                    |
| E Deposito C<br>Nuova Pratica<br>Aurova Pratica<br>Chiudi<br>Assistenza v<br>Gestione del profilo v                               | C.A. del COMUNE DI PESCH<br>Nuova pratica<br>Caricamento documentazone<br>Per caricare i file della pratice CA si pre<br>sottariportati. Si devono caricare i<br>Descrizione breve<br>Descrizione breve<br>Destuncia DELL'IMPRESA<br>NOMINA DEL COLLAUDATORE<br>RELAZIONE DI CALCOLO<br>ELABORATI GRAFICI STRUTTURALI DWG/PDF<br>LETTERA DELL'ORDINE<br>RELAZIONE GEOLOGICA GEOTECNICA<br>ALTRI DOCUMENTI PROGETTUALI DWG/PDF                                                    | IERA DEL GA                                                                               | RDA utente: PROGETTISTA  Per cancellare il file cliccare sul nome. Concumento obbligatorio Documento obbligatorio Concursta DELL'IMPRESA Caricare docu Chiudi Chicare sul TESTO PER CARICARE I FILES. I Chicare Sul TESTO PER CARICARE I FILES. Caricare docu Chiudi Curcare sul resto PER CARICARE I FILES. Concertation essente trimberati e fremati sulla copta scansionata, il formatio accertatio e solo PDE.                                                                                                    | Per caricare la marca da bollo cliccare il guadratino bianc<br>Marca Nome file<br>Apri<br>Apri<br>Documenti<br>Documenti<br>Manuel<br>My Dovnloaded<br>SQL<br>E LABORATI GRAFICI STRUTTURALI<br>SQL<br>Destropo<br>Destropo | Chiudi Codella colenna marca.  Cerca in test prova Ultima modifica 16/12/2016 07:18 16/12/2016 07:18 16/12/2016 07:18 16/12/2016 07:18 16/12/2016 07:18 16/12/2016 07:18 16/12/2016 07:18 16/12/2016 07:18 Fout Reat 16/12/2016 07:18 Fout Reat 16/12/2016 07:18 Fout 16/12/2016 07:18 Fout 16/12/ |
| E Deposito C<br>Nuova Pratica<br>Aurova Pratica<br>Chiudi<br>Assistenza C<br>Gestione del profilo                                 | C.A. del COMUNE DI PESCH<br>Nuova pratica<br>Caricamento documentazone<br>Per caricare i filo della pratice CA si pre<br>sottariportati. Si devono caricare i<br>Descrizione breve<br>Descrizione breve<br>Desuvici o DELL'IMPRESA<br>NOMINA DEL COLLAUDATORE<br>RELAZIONE DI CALCOLO<br>ELABORATI GRAFICI STRUTTURALI DWG/PDF<br>LETTERA DELL'ORDINE<br>RELAZIONE GEOLOGICA GEOTECNICA<br>ALTRI DOCUMENTI PROGETTUALI DWG/PDF                                                   | IERA DEL GA                                                                               | RDA utente: PROGETTISTA  Per cancellare il file cliccare sul nome. Documento obbligatorio DENUNCIA DELL'IMPRESA Caricare docu Chiudi CLICCARE SUL TISTO PER CARICARE I FILES. CLICCARE SUL TISTO PER CARICARE I FILES. CLICCARE SUL TISTO PER CARICARE I FILES. CLOVE DEVONO ESSERE TIMBEATI E FIRMATI SULLA COLTA SCANSIONATA, IL FORMATO ACCETTATO E SOLO PDF.                                                                                                    | Per caricare la marca da bollo cliccare il guadratino biane<br>Marca Nome file  Apri  Apri  Corganiza Nome Corganiza Nome Corgan                                                                                                    | Chiudi  Codella colonna marca.  Cerca in test prova  Elia e e e e e e e e e e e e e e e e e e e                                                                                                    |
| E Deposito C<br>Nuova Pratica<br>Aurova Pratica<br>Chiudi<br>Assistenza C<br>Gestione del profilo                                 | C.A. del COMUNE DI PESCH<br>Nuova pratica<br>Caricamento documentazone<br>Per caricare i filo della pratice CA si pre<br>sottariportati. Si devono caricare i<br>Descrizione breve<br>Descrizione breve<br>Desuvicia DELL'IMPRESA<br>NOMINA DEL COLLAUDATORE<br>RELAZIONE DI CALCOLO<br>ELABORATI GRAFICI STRUTTURALI DWG/PDF<br>LETTERA DELL'ORDINE<br>RELAZIONE GEOLOGICA GEOTECNICA<br>ALITRI DOCUMENTI PROGETTUALI DWG/PDF                                                   | IERA DEL GA                                                                               | RDA utente: PROGETTISTA  Per cancellare il file cliccare sul nome. Concumento obbligatorio DENUNCIA DELL'IMPRESA  Caricare docu Chiudi Chicare sul TISTO PER CARICARE I FILES. CLICCARE SUL TISTO PER CARICARE I FILES. CLICCARE SUL TISTO PER CARICARE I FILES. CLICCARE UNIVERSAILE FIRMATI SULLA COLTA SCANSIONATA, IL FORMATO ACCETTATO E SOLO PDF.                                                                                                    | Per caricare la marca da bollo cliccare il quadratino biane<br>Marca Nome file  Apri  Apri  Corganiza Nome Corganiza Nome Corganiza Nome Corganiza Nome Corganiza Nome Corganiza Nome Corganiza Nome Corganiza Nome Corganiza Corganiza Corgan                                                                                                    | Chiudi  Codella colonna marca.  Cerca in test prova  Ele Cerca in test prova  Cerca in test prova  Cerca in test prova  Ele Cerca in test prova  Ele Cerca in test prova  E |
| E Deposito C<br>Nuova Pratica<br>Chiudi A<br>Assistenza C<br>Gestione del profilo V                                               | C.A. del COMUNE DI PESCH<br>Nuova pratica<br>Caricamento documentazone<br>Per caricare i filo della pratice CA si pre<br>sottariportati. Si devono caricare i<br>Descrizione breve<br>Descrizione breve<br>Desuvicia DELL'INFRESA<br>NOMINA DEL COLLAUDATORE<br>RELAZIONE DI CALCOLO<br>ELABORATI GRAFICI STRUTTURALI DWG/PDF<br>LETTERA DEL/VRDINE<br>RELAZIONE GEOLOGICA GEOTECNICA<br>ALTRI DOCUMENTI PROGETTUALI DWG/PDF                                                     | IERA DEL GA                                                                               | RDA utente: PROGETTISTA  Per cancellare il file cliccare sul nome. Contraction obbligatorio Denuncia Dell'IMPRESA  Caricare docu Chiudi Chicare stil, TISTO PER CARICARE I FILES. I Chicare stil, TISTO PER CARICARE I FILES. CLICCARE SUL TISTO PER CARICARE I FILES. CLOPA SCANSIONATA, IL FORMATO ACCETTATO È SOLO PDE.                                                                                                    | Per caricare la marca da bollo cliccare il quadratino biane<br>Marca Nome file  Apri  Apri  Muova cartella  Muova cartella  Muov                                                                                                    | Chindi  co della colonna marca.  Cerca in test prova  Utims modifica  Fue 16/12/2016 07:18 Fout Reat 16/12/2016 07:18 Fout Reat 1 |
| E Deposito (<br>Nuova Pratica<br>Chiudi ^<br>Assistenza °<br>Gestione del profilo °                                               | C.A. del COMUNE DI PESCH<br>Nuova pratica<br>Caricamento documentazone<br>Per caricare i filo della pratice CA si pre<br>sottariportati. Si devono caricare i<br>Descrizione breve<br>Descrizione breve<br>Desuvici o DELL'INFRESA<br>NOMINA DEL COLLAUDATORE<br>RELAZIONE DI CALCOLO<br>ELABORATI GRAFICI STRUTTURALI DWG/PDF<br>LETTERA DELL'ORDINE<br>RELAZIONE GEOLOGICA GEOTECNICA<br>ALTRI DOCUMENTI PROGETTUALI DWG/PDF                                                   | IERA DEL GA                                                                               | RDA utente: PROGETTISTA  Per cancellare il file cliccare sul nome. Documento obbligatorio DENUNCIA DELL'IMPRESA  Caricare docu Chiudi CLICCARE SUL TISTO PER CARICARE I FILES. CLICCARE SUL TISTO PER CARICARE I FILES. CLORE DEVONO ESSERE TIMBRATI E FIRMATI SULLA COLTA SCANSIONATA, IL FORMATO ACCETTATO È SOLO PDE.                                                                                                    | Per caricare la marca da bollo cliccare il quadratino biane<br>Marca Nome file  Apri  Apri  Muova catella  Muova catella  Muova                                                                                                    | Chindi  co della colonna marca.  Cerca in test prova  Utims modifica 16/12/2016 07:18 Fout Reat 16/12/2016 07:18 Fout Reat 16/12/ |

| ∃ Deposito (                                                                                                    | C.A. del COMUNE DI PESCE                                                                                                    |                                                                                            |                                                                                                    |                                                                                                    |                                                                                                    |
|----------------------------------------------------------------------------------------------------|----------------------------------------------------------------------------------------------------|--------------------------------------------------------------------------------------------|----------------------------------------------------------------------------------------------------|----------------------------------------------------------------------------------------------------|----------------------------------------------------------------------------------------------------|
| Nuova Pratica                                                                                                    | Nuova pratica                                                                                                    |                                                                                            |                                                                                                    |                                                                                                    | Chiudi                                                                                                    |
| biudi                                                                                                    | Caricamento documentazione                                                                                                    |                                                                                            |                                                                                                    |                                                                                                    |                                                                                                    |
| Chiudi                                                                                                    | Per caricare i file della pratice CA si pr<br>sottoriportati. Si devono carirare                                                                                                    | ega di cliccare sui campi<br>i file obbligatori!!!                                         | Per cancellare il file cliccare sul nome.                                                                                                    | Per caricare la marca da bollo cliccare il quadratino bianco della colonna i                                                                                                    | marca.                                                                                                    |
| ssistenza                                                                                                    | Descrizione breve                                                                                                    | Obblig. Totale Files                                                                       | Documento obbligatorio                                                                                                    | Marca Nome file                                                                                                    |                                                                                                    |
| estione del profilo                                                                                                    | NOMINA DEL COLLAUDATORE                                                                                                    |                                                                                            |                                                                                                    | C Apri Apri                                                                                                    |                                                                                                    |
|                                                                                                    | RELAZIONE ILLUSTRATIVA                                                                                                    |                                                                                            | Caricare docu Chiudi                                                                                                    | Organizza - Nuova cartella                                                                                                    | · · · ·                                                                                                    |
|                                                                                                    | RELAZIONE DI CALCOLO<br>ELABORATI GRAFICI STRUTTURALI DWG/PDF                                                                                                    |                                                                                            | CLICCARE SUL TESTO PER CARICARE I FILES.<br>CON IL CARICAMENTO DEI FILES SI DICHIARA DI<br>AVER ESEGUITO LA RELAZIONE DI CALCOLO                                                                                                    | Download                                                                                                    | lifica Tipo                                                                                                    |
|                                                                                                    | LETTERA DELL'ORDINE                                                                                                    |                                                                                            | DELLE STRUTTURE IN ACCORDO CON IL DM<br>14/01/2008 E S.M.L IL FORMATO ACCETTATO È<br>COLORDE                                                                                                    | ALTRI DOCUMENTI 16/12/2016     Immagini * DENUNCIA DELL'IMPRESA 16/12/2016                                                                                                    | 07:18 Foxit<br>07:18 Foxit                                                                                                    |
|                                                                                                    | RELAZIONE GEOLOGICA-GEOTECNICA<br>ALTRI DOCUMENTI PROGETTUALI DWG/PDF                                                                                                    |                                                                                            | SOLO PDF.                                                                                                    | Manuale DIRITTI DI SEGRETERIA 16/12/2016 0<br>My Downloaded ELABORATI GRAFICI STRUTTURALI 16/12/2016                                                                                                    | 07:18 Foxit<br>07:18 Foxit                                                                                                    |
|                                                                                                    |                                                                                                    |                                                                                            |                                                                                                    | SQL IN NOMINA DEL COLLAUDATORE 16/12/2016 0<br>test prova ERLAZION/II-PI CALCOLO 16/12/2016                                                                                                    | 07:18 Foxit<br>07:18 Foxit                                                                                                    |
|                                                                                                    |                                                                                                    |                                                                                            |                                                                                                    | RELAZION Tipo - Foxit Reader PDF Document 12/2016 Dimensione - 33,3 KB                                                                                                    | 07:18 Foxit                                                                                                    |
|                                                                                                    |                                                                                                    |                                                                                            |                                                                                                    | Questo PC                                                                                                    |                                                                                                    |
|                                                                                                    |                                                                                                    |                                                                                            |                                                                                                    | Deskup     Documenti     V <                                                                                                    |                                                                                                    |
|                                                                                                    |                                                                                                    |                                                                                            |                                                                                                    | Nome file: File personalizzati                                                                                                    | Annulla                                                                                                    |
|                                                                                                    |                                                                                                    |                                                                                            |                                                                                                    |                                                                                                    |                                                                                                    |
|                                                                                                    |                                                                                                    |                                                                                            | •                                                                                                    |                                                                                                    |                                                                                                    |
| E Deposito (                                                                                                    | C.A. del COMUNE DI PESCH                                                                                                    | IIERA DEL GAF                                                                              | RDA utente: PROGETTISTA                                                                                                    |                                                                                                    |                                                                                                    |
| E Deposito (<br>uova Pratica /<br>Nuova Pratica                                                                                                    | C.A. del COMUNE DI PESCH<br>Nuova pratica                                                                                                    | HERA DEL GAF                                                                               | RDA utente: PROGETTISTA                                                                                                    |                                                                                                    | Chiudi                                                                                                    |
| E Deposito (<br>Jova Pratica /<br>Nuova Pratica<br>Nuoi                                                                                                    | C.A. del COMUNE DI PESCH<br>Nuova pratica<br>Caricamento documentazione<br>Per caricare i filo della pratice CA si pr                                                                                                    | HERA DEL GAF                                                                               | RDA utente: PROGETTISTA<br>Per cancellars il file cliccare sul nome.                                                                                                    | Per caricare la marca da bollo cliccare il quadratino bianco della colonna i                                                                                                    | Chiudi narca.                                                                                                    |
| E Deposito (<br>Iova Pratica /<br>Vuova Pratica<br>iudi /<br>Chiudi                                                                                                    | C.A. del COMUNE DI PESCH<br>Nuova pratica<br>Caricamento documentazione<br>Per caricare i fille della pratice CA si pr<br>sottoriportati. Si devono caricare<br>Descrizione breve                                                                                                    | HERA DEL GAF<br>ega di cliccare sui campi<br>i file obbligatori!!!<br>Obblig. Totale Files | RDA utente: PROGETTISTA Per cancellare il file cliccare sul nome. Documento obbligatorio                                                                                                    | Per caricare la marca da bollo cliccare il quadratino bianco della colonna<br>Marca Nome file                                                                                                    | Chiudi marca.                                                                                                    |
| Deposito     vuova Pratica     vuova Pratica     iudi     Chiudi sistenza                                                                                                    | C.A. del COMUNE DI PESCH<br>Nuova pratica<br>Carcamento documentazione<br>Per caricare i filo della pratico CA si pr<br>sottoriportati. Si devono carirare<br>Descrizione breve<br>DENUNCIA DELL'INFRESA                                                                                                    | HERA DEL GAF                                                                               | RDA utente: PROGETTISTA  Per cancellare il file cliccare sul nome.  Documento obbligatorio DENUNCIA DELL'IMPRESA                                                                                                    | Per caricare la marca da bollo cliccare il quadratino bianco della colonna<br>Marca Nome file<br>© Apri                                                                                                    | Chiudi /                                                                                                    |
| Deposito (     Iova Pratica     Vuova Pratica      iudi     Chiudi     sistenza     stione del profilo                                                                                                    | C.A. del COMUNE DI PESCH<br>Nuova pratica<br>Carcamento documentazione<br>Per caricare i file della pratice CA si pr<br>sottoriportati. Si devono caricare<br>Descrizione breve<br>DENUNCIA DELL'IMPRESA<br>VOMINA DEL COLLAUDATORE<br>RELAZIONE ILLUSTRATIVA                                                                                                    | HERA DEL GAF                                                                               | RDA utente: PROGETTISTA Per cancellars il file cliccare sul nome. Documento obbligatorio DENUNCIA DELL'IMPRESA Caricare docu                                                                                                    | Per caricare la marca da bollo cliccare il quadratino bianco della colonna<br>Marca Nome file                                                                                                    | Chiudi<br>marca                                                                                                    |
| Deposito (<br>ava Pratica / /<br>Nuova Pratica / /<br>Nuova Pratica / /<br>Nuova Pratica / /<br>sistenza / /<br>estone del profilo / //                                                                                                 | C.A. del COMUNE DI PESCH<br>Nuova pratica<br>Caricamento documentazione<br>Per caricare i file della pratico CA si pr<br>sottoriportati. Si devono carirare<br>Descrizione breve<br>Desutucia dell'Interesa<br>NOMINA del COLLAUDATORE<br>RELAZIONE DI CALCOLO                                                                                                    | HERA DEL GAF                                                                               | Per cancellare il file cliccare sul nome. Per cancellare il file cliccare sul nome. Documento obbligatorio DENUNCIA DELL'IMPRESA Caricare docu Chiudi CLICCARE SUL TESTO PER CARICARE I FILES.                                                                                                    | Per caricare la marca da bollo eliceare il quadratino biauco della colonna<br>Marca Nome file<br>Apri<br>Apri<br>Gigniza Viuova catella<br>Domined M Nome<br>Utima med                                                                                                    | Chiudi<br>marca.                                                                                                    |
| Deposito (<br>Inva Pratica     A     Xuova Pratica     iudi     Chiudi     sistenza     stone del profilo                                                                                                    | C.A. del COMUNE DI PESCH<br>Nuova pratica<br>Caricamento documentazione<br>Per caricare i file della pratico CA si pr<br>sottoriportati. Si devono carirare<br>Descrizione breve<br>Denuncia dell'IMPRESA<br>NOMINA DEL COLLAUDATORE<br>RELAZIONE DI CALCOLO<br>ELABORATI GRAFICI STRUITURALI DWG/PDP<br>LETTERA DELL'ORDINE                                                                                                    | HERA DEL GAF                                                                               | Per cancellare il file cliccare sul nome.     Per cancellare il file cliccare sul nome.     Documento obbligatorio     DENUNCIA DELL'DIPRESA CARICARE SUL TESTO PER CARICARE I FILES.     CON L. CARICAMENTO DEI FILES SUICHIARA DI CLICCARE SUL TESTO PER CARICARE I FILES.     MUL LI FORMATI O ACCETTATI O È SOLO PEP E STRUTTURE IN ACCORDO CON LI DMI 140/12095 MUL LI FORMATI O ACCENTITO E SOLO PEP FI                                                                                                    | Per caricare la marca da bollo cliccare il quadratino bianco della colonna<br>Marca Nome file  Apri  Agri  Diganizza Nuova catella  Download  Annone  Utima mod  ALTRI DOCUMENTI  16/12/2016/  16/12/2016/  16/12/2016/                                                                                                    | Chindi<br>marca.                                                                                                    |
| Deposito (<br>nova Pratica     A     Vuova Pratica     iudi     Chindi     sistenza     setone del profilo                                                                                                    | C.A. del COMUNE DI PESCH     Nuova pratica     Carcamento documentazione     Per caricare i file della pratice CA si pr     sottoriportati Si devono carirare     Descrizione breve     DENUNCIA DELL'INPRESA     NOMINA DEL COLLAUDATORE     RELAZIONE DI CALCOLO     ELABORATI GRAFICI STRUTTURALI DWO/PDF     LETTERA DELL'ORDINE     RELAZIONE GEOLOGICA.GEOTECNICA                                                                                                    | HERA DEL GAF                                                                               | RDA utente: PROGETTISTA      Per cancellare il file cliccare sul nome.     Documento obbligatorio     DENUNCIA DELL'IMPRESA  Caricare docu  Chindi  CLiccare SUL TESTO PER CARICARE I FILES. CON LI CARICAMENTO DEI FILESS DICHARA DI XER ESEGUTI GLI ELABORATI GARICIDELLE SITUTTURE N'ACCORDO CON LI DMI 1401/2005 E SMI. LI FORMATO ACCETTATO E SOLO PDF E DWC.                                                                                                    | Per caricare la marca da bollo cliccare il quadratino bianco della colonna<br>Marca Nome file  Apri  Apri  Downlead  Nome Ultima mod Documenti Infi2220161  Documenti Infi2220161 Documenti Infi2220161 Documenti Infi2220161 Docu                                                                                                    | Chiudi<br>marca.                                                                                                    |
| E Deposito (<br>uova Pratica<br>Ntuova Pratica<br>iudi<br>Chindi<br>sistenza<br>estione del profilo                                                                                                    | C.A. del COMUNE DI PESCH<br>Nuova pratica<br>Earcamento documentazione<br>Per caricare i file della pratica CA si pr<br>sottariportati. Si devotto caricare<br>Descrizione breve<br>DESCRIZIONE A DELL'INFRESA<br>NOMINA DEL COLLA UDATORE<br>RELAZIONE E LUSTRATIVA<br>RELAZIONE E LUSTRATIVA<br>RELAZIONE E LUSTRATIVA<br>RELAZIONE E LUSTRATIVA<br>RELAZIONE E LUSTRATIVA<br>RELAZIONE E LUSTRATIVA<br>RELAZIONE DI CALCOLO<br>ELABORATI GRAFICI STRUTTURALI DWO/PDF<br>LETTERA DELL'ORDINE<br>RELAZIONE GEOLOGICA GEOTECNICA<br>ALITEI DOCUMENTI PROGETTUALI DWO/PDF                                                                                                    | IIERA DEL GAF                                                                              | RDA utente: PROGETTISTA  Per caucellare il file eliccare sul aona. Documento obbligatorio DENUNCIA DELL'IMPRESA  Caricare docu. Chiudi CLiccare SUL TESTO PER CARICARE I FILES. COX L. CARICAMENTO DEI FILES SI DICHARA DI AFRE REFERITO ELI FILES SI DICHARA DI AFRE REFERITO ELI FILES SI DICHARA DI AFRE REFERITO ELI FILES SI DICHARA DI AFRE REFERITO ELI FILES SI DICHARA DI AFRE REFERITO ELI FILES SI DICHARA DI AFRE REFERITO ELI FILES SI DICHARA DI AFRE REFERITO ELI FILES SI DICHARA DI AFRE REFERITO ELI FILES SI DICHARA DI AFRE REFERITO ELI FILES SI DICHARA DI CARICAMENTO ACCETTATO E SI DICHARA DI AFRE REFERITO ELI FILES SI DICHARA DI AFRE REFERITO ELI FILES SI DICHARA DI AFRE REFERITO ELI FILES SI DICHARA DI AFRE REFERITO ELI FILES SI DICHARA DI AFRE REFERITORI DI FILES SI DICHARA DI AFRE REFERITORI DI FILES SI DICHARA DI AFRE REFERITORI DI FILES SI DICHARA DI AFRE REFERITORI DI FILES SI DICHARA DI AFRE REFERITORI DI FILES SI DICHARA DI AFRE REFERITORI DI FILES SI DICHARA DI AFRE REFERITORI DI FILES SI DICHARA DI AFRE REFERITORI DI FILES SI DICHARA DI AFRE REFERITORI DI FILES SI DICHARA DI AFRE REFERITORI DI FILES SI DICHARA DI AFRE REFERITORI DI FILES SI DICHARA DI AFRE REFERITORI DI FILES SI DI CHARA DI AFRE REFERITORI DI FILES SI DI CHARA DI AFRE REFERITORI DI FILES SI DI CHARA DI AFRE REFERITORI DI FILES SI DI CHARA DI AFRE REFERITORI DI FILES SI DI CHARA DI AFRE REFERITORI DI FILES SI DI CHARA DI AFRE REFERITORI DI FILES SI DI CHARA DI AFRE REFERITORI DI FILES SI DI FILES SI DI FILES SI DI FILES SI DI FILES SI DI FILES DI FILES SI DI FILES SI DI FILES DI FILES SI DI FILES SI DI FILES SI DI FILES SI DI FILES DI FILES DI FILES DI FILES DI FILES DI FILES DI FILES DI FILES DI FILES DI  | Per caricare la marca da bollo cliccare il quadratino bianco della colonna<br>Marca Nome file<br>Apri<br>Apri<br>Download<br>Download<br>D                                       | Chindi<br>marca.<br>■                                                                                                    |
| E Deposito (<br>uova Pratica                                                                                                    | C.A. del COMUNE DI PESCH<br>Nuova pratica<br>Earcamento documentazione<br>Per caricare i filo della pratico CA si pr<br>sottoriportati: Si devono caricare<br>Desurcia Dell'IMPRESA<br>DENUNCIA DELL'IMPRESA<br>NOMINA DEL COLLAUDATORE<br>RELAZIONE DI CALCOLO<br>ELABORATI GRAFICI STRUTTURALI DI WG/PDF<br>LETTERA DELL'ORDINE<br>RELAZIONE GOLOGICA GEOTECNICA<br>ALTRI DOCUMENTI PROGETTUALI DI WG/PDF                                                                                                    | HERA DEL GAF                                                                               | RDA utente: PROGETTISTA  Per cancellare il file cliccare sul nome. Documento obbligatorio DENUNCIA DELL'ENPRESA  Caricare docu. Chindi  CLICCARE SUL TESTO PER CARICARE I FIELS. CON L. CARICARE I FIELS. CON L. CARICARE I FIELS. CON L. CARICARE I FIELS. CON L. CARICARE I FIELS. CON L. L. ARICARE SUL TESTO PER CARICARE I FIELS. DENUNCIA DELL'ABORATI GALICIPALES  MULTI FORMATO ACCETTATO È SOLO PDE E DWG.                                                                                                    | Per caricare la marca da bollo cliccare il quadratino bianco della colonna<br>Marca Nome file  Apri  Apri  Corganizza Nuova catella  Corganizza Nuova catella  Corganizza Nuova Corganizza Nuova catella  Corganizza Nuova catella  Corganizza Nuova catella  Corganizza Nuova catella  Corganizza Nuova catella  Corganizza Nuova catella  Corganizza Nuova catella  Corganizza Nuova catella  Corganizza Nuova catella  Corganizza Nuova catella  Corganizza Nuova catella  Corganizza Nuova catella  Corganizza Nuova catella  Corganizza Nuova catella                                                                                                    | Chiudi<br>marca.                                                                                                    |
| E Deposito (<br>Iova Pratica /<br>Nuova Pratica<br>iudi /<br>Chiudi<br>sistenza /<br>estione del profilo /                                                                                                    | C.A. del COMUNE DI PESCH<br>Nuova pratica<br>Carcamente documentazione<br>Per carcare i file della pratica CA si pr<br>sottoriportati. Si davono caritare<br>Descrizione breve<br>Destrizione breve<br>Destrizione breve<br>Destrizione del colLaubattore<br>Relazione di calcolo<br>Elaborati calcolo<br>Elaborati<br>Elaborati calcolo<br>Elaborati calcolo<br>Elabora | HIERA DEL GAF                                                                              | RDA utente: PROGETTISTA  Per cancellare il file cliccare sul nome. Documento obbligatorio DENUNCIA DELL'INPRESA CARICARE SUL TESTO PER CARICARE I FILES. COS IL CARE SUL TESTO PER CARICARE I FILES. COS IL CARECATENTO DEI FILES SUDCHARA DI AFRE FISEGUTITO GLI ELABORATI CARICLO PELLE STRUTTURE IN ACCORDO CON IL DMI 1401/2005 E SML IL FORMATO ACCETTATO È SOLO PDF E bwc.                                                                                                    | Per caricare la marca da bollo cliccare il quadratino bianco della colonna<br>Marca Nome file<br>Apri<br>Apri<br>Download A<br>Download A<br>Manuale<br>My Downloade<br>SQL<br>Cerca in test prova<br>Decumenti<br>Manuale<br>My Downloade<br>SQL<br>Cerca in test prova<br>Cerca in test prova<br>Ce                                                                                                    | Chiudi<br>marca.                                                                                                    |
| E Deposito (<br>Jova Pratica /<br>Nuova Pratica<br>itudi /<br>Chindi<br>sisistenza /<br>estione del profilo /                                                                                                    | C.A. del COMUNE DI PESCH<br>Nuova pratica<br>Earcamento documentazione<br>Per caricare i filo della pratico CA si pr<br>sistoriportati. Si devono caritare<br>DENUNCIA DELL'INPRESA<br>NOMINA DEL COLLAUDATIORE<br>RELAZIONE DI CALCOLO<br>ELABORATI GRAFICI STRUTTURALI D'UO/PDF<br>LETTERA DELL'ORDINE<br>RELAZIONE GEOLOGICA.GEOTECNICA<br>ALTRI DOCUMENTI PROGETTUALI D'UG/PDF                                                                                                    | HERA DEL GAF                                                                               | RDA utente: PROGETTISTA  Per cancellare il file cliccare sul autors. Documento obbligatorio DENUNCIA DELL'ENPRESA  Caricare docu Chindi CLICCARE SUL TESTO PER CARICARE I FILES. ON IL CARICAMENTO DEI FILES SULCHARA DU AVER ESGUTTI GALEL ADBATTI GALEL ADBATTI GALEL ADATTI ADATTI A    | Per caricare la marca da bollo cliccare il quadratino bianco della colonna<br>Marca Nome file  Apri  Apri  Organiza Nuova catella  Documenti  Annuale  Monuale  Monuale                                                                                                    | Chiudi<br>■ J<br>= J<br>= Tipo<br>07.18 Foxit<br>07.18 Foxit<br>07.18 Foxit<br>07.18 Foxit<br>07.18 Foxit                                                                                                    |
| E Deposito (<br>uova Pratica<br>Aturova Pratica<br>hiudi<br>Chindi<br>ssistenza<br>estione del profilo                                                                                                    | C.A. del COMUNE DI PESCH<br>Nuova pratica<br>Encamento documentazione<br>Per caricare i file della pratico CA si pr<br>sottoriportati. Si devenio caricare<br>DENUNCIA DELL'INTRESA<br>NOMINA DEL COLLAUDATORE<br>RELAZIONE DI CALCOLO<br>ELABORATI GRAFICI STRUTTURALI DWO/PDF<br>LETTERA DELL'ORDINE<br>RELAZIONE GEOLOGICA GEOTECNICA<br>ALTRI DOCUMENTI PROGETTUALI DWO/PDF                                                                                                    | IIERA DEL GAF                                                                              | RDA utente: PROGETTISTA  Per caucellare il file cliccare sul nome. Documento obbligatorio DENUNCIA DELL'IMPRESA Caricare docu Chiudi CLICCARE SUL TESTO PER CARICARE I FILES. CON LI CARICAMENTO DEI FILESS DIICHARA DI AVER ESSECTIO GLI ELABORATI GANFICIPELLE SINL ILI FORMATO ACCETTATO E SOLO PDF E DWC.                                                                                                    | Per caricare la marca da bollo cliccare il quadratino bianco della colonna<br>Marca Nome file  Apri  Apri  Corganiza Nuova catella  Downlead  Annone  Utima mod Dourni a  Dounneati Manuale  Manuale  Manua                                                                                                    | Chindi<br>marca.                                                                                                    |
| Deposito (      uova Pratica     Atucova Pratica     iniudi     Chitadi     sisistenza     setione del profilo                                                                                                    | C.A. del COMUNE DI PESCH<br>Nuova pratica<br>Entermento documentazione<br>Per caricare i file della pratica CA si pr<br>sottariportati. Si devono caricare<br>DENUNCIA DELL'IMPRESA<br>DELL'INDEL ADELL'ANDRESA<br>RELAZIONE E LUSTRATIVA<br>RELAZIONE E LUSTRATIVA<br>RELAZIONE E LUSTRATIVA<br>RELAZIONE E LUSTRATIVA<br>RELAZIONE E LUSTRATIVA<br>RELAZIONE E LUSTRATIVA<br>RELAZIONE E LUSTRATIVA<br>RELAZIONE DI CALCOLO<br>ELABORATI GRAFICI STRUTTURALI DWG/PDF                                                                                                    | IIERA DEL GAF                                                                              | RDA utente: PROGETTISTA  Per caucellare il file eliccare sul aonae. Documento obbligatorio DENUNCIA DELL'IMPRESA  Caricare docu. Chiudi CLICCARE SUL TESTO PER CARICARE I FILES. COX LI CARICAMENTO DEI FILES SINCHARA DI AFRE REFECTIVO ELI FILAPARTI GAHICIDALIE SUL ITI FORMATO ACCETTATO È SOLO PIDI E WG.                                                                                                    | Per caricare la marca da bollo cliccare il quadratino bianco della colonna<br>Marca Nome file<br>Apri<br>Cignizza Nuevo cittella<br>Dovnload<br>Dovnload<br>Dovnload<br>Carca in test prova<br>Cignizza Nuevo cittella<br>Dovnload<br>Dovnload<br>Dovnload<br>Dovnload<br>Della Colonetti<br>Disconetti<br>Manuale<br>Sola<br>Sola<br>Sola<br>Disti Di SGRETERIA<br>Nome (Dilima modifica - 16/12/2016 (Dilima modifica - 16/12/2016 (Dilima modific                                                                                                    | Chindi<br>merca.                                                                                                    |
| Deposito     iova Pratica     iudi     Chludi Sistenza     stone del profilo                                                                                                    | C.A. del COMUNE DI PESCH     Nuova pratica     Carcamento documentazione     Per caricare i filo della pratico CA si pr     sottoriportati. Si devono caricare     DenUncia Dell'IMPRESA     OENUNCIA DELL'IMPRESA     OENUNCIA DELL'IMPRESA     ONMINA DEL COLI AUDATORE     RELAZIONE ULLUSTRATIVA     RELAZIONE ULLUSTRATIVA     RELAZIONE DI CALCOLO     ELABORATI GRAFICI STRUTTURALI DWG/PDF     LETTERA DELL'ORDINE     RELAZIONE GOLOGICA. GEOTECNICA     ALITRI DOCUMENTI PROGETTUALI DWG/PDF                                                                                                    | HIERA DEL GAF                                                                              | RDA utente: PROGETTISTA  Per cancellars il file cliccare sul nome. Documento obbligatorio DENUNCIA DELL'IMPRESA Caricare docu. Chindi CLiccake SU, TESTO PER CARICARE I FIERS. COS IL CARTCAREI SULLASORATI GRAFICI DELLE STRUTTURE IN ACCORDO CON IL DM 140/12086 E SMLI IL FORMATO ACCETTATO È SOLO PDF E BWG.                                                                                                    | Per caricare la marca da bollo cliccare il quadratino bianco della colonna<br>Marca Nome file<br>Apri<br>Coranizza Nuova catella<br>Documeti<br>Manuale<br>Manuale<br>Manu | Chiudi<br>MERCA.                                                                                                    |
| Deposito (     vova Pratica     iudi     Chindi sistenza estione del profilo                                                                                                    | C.A. del COMUNE DI PESCH     Nuova pratica     Cancamento documentazione     Per caricare i filo della pratice CA si pr     sostoriportati. Si devona caritare     DENUNCIA DELL'IMPRESA     NOMINA DEL COLLAUDATIORE     RELAZIONE DI USTRATIVA     RELAZIONE DI CALCOLO     ELABORATI GRAFICI STRUTTURALI D WORDF     LETTERA DELL'ORDINE     RELAZIONE GEOLOGICA.GEOTECNICA     ALTRI DOCUMENTI PROGETTUALI DWG/PDF     Indietro                                                                                                    | HIERA DEL GAF                                                                              | RDA utente: PROGETTISTA  Per cancellare il file cliccare sul austas  Documento obbligatorio DENUNCIA DELL'INPRESA  Caricare docu Chindi  CLICCARE SUL TESTO PER CARICARE I FIES. CON IL CARICAMENTO DEI FIESS DICHARA DU AYER ESGUTTI GALFALDARATI GARAFICI DELLE STRUTTURE IN ACCORDO CON IL DMI 1401/2005 E SML IL FORMATO ACCETTATO E SOLO PDF E DWG.                                                                                                    | Per caricare la marca da bollo cliccaro il quadratino bianco della colonna<br>Marca Nome file<br>Apri<br>Coraniza Nuova catella<br>Download<br>Download<br>Download<br>Marva Nuova catella<br>Download<br>DENNOLA DEL'IMPESA<br>DENNOLA DEL'IMPESA<br>DE                                                                                                    | Chiudi<br>IIIBICA.<br>S Chiudi<br>S Chiudi<br>Chiudi<br>Chiudi<br>Chiudi<br>Chiudi<br>Chiudi<br>Chiudi<br>Chiudi<br>Chiudi |
| iudi Chiudi                                                                                                    | C.A. del COMUNE DI PESCH Nuova pratica Cancamento documentazione Per caricare i file della pratico CA si pr sottoriportati Si devuno caricare DENUNCIA DELL'INPRESA NOMINA DEL COLAUDATORE RELAZIONE DI CALCOLO ELABORATI GRAFICI STRUTTURALI DWG/PDF LETTERA DELL'ORDINE RELAZIONE GEOLOGICA GEOTECNICA ALTRI DOCUMENTI PROGETTUALI DWG/PDF INTERIORUMENTI PROGETTUALI DWG/PDF INTERIORUMENTI PROGETUALI PROGETUALI PROGETUALI PROGETUALI PROGETUALI PROGETUALI PROGETUALI PROGETUALI PROGETUALI PROGETUALI PROGETUALI PROGETUALI PROGETUALI PROGETUALI PRO                                                                                                    | HIERA DEL GAF                                                                              | RDA utente: PROGETTISTA  Per cancellare il file cliccare sul nome. Documento obbligatorio DENUNCIA DELL'IMPRESA Caricare docu Chindi CLICCARE SUL TESTO PER CARICARE I FILES. CON LI CARICAMENTO DEI FILESS DINCHARA DI AVER ESEGUTTO GLI ELABORATI GARFICIDELLE SIRUITURE IN ACCORDO CON IL DMI 140/12005 E SMI. IL FORMATO ACCETTATO E SOLO PDF E DWC.                                                                                                    | Per caricare la marca da bollo cliccare il quadratino bianco della colonna<br>Marca Nome file  Apri  Cerca in test prova  Cerca in test prova  Cerca in test p                                                                                                    | Chindi  metrca.                                                                                                    |
| Deposito<br>iova Pratica<br>iudi<br>Chiudi<br>Sistenza<br>sistone del profilo                                                                                                    | C.A. del COMUNE DI PESCH Nuova pratica Entermento documentazione Per caricare i file della pratice CA si pr sottariportati. Si devono caricare Descrizione breve DESCHORIA DELL'INPRESA NOMINA DEL COLLAUDATORE RELAZIONE IL USTRATTA RELAZIONE DI CALCOLO ELABORATI GRAFICI STRUTTURALI DWG/PDF ETTERA DELL'ORDINE RELAZIONE GEOLOGICA GEOTECNICA ALTRI DOCUMENTI PROGETTUALI DWG/PDF EDITERA DELLORDINE IL DIGUTENTI PROGETTUALI DWG/PDF EDITERA DELLORDINE RELAZIONE GEOLOGICA GEOTECNICA ALTRI DOCUMENTI PROGETTUALI DWG/PDF EDITERA DELLORDINE RELAZIONE GEOLOGICA GEOTECNICA COMUNENTI PROGETTUALI DWG/PDF EDITERA DELLORDINE RELAZIONE GEOLOGICA DECOTECNICA COMUNENTI PROGETTUALI DWG/PDF EDITERA DELLORDINE RELAZIONE GEOLOGICA GEOTECNICA COMUNENTI PROGETTUALI DWG/PDF EDITERA DELLORDINE RELAZIONE GEOLOGICA GEOTECNICA COMUNENTI PROGETTUALI DWG/PDF EDITERA DELLORDINE RELAZIONE GEOLOGICA GEOTECNICA COMUNENTI PROGETTUALI DWG/PDF EDITERA DELLORDINE RELAZIONE GEOLOGICA GEOTECNICA COMUNENTI PROGETTUALI DWG/PDF EDITERA DELLORDINE RELAZIONE GEOLOGICA GEOTECNICA COMUNENTI PROGETTUALI DWG/PDF EDITERA DELLORDINE RELAZIONE GEOLOGICA GEOTECNICA COMUNENTI PROGETTUALI DWG/PDF EDITERA DELLORDINE RELAZIONE GEOLOGICA GEOTECNICA COMUNENTI PROGETTUALI DWG/PDF EDITERA DELLORDINE RELAZIONE GEOLOGICA GEOTECNICA COMUNENTI PROGETTUALI DWG/PDF EDITERA DELLORDINE RELAZIONE GEOLOGICA GEOTECNICA COMUNENTI PROGETTUALI DWG/PDF EDITERA DELLORDINE RELAZIONE GEOLOGICA GEOTECNICA COMUNENTI PROGETTUALI DWG/PDF EDITERA DELLORDINE RELAZIONE GEOLOGICA GEOTECNICA COMUNENTI PROGETTUALI DWG/PDF EDITERA DELLORDINE RELAZIONE GEOLOGICA GEOTECNICA COMUNENTI PROGETTUALI DWG/PDF EDITERA DELLORDINE RELAZIONE GEOLOGICA GEOTECNICA COMUNENTI PROGETTUALI DWG/PDF EDITERA DELORDINE RELAZIONE GEOLOGICA GEOTECNICA COMUNENTI PROGETTUALI DWG/PDF EDITERA DELORDINE RELAZIONE GEOLOGICA GEOTECNICA COMUNENTI PROGETTUALI DWG/PDF EDITERA DELORDINE RELAZIONE GEOLOGICA GEOTECNICA COMUNENTI PROGETICA COMUNENTI PROGETICA COMUNENTI PROGETICA COMUNENTI PROGETICA COMUNENTI PROGETICA COMUNENTI PROGETICA COMU                                                                                                    | HIERA DEL GAF                                                                              | RDA utente: PROGETTISTA  Per caucellare il file eliccare sul annue. Documento obbligatorio DENUNCIA DELL'IMPRESA  Caricare docu. Chiudi  CLICCARE SUL TESTO PER CARICARE I FILES. CON LI CARICAMENTO DEI FILES I DICHIARA DI  MI IL FORMATO ACCETTATO È SOLO PDF E  MU.                                                                                                    | Per caricare la marca da bollo cliccare il quadratino bianco della colonna<br>Marca Nome file<br>Apri<br>Grginizza Nuevo cittella<br>Dovenload<br>Dovenciad<br>Dovenciad<br>Distri Di SGRETERIA<br>Distri Di SGRETERIA<br>Di SGRETERIA<br>Di SGRETERIA<br>DI SGRETERIA<br>DI SGRETERIA<br>DI SGRETE                                                                                                    | Chindi<br>merca.                                                                                                    |
| Deposito (<br>vova Pratica<br>Nuova Pratica<br>iudi Chiudi<br>sistenza si<br>istione del profilo si<br>istione del profilo si<br>ova Pratica si<br>ova Pratica si<br>ova Pratica si<br>si si ova si si si si si si si si si si si si si | C.A. del COMUNE DI PESCH Nuova pratica Entermento documentazione Per casicare i file della pratice CA si pr sottoriportati. Si devono caricare Descrizione breve Descrizione breve Descrizione documentazione Per casicare i file della pratice CA si pr sottoriportati. Si devono caricare Descrizione breve Descrizione brevee Descrizione brevee Descrizione b                                                                                                    | HERA DEL GAP                                                                               | RDA utente: PROGETTISTA  Per cancellars il file cliccare sul nome. Documento obbligatorio DENUNCIA DELL'IMPESA Caricare docu. Chindi Chicate SIL TESTO PER CARICARE I FIELS. COS IL CARFORDERS INTERNATIONALITAS SI DICHARA DI AVER ESEGUTIO GLI FLABORATI GRAFICIPELE SML IL FORMATO ACCETTATO È SOLO PDF E SML IL FORMATO ACCETTATO È SOLO PDF E SML IL FORMATO ACCETTATO E SOLO PDF E SML IL FORMATO ACCETTATO E SOLO PDF E SML IL FORMATO ACCETTATO E SOLO PDF E SML IL FORMATO ACCETTATO E SOLO PDF E SML IL FORMATO ACCETTATO E SOLO PDF E SML IL FORMATO ACCETTATO E SOLO PDF E SML IL FORMATO ACCETTATO E SOLO PDF E SML IL FORMATO ACCETTATO E SOLO PDF E SML IL FORMATO ACCETTATO E SOLO PDF E SML IL FORMATO E SOLO PDF E SML IL FORMATO E SOLO PDF E SML IL FORMATO E SOLO PDF E SML IL FORMATO E SOLO PDF E SML IL FORMATO E SOLO PDF E SML IL FORMATO E SOLO PDF E SML IL FORMATO E SOLO PDF E SML IL FORMATO E SOLO PDF E SML IL FORMATO E SOLO PDF E SML IL FORMATO E SOLO PDF E SML IL FORMATO E SOLO PDF E SML IL FORMATO E SOLO PDF E SML | Per caricare la marca da bollo cliccare il quadratino bianco della colonna<br>Marca Nome file<br>Apri<br>Organizza Nuevo cattella<br>Organizza Nuevo cattella<br>Doumlodi<br>Doumlodi<br>Doumlodi<br>Doumlodi<br>Denuncta Del Impresa 16/12/2016<br>Manuale<br>Manuale<br>Manu           | Chindi<br>marca.                                                                                                    |
| Deposito (<br>vova Pratica /<br>vuova Pratica /<br>iudi /<br>Chindi<br>sistenza /<br>sistenza /<br>sistenza /<br>sistenza /<br>Deposito (<br>vua Pratica /<br>vua Pratica /<br>vua Pratica /                                            | C.A. del COMUNE DI PESCH Nuova pratica Carcamento documentazione Per caricare i filo della pratice CA si pr sottoriportati SV deveno caricare DENUNCIA DELL'INFRESA NOMINA DEL COLLAUDATORE RELAZIONE DI CALCOLO ELABORATI GRAFICI STRUTTURALI DWG/PDF ETTERA DELL'ORDINE RELAZIONE GIOLOGICA GEOTECNICA ALTRI DOCUMENTI PROGETTUALI DWG/PDF C.A. del COMUNE DI PESCH Nuova pratica Caramete deservatione                                                                                                    | IIERA DEL GAF                                                                              | RDA utente: PROGETTISTA         Per cancellare il file cliccare sul auora.         Documento obbligatorio         DENUNCIA DELL'IMPRESA         Caricare docu         Chindi         CLICCARE SUL TESTO PER CARICARE I FILES.         ODICHARA DELL'IMPRESA         CLICCARE SUL TESTO PER CARICARE I FILES.         CARICARE SUL TESTO PER CARICARE I FILES.         SML IL FORMATO ACCETTATO E SOLO POF E DWG.         RDA utente: PROGETTISTA                                                                                                    | Per caricare la marca da bollo cliccare il quadratino bianco della colonna<br>Marca Nome file  Apri  Corca in test prova  Corca in test prova  Corca in test p                                                                                                    | Chindi                                                                                                    |

| Chiudi               |        | sottoriportati. Si devono carirare i  | file obblig | atori!!!     |                                       |       |                                  |
|----------------------|--------|---------------------------------------|-------------|--------------|---------------------------------------|-------|----------------------------------|
| A                    |        | Descrizione breve                     | Obblig.     | Totale Files | Documento obbligatorio                | Marca | Nome file                        |
| Assistenza           | ř      | DENUNCIA DELL'IMPRESA                 | 1           | 1 ^          | DENUNCIA DELL'IMPRESA                 |       | DENUNCIA DELL'IMPRESA.PDF        |
| Gestione del profilo | $\geq$ | NOMINA DEL COLLAUDATORE               | 1           | 1            | NOMINA DEL COLLAUDATORE               | 13    | NOMINA DEL COLLAUDATORE.PDF      |
|                      |        | RELAZIONE ILLUSTRATIVA                |             | 1            | RELAZIONE ILLUSTRATIVA                |       | RELAZIONE ILLUSTRATIVA.PDF       |
|                      |        | RELAZIONE DI CALCOLO                  | ~           | 1            | RELAZIONE DI CALCOLO                  |       | RELAZIONE DI CALCOLO.PDF         |
|                      |        | ELABORATI GRAFICI STRUTTURALI DWG/PDF | 1           | 1            | ELABORATI GRAFICI STRUTTURALI DWG/PDF |       | ELABORATI GRAFICI STRUTTURALLPDF |
|                      |        | LETTERA DELL'ORDINE                   |             |              |                                       |       |                                  |
|                      |        | RELAZIONE GEOLOGICA-GEOTECNICA        |             |              |                                       |       |                                  |
|                      |        | ALTRI DOCUMENTI PROGETTUALI DWG/PDF   |             |              |                                       |       |                                  |
|                      |        |                                       |             |              |                                       |       |                                  |

Caricati tutti i documenti è obbligatorio inserire il numero seriale (14 cifre) della marca da bollo per la 'DENUNCIA DELL'IMPRESA' altrimenti comparirà la seguente finestra:

| ∃ Deposito C           | .A. del COMUNE DI PESCH                                                              | IERA [                      | DEL GAR                  | RD. | A utente: PROGETTISTA                                       |              |                                                      |
|------------------------|--------------------------------------------------------------------------------------|-----------------------------|--------------------------|-----|-------------------------------------------------------------|--------------|------------------------------------------------------|
| Nuova Pratica          | Nuova pratica                                                                        |                             |                          |     |                                                             |              | Chindi                                               |
| Nuova Pratica          | Caricamento documentazione                                                           |                             |                          |     |                                                             |              |                                                      |
| Chiudi ^               | Per caricare i file della pratice CA si prej<br>sottoriportati. Si devono carirare i | a di clicca<br>file obblig: | re sui campi<br>atori!!! | 1   | Per cancellare il file cliccare sul nome. Per caricare la m | arca da boll | o cliccare il quadratino bianco della colonna marca. |
|                        | Descrizione breve                                                                    | Obblig.                     | Totale Files             |     | Documento obbligatorio                                      | Marca        | Nome file                                            |
| Assistenza ~           | DENUNCIA DELL'IMPRESA                                                                | 1                           |                          | ^   | DENUNCIA DELL'IMPRESA                                       |              | DENUNCIA DELL'IMPRESA.PDF                            |
| Gestione del profilo 🗸 | NOMINA DEL COLLAUDATORE                                                              |                             | 1                        |     | NOMINA DEL COLLAUDATORE                                     |              | NOMINA DEL COLLAUDATORE.PDF                          |
|                        | RELAZIONE ILLUSTRATIVA                                                               |                             | 1                        |     | RELAZIONE ILLUSTRATIVA                                      |              | RELAZIONE ILLUSTRATIVA.PDF                           |
|                        | RELAZIONE DI CALCOLO                                                                 |                             | 1                        |     | RE Messaggio                                                |              | RELAZIONE DI CALCOLO.PDF                             |
|                        | ELABORATI GRAFICI STRUTTURALI DWG/PDF                                                |                             | 1                        |     | EL. Attenzione è personaria                                 |              | ELABORATI GRAFICI STRUTTURALLPDF                     |
|                        | LETTERA DELL'ORDINE                                                                  |                             |                          |     | procedere con il                                            |              |                                                      |
|                        | RELAZIONE GEOLOGICA-GEOTECNICA                                                       |                             |                          |     | caricamento del numero                                      |              |                                                      |
|                        | ALTRI DOCUMENTI PROGETTUALI DWG/PDF                                                  |                             |                          |     | identificativo della marca<br>da bollo                      |              |                                                      |
|                        |                                                                                      |                             |                          |     |                                                             |              |                                                      |
|                        |                                                                                      |                             |                          |     | ОК                                                          |              |                                                      |

Per procedere con il caricamento del numero seriale della marca da bollo si prega di cliccare il riquadro bianco della colonna 'Marca' del file caricato

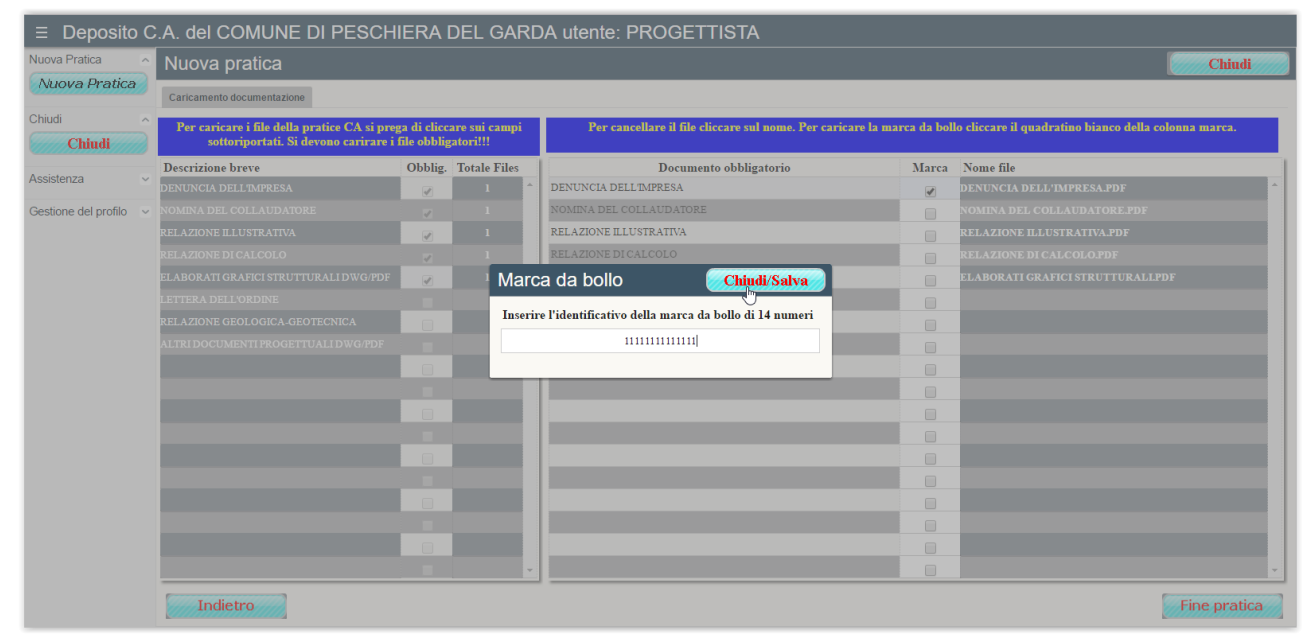

Cliccando il pulsante 'Chiudi e salva' verrà effettuato un controllo sul numero inserito e se già presente comparirà un avvertimento sul problema che può essere stato causato dall'errata digitazione del numero

| ∃ Deposito C           | .A. del COMUNE DI PESCH                                                              | IERA                       | DEL GARE                   | A utente: PROGETTISTA                                                                                                    |                                                          |
|------------------------|--------------------------------------------------------------------------------------|----------------------------|----------------------------|----------------------------------------------------------------------------------------------------|----------------------------------------------------------|
| Nuova Pratica          | Nuova pratica                                                                        |                            |                            |                                                                                                    | Chiudi                                                   |
| Nuova Pratica          | Caricamento documentazione                                                           |                            |                            |                                                                                                    |                                                          |
| Chiudi ^               | Per caricare i file della pratice CA si prej<br>sottoriportati. Si devono carirare i | ga di clicc<br>file obblig | are sui campi<br>;atori!!! | Per cancellare il file cliccare sul nome. Per caricare la marca da                                                                                                    | oollo cliccare il quadratino bianco della colonna marca. |
| Assistance             | Descrizione breve                                                                    | Obblig.                    | Totale Files               | Documento obbligatorio Mar                                                                                                    | a Nome file                                              |
| Assistenza             | DENUNCIA DELL'IMPRESA                                                                | 1                          |                            | DENUNCIA DELL'IMPRESA                                                                                                    | DENUNCIA DELL'IMPRESA.PDF                                |
| Gestione del profilo 🔍 |                                                                                      |                            |                            |                                                                                                    | NOMINA DEL COLLAUDATORE.PDF                              |
|                        | RELAZIONE ILLUSTRATIVA                                                               |                            |                            | Conterma                                                                                                    | RELAZIONE ILLUSTRATIVA.PDF                               |
|                        |                                                                                      |                            |                            | Attenzione procedendo con la                                                                                                    | RELAZIONE DI CALCOLO.PDF                                 |
|                        | ELABORATI GRAFICI STRUTTURALI DWG/PDF                                                | 1                          |                            | registrazione non sarà possibile                                                                                                    | ELABORATI GRAFICI STRUTTURALLPDF                         |
|                        |                                                                                      |                            |                            | caso di necessità di caricamento o                                                                                                    |                                                          |
|                        | RELAZIONE GEOLOGICA-GEOTECNICA                                                       |                            |                            | integrazione di files dovrà essere                                                                                                    |                                                          |
|                        |                                                                                      |                            |                            | utilizzata la procedura di variante.<br>Si è sicuri di voler procedere con                                                                                                    |                                                          |
|                        |                                                                                      |                            |                            | la registrazione?                                                                                                    |                                                          |
|                        |                                                                                      |                            |                            |                                                                                                    |                                                          |
|                        |                                                                                      |                            |                            |                                                                                                    |                                                          |
|                        |                                                                                      |                            |                            | LAL CONTRACTOR OF CONTRACTOR OF CONTRACTOR O |                                                          |
|                        |                                                                                      |                            |                            |                                                                                                    |                                                          |
|                        |                                                                                      |                            |                            |                                                                                                    |                                                          |
|                        |                                                                                      |                            |                            |                                                                                                    |                                                          |
|                        |                                                                                      |                            |                            |                                                                                                    |                                                          |
|                        |                                                                                      |                            |                            |                                                                                                    |                                                          |
|                        |                                                                                      |                            |                            |                                                                                                    |                                                          |
|                        | Indietro                                                                             |                            |                            |                                                                                                    | Fine pratica                                             |

stesso. In questo caso scegliendo 'NO' come risposta si potrà procedere con la correzione dello stesso.

#### Fase finale con invio della ricevuta

Cliccando 'Fine pratica' la web application mostrerà il messaggio con il quale si potrà effettuare la scelta di non procedere (magari perché si è dimenticato un documento) ovvero cliccando su 'SI' archiviare la documentazione caricata e nell'email (PEC) visionare la ricevuta dell'operazione effettua sulla web application del deposito dei cementi armati. Una volta registrata, la pratica non è più modificabile/integrabile. Si potrà solo procedere con una variante o step successivi.

Per la consultazione o variazione, ovvero inserire una fine lavori parziale, un collaudo parziale, una fine lavori e il collaudo conclusivo si rimanda ai rispettivi manuali.

| ∃ Deposito           | 0 C.A.      | del COMUNE                 | DI PESCHIERA I | DEL | . Gaf          | RDA ut            | tente: PROGETTISTA |                         |                                                                       |
|----------------------|-------------|----------------------------|----------------|-----|----------------|-------------------|--------------------|-------------------------|-----------------------------------------------------------------------|
| Nuova Pratica        | > D<br>prot | ota<br>tocollo Committente | Oggetto        |     | Ann.<br>rifer. | Numero<br>pratica | Commi ttente       | Tipo pratic<br>edilizia | a Stato                                                               |
|                      | - E         |                            |                | -   |                |                   | TEST PROVA         | C.IL.                   | $\cdots$ LA PRATICA É STATA CONTROLLATA E RISULTA CORRETTA $~\cdots~$ |
| Chiudi               | ^           |                            |                |     |                |                   |                    |                         |                                                                       |
| Chiudi               | Ø 🔲         |                            |                |     |                |                   |                    |                         |                                                                       |
| Assistenza           | ~           |                            |                |     |                |                   |                    |                         |                                                                       |
| Gestione del profilo | ~           |                            |                |     |                |                   |                    |                         |                                                                       |
|                      |             |                            |                |     |                |                   |                    |                         |                                                                       |
|                      |             |                            |                |     |                |                   |                    |                         |                                                                       |
|                      |             |                            |                |     |                |                   |                    |                         |                                                                       |
|                      |             |                            |                |     |                |                   |                    |                         |                                                                       |
|                      |             |                            |                |     |                |                   |                    |                         |                                                                       |
|                      |             |                            |                |     |                |                   |                    |                         |                                                                       |
|                      |             |                            |                |     |                |                   |                    |                         |                                                                       |
|                      |             |                            |                |     |                |                   |                    |                         |                                                                       |
|                      |             |                            |                |     |                |                   |                    |                         |                                                                       |
|                      |             |                            |                |     |                |                   |                    |                         |                                                                       |
|                      |             |                            |                |     |                |                   |                    |                         |                                                                       |
|                      |             |                            |                |     |                |                   |                    |                         |                                                                       |
|                      |             |                            |                |     |                |                   |                    |                         |                                                                       |
|                      | - 60        |                            |                |     |                |                   |                    |                         |                                                                       |
|                      |             |                            |                |     |                |                   |                    |                         |                                                                       |
|                      | _           |                            |                |     |                |                   |                    |                         | · · · · · · · · · · · · · · · · · · ·                                 |

La ricevuta

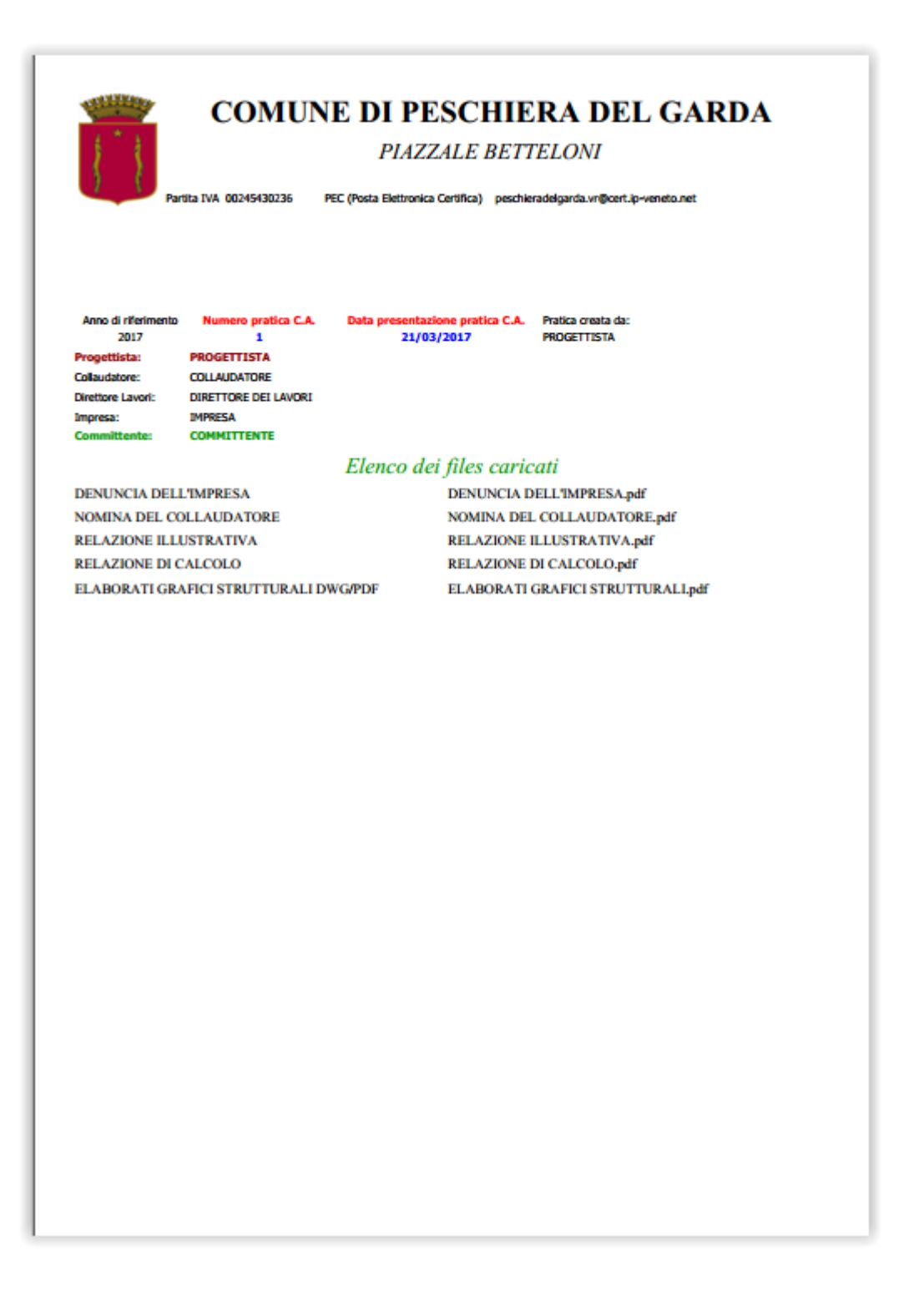

# MANUALE ILLUSTRATO PER LA VARIANTE DELLA PRATICA DI CEMENTI ARMATI

# Accesso alla web application

Dopo aver effettuato il login (in questo esempio come progettista, ma anche il direttore dei lavori e l'impresa posso effettuare il caricamento di una variante):

| C A Enti 🛛                                                                                                    | ( | D.P.R. 6 giugno 2001, n. 380                                                                                                    |
|----------------------------------------------------------------------------------------------------|---|----------------------------------------------------------------------------------------------------|
| Username<br>progettista                                                                                                    |   | Testo unico delle disposizioni legislative e regolamentari in materia edilizia                                                                                                    |
| Password                                                                                                    |   | (G.U. n. 245 del 20 ottobre 2001)                                                                                                    |
| Introduci il tuo Usemame e Password per accedere                                                                                           |   | Capo II - Disciplina delle opere di conglomerato cementizio armato, normale e precompresso ed a struttura metallica                                                                                                    |
| al sistema, oppure digita 'nuovo' per effettuare una<br>nuova registrazione, oppure 'recovery' per<br>repuperare le credenziali di accesso |   | Sezione I - Adempimenti                                                                                                    |
|                                                                                                    |   | Art. 64 (L) - Progettazione, direzione, esecuzione, responsabilità         1. La realizzazione delle opere di congiomento camenticio amato, normale a precompresso ed a struttura metallica, deve avvenire in modo tale da assicurare la perfetta stabilità         1. La realizzazione delle opere di congiomento camenticio amato, normale a precompresso ed a struttura metallica, deve avvenire in modo tale da assicurare la perfetta stabilità         2. La costruzione delle opere di cui all'articolo 53, comma 1, deve avvenire in base ad un progetto sescutivo redatto da un tecnico abilitato, iscritto nel relativo albo, nel limiti delle proprie competenze stabilite dalle leggi sugi ordini e collegi professionali.         3. L'esecuzione delle opere dive aver luogo sotto la direzione di un tecnico abilitato, iscritto nel relativo albo, nel limiti delle proprie competenze stabilite dalle la progetto sotto la direzione di un tecnico abilitato, iscritto nel relativo albo, nel limiti delle proprie competenze stabilite dalle la gogi sugi ordini e collegi professionali.         3. L'esecuzione delle opere dive aver luogo sotto la direzione di un tecnico abilitato, iscritto nel relativo albo, nel limiti delle proprie competenze, tabilite dalle leggi sugi ordini e collegi professionali.         4. Il progettiste ha la responsabilità diventa della progettazione di tutte le strutture dell'opera comunque realizzate.         5. Il direttore del la nordi nuteriali impiegati, nonche, per quanto riguarda gli dementi prelaziotati, della opera al progetto, dell'osera na delle prescrizioni di esecuzione dell'opera in la very di realizzazione e relazione a struttura uttimata di opere di conglomerato cementizio armato, normale e precompresso ed a struttura metallica. |
|                                                                                                    |   | Le opere di conglomerato cementizio armato, normale e precompresso ed a struttura metallica, prima del loro inizio, devono essere denunciate dal costruttore allo sportello<br>unico, che provvede a trasmettere tale denuncia al competente ufficio tecnico regionale.<br>(testo rettificato con comunicato G. 20. n. 47 del 25 febbaio 2002)     Nella denuncia devono essere indicati i nomi ed i recapiti del committente, del progettista delle strutture, del direttore dei lavori e del costruttore.<br>3 Alla denuncia devono essere indicati i nomi ed i recapiti del committente, del progettista delle strutture, del direttore dei lavori e del costruttore.<br>3 Alla denuncia devono essere indicati i nomi ed i recapiti della quale risultino in modo chiaro ed esauriente le calcolazioni eseguite. Tubicazione, il tipo, le dimensioni delle<br>strutture, equante atto cocore pre defineri opera si an el figuardi della conscienza adelle condizioni di collecitazione,<br>indicato essere indicati nome della della secuzione si ane rificaradi cella conscienza adelle condizioni di collecitazione,<br>indicato essere indicato essere pre della recapita della devone della relazione della retazione della retazione della retazione.<br>Indicato essere indicato estituzione e allo struttore e alla store solte allo reconscienza della retazione con l'attettazione della retazione della retazione della retazione della retazione della retazione della retazione.                                                                                                    |

### Elenco delle pratiche di cementi armati caricati

#### La finestra che appare è la seguente:

| ∃ Deposito           | C.     | A. del COMUNE                  | DI PESCHIERA | DE | l gaf          | RDA u             | tente: PROGGETTISTA | UNO                      |                                                                     |
|----------------------|--------|--------------------------------|--------------|----|----------------|-------------------|---------------------|--------------------------|---------------------------------------------------------------------|
| Nuova Pratica        |        | Data<br>protocollo Committente | Oggetto      |    | Ann.<br>rifer. | Numero<br>pratica | Commi ttente        | Tipo pratica<br>edilizia | Stato                                                               |
| 011111111111111111   |        |                                |              | ^  | 2017           |                   | COMMITTENTE1        | P.D.C                    | LA PRATICA È STATA CONTROLLATA E RISULTA CORRETTA $\ \cdots \ ^{+}$ |
| Chiudi               | ~      |                                |              |    | 2017           |                   | COMMITTENTE DUE     | C.IL                     | LA PRATICA È STATA CONTROLLATA E RISULTA CORRETTA …                 |
| Chiudi               | 0      |                                |              |    | 2017           |                   | COMMITTENTE UN      | C.IL                     | LA PRATICA È STATA CONTROLLATA E RISULTA CORRETTA 🛛 …               |
| Assistenza           | $\sim$ |                                |              |    |                |                   |                     |                          |                                                                     |
| Gestione del profilo | ~      |                                |              |    |                |                   |                     |                          |                                                                     |
|                      |        |                                |              |    |                |                   |                     |                          |                                                                     |
|                      |        |                                |              |    |                |                   |                     |                          |                                                                     |
|                      |        |                                |              |    |                |                   |                     |                          |                                                                     |
|                      |        |                                |              |    |                |                   |                     |                          |                                                                     |
|                      |        |                                |              |    |                |                   |                     |                          |                                                                     |
|                      |        |                                |              |    |                |                   |                     |                          |                                                                     |
|                      |        |                                |              |    |                |                   |                     |                          |                                                                     |
|                      |        |                                |              |    |                |                   |                     |                          |                                                                     |
|                      |        |                                |              |    |                |                   |                     |                          |                                                                     |
|                      |        |                                |              |    |                |                   |                     |                          |                                                                     |
|                      |        |                                |              |    |                |                   |                     |                          |                                                                     |
|                      |        |                                |              |    |                |                   |                     |                          |                                                                     |
|                      |        |                                |              |    |                |                   |                     |                          |                                                                     |
|                      |        |                                |              |    |                |                   |                     |                          |                                                                     |
|                      |        |                                |              | ÷  |                |                   |                     |                          | *                                                                   |
|                      |        |                                |              |    |                |                   |                     |                          |                                                                     |

Dove è possibile selezionare una pratica, in questo caso la 2 per vederne il dettaglio.

Dettaglio della pratica.

| vova Pratica   Mova Pratica   Mova Pratica   Mova Pratica   Iudi   Chindi   Sistenza   visitenza   Sistenzi   Sistenzi <tr< th=""><th>B. 6</th><th></th><th></th><th>DELO</th><th></th><th>ile. FROC</th><th>GET IISTA UNO</th><th></th><th></th></tr<>                                                                                                    | B. 6                |                              |                     | DELO           |                   | ile. FROC    | GET IISTA UNO       |                   |            |
|----------------------------------------------------------------------------------------------------|---------------------|------------------------------|---------------------|----------------|-------------------|--------------|---------------------|-------------------|------------|
| At at rilacio       31/03/2017       Numero pratica       2       Anno di riferimento       2017       Nº pratica edilizia       Image: Construction della pratica       Diritti pagati       Data protocollo       01/04/2017       Nº di protocollo       Image: Construction della pratica       Diritti pagati       Data protocollo       01/04/2017       Nº di protocollo       Image: Construction della pratica       Diritti pagati       Data protocollo       01/04/2017       Nº di protocollo       Image: Construction della pratica       Diritti pagati       Data protocollo       01/04/2017       Nº di protocollo       Image: Construction della pratica       Diritti pagati       Diritti pagati       Diritti pagati       Diritti pagati       Diritti pagati       Diritti pagati       Diritti pagati       Diritti pagati       Diritti pagati       Diritti pagati       Diritti pagati       Nie protocollo       Image: Construction della pratica       Diritti pagati       Sidenation della pratica       Diritti pagati       Diritti pagati                                                                                                    | uova Pratica        | Pratica                      |                     |                |                   |              |                     | Variante progettu | ale Chiudi |
| Indi Percentizione della pratica Diritti pagati Data protocollo Nº di protocollo   Chinoli Percentizione della pratica Diritti pagati Data e ora creazione cartella Cartella creata da   stone del profilo Cartella iniziale 31/03/2017/09/09 PROGGETTISTA UNO Dettagli                                                                                                    | Nuova Pratica       | Data rilascio 31/03/2017     | Numero pratica      | 2 Anno         | di riferimento    | 2017         | Nº pratica edilizia |                   |            |
| Chindie       Descrizione del Della PRATICA EDILIZIA DEL COMMITTENTE DUE       ""         sistenza       •         stone del profio       Tipo cartella       Data e ora creazione cartella       Cartella creata da       Dettagli       Allegati         cartella iniziale       31/03/2017/09/09       PROGGETTISTA UNO       Dettagli       Allegati                                                                                                    | iudi                | Descrizione della pratica    | Diritti pagati      | 🖉 Data         | protocollo        | 01/04/2017   | Nº di protocollo    |                   |            |
| Isterca       Image: Contract Contract Contr | Chiudi              | DESCRIZIONE DELLA PRATICA ED | ILIZIA DEL COMMITTE | ENTE DUE       |                   | 23           |                     |                   |            |
| Initial Cartella       Data e ora creazione cartella       Cartella creata da       Dettagli       Allegati         Cartella iniziale       31/03/2017/09/09       PROGETTISTA UNO       Dettagli       Allegati                                                                                                    | stenza              |                              |                     |                |                   |              |                     |                   |            |
| Cantella iniziale 31.03/2017 09.09 PROGGETTISTA UNO Dettagli Allegat                                                                                                    | tione del profilo 🗸 | Tipo cartell:                | a                   | Da             | ita e ora creazio | one cartella | Cartella creata da  | Dettagli          | Allegati   |
|                                                                                                    |                     | Cartella iniziale            |                     | 31/03/2017 09: | .09               |              | PROGGETTISTA UNO    | Dettagli          | Allegati   |
|                                                                                                    |                     |                              |                     |                |                   |              |                     |                   |            |

Da questa finestra è possibile visualizzare i dettagli della pratica caricata:

| ≡ Deposito C           | .A. del COMUNE [          | DI PESCHIERA               | DEL GAR         | DA utente: PRO           | GGETTIST          | A UNO             |             |                    |           |
|------------------------|---------------------------|----------------------------|-----------------|--------------------------|-------------------|-------------------|-------------|--------------------|-----------|
| Nuova Pratica          | Pratica                   |                            |                 |                          |                   |                   |             | Variante progettua | le Chiudi |
| Nuova Pratica          | Data rilascio 31/03/2     | 017 Numero pratica         | 2 Anno di r     | iferimento 2017          | Nº pratica ediliz | ia                |             |                    |           |
| Chiudi ^               | Descrizione della pratica | Diritti pagati             | 🖉 🛛 Data prot   | ocollo 01/04/2017        | Nº di protocollo  |                   |             |                    |           |
| Chiudi                 | DESCRIZIONE DELLA PRATIC. | Attori della pra           | tica            |                          |                   |                   | Chiudi      |                    |           |
| Assistenza ~           |                           | Anno di riferimento        | 2017            | Numero pratica           | 2                 | Data rilascio     | 31/03/2017  |                    |           |
| Gestione del profilo 🔍 | Tipo car                  | Numero pratica<br>edilizia |                 | Numero di protocollo     |                   | Data protocollo   | 01/04/2017  | Dettagli           | Allegati  |
|                        | Cartella iniziale         | Oggetto                    | DESCRIZIONE DE  | LLA PRATICA EDILIZIA DEL | . COMMITTENTE DU  | JE                |             | Dettagli           | Allegati  |
|                        |                           | Diritti pagati             | <b>V</b>        | Stato del dettaglio      | LA PRATICA        | È STATA CONTROI   | LATA E RISU |                    |           |
|                        |                           | Progettista                | PROGGETTISTA U  | NO                       |                   | L.                |             |                    |           |
|                        |                           | Collaudatore               | COLLAUDATORE    | UNO                      |                   |                   |             |                    |           |
|                        |                           | Direttore lavori           | DIRETTORE DEI L | AVORI                    |                   |                   |             |                    |           |
|                        |                           | Impresa                    | IMPRESA UNO     |                          |                   |                   |             |                    |           |
|                        |                           | Committente                | COMMITTENTE D   | UE                       |                   |                   |             |                    |           |
|                        |                           | Creazione                  | 1               | Variazione               |                   | Collaudo parziale |             |                    |           |
|                        |                           | Fine lavori                |                 | Fine lavori parziale     |                   | Chiusa            |             |                    |           |
|                        |                           |                            |                 |                          |                   |                   |             |                    |           |
|                        |                           |                            |                 |                          |                   |                   |             |                    |           |
|                        |                           |                            |                 |                          |                   |                   |             |                    |           |
|                        |                           |                            |                 |                          |                   |                   |             |                    | Ŧ         |
|                        |                           |                            |                 |                          |                   |                   |             |                    |           |

Come pure tutti i documenti caricati e la relativa ricevuta dell'avvenuto caricamento:

| ∃ Deposito C           | .A. del COMUNE DI                                         | PESCHIERA DEL (         | GARD              | A utente: PROGGETTIST            | a uno                                     |                   |            |
|------------------------|-----------------------------------------------------------|-------------------------|-------------------|----------------------------------|-------------------------------------------|-------------------|------------|
| Nuova Pratica          | Pratica                                                   |                         |                   |                                  |                                           | Variante progettu | ale Chiudi |
| Nuova Pratica          | Data rilascio 31/03/2017                                  | Numero pratica 2 A      | nno di rif        | erimento 2017 Nº pratica edili   | izia                                      |                   |            |
| Chiudi                 | Descrizione della pratica<br>DESCRIZIONE DELLA PRATICA ED | Elenco dei docume       | enti de           | ella pratica: 2017-2             | Chiudi                                    |                   |            |
| Assistenza v           |                                                           | Tipo file               | Marca<br>da bollo | Nome file                        | Descrizione                               |                   |            |
| Gestione del profilo 🗸 | Tipo cartell                                              | DENUNCIA DELL'IMPRESA … | Marca             | DENUNCIA DELL'IMPRESA pdf        | Documentazione iniziale                   | Dottagli          | Allogati   |
|                        | Cartella iniziale                                         | NOMINA DEL COLLAUDAT    | Marca             | NOMINA DEL COLLAUDATORE.pdf      | Documentazione iniziale                   | Dettagli          | Allegati   |
|                        |                                                           | RELAZIONE DI CALCOLO    | Marca             | RELAZIONE DI CALCOLO.pdf         | Documentazione iniziale                   | Dettingh          |            |
|                        |                                                           | ELABORATI GRAFICI STRU  | Marca             | ELABORATI GRAFICI STRUTTURALLpdf | Documentazione iniziale                   |                   |            |
|                        |                                                           |                         | Marca             | nicevuta-2017-2.pdf              | Ricevuta del caricamento della documentaz |                   |            |
|                        |                                                           |                         | _                 | ¢                                | -                                         |                   |            |
|                        |                                                           |                         |                   |                                  |                                           |                   | <b>-</b>   |

Da questa finestra sarà possibile visualizzare il numero seriale delle marche da bollo utilizzate per i documenti e scaricare copia di tutti i documenti archiviati nella web application (cliccando sul nome del file).

## Caricare una variante

Cliccando il pulsante 'Variante progettuale' si aprirà la seguente finestra:

| ≡ Deposito C                                   | A. del COMUNE DI PESCHIERA                                                                                                    | DEL GARDA utente: I                       | PROGGETTISTA UNO                                  |                     |
|------------------------------------------------|----------------------------------------------------------------------------------------------------|-------------------------------------------|---------------------------------------------------|---------------------|
| Nuova Pratica                                  | Variante documenti                                                                                                    |                                           |                                                   | Fine pratica Chiudi |
| Chiudi ^<br>Chiudi Assistenza V                | Anno di riferimento 2017 Numero pratica<br>Numero protocollo Data protocollo<br>Oggetto                                                                                                    | 2 Data rilascio<br>01/04/2017 Committente | 31/03/2017 Nº pratica edilizia<br>COMMITTENTE DUE |                     |
| Gestione del profilo <table-cell></table-cell> | Descrizione breve Obbih<br>DENUNCIA DELL'IMPRESA V<br>NOMINA DEL COLLAUDATORE<br>LETTERA DELL'ORDINE DELLA TERNA<br>RELAZIONE ILLUSTRATIVA<br>RELAZIONE DI CALCOLO<br>RELAZIONE GEOLOGICA GEOTECNICA<br>ELABORATI GRAFICI STRUTTURALI DWG/PDF<br>ALTRI DOCUMENTI PROGETTUALI DWG/PDF | z Totałe Files                            | *                                                 | Marca Nong file     |

I campi obbligatori sono 'Oggetto' e i documenti aggiornati della denuncia dell'impresa con la relativa marca da bollo già inserita nella pratica di cementi armati inizialmente.

#### Documenti caricati

Come si vede in questa finestra si è proceduto al caricamento della denuncia dell'impresa e si procede con il caricamento della relazione di calcolo aggiornata.

| ≡ Deposito C              | .A. del COMUNE                                                                                                    | DI PESCHIERA D                                                          | DEL GAR             | DA utente: F                 | PROGGETTISTA UNO                                  |       |                                                     |          |
|---------------------------|----------------------------------------------------------------------------------------------------|-------------------------------------------------------------------------|---------------------|------------------------------|---------------------------------------------------|-------|-----------------------------------------------------|----------|
| luova Pratica 📃           | Variante docume                                                                                                    | nti                                                                     |                     |                              |                                                   |       | Fine pratic                                         | a Chiudi |
| Chiudi                    | Anno di riferimento 2017<br>Numero protocollo                                                                                                    | Numero pratica<br>Data protocollo                                       | 2 I<br>01/04/2017 C | Data rilascio<br>Committente | 31/03/2017 Nº pratica edilizia<br>COMMITTENTE DUE |       |                                                     |          |
| Chiudi                    | Oggetto VARI                                                                                                    | IANTE PROGETTUALE PER AG                                                | GIORNAMENTO         | D DELLA RELAZION             | E DI CALCOLO                                      |       |                                                     |          |
| ¥estione del profilo<br>→ | DENCINCIA DELL'IMPRESA<br>DENUNCIA DELL'IMPRESA<br>NOMINA DEL COLLAUDATO<br>L'ETTERA DELL'ORDINE DEL<br>RELAZIONE ILL'USTRATIVA<br>RELAZIONE GEOLOGICA GE<br>ELABORATI GRAFICI STRUT<br>ALTRI DOCUMENTI PROGET | Obblig<br>RE<br>LA TERNA<br>OTECNICA<br>TURALI DWG/PDF<br>TUALI DWG/PDF | 1<br>1              | Documento     DENUNCIA DEI   | LIMPRESA                                          | Marca | Nome file<br>DENUNCIA DELLI IMPRESA <sub>P</sub> df |          |

Per inserire il nr seriale della marca da bollo, già presente nel database del sistema si procede cliccando la casellina vuota del riquadro di destra; apparirà la seguente schermata dove è presente il simbolo della lente

| ∃ Deposito C         | .A. del COMUN        | NE DI PESCHIE        | RA DEL GAF          | RDA utente: I         | PROGGETTISTA UI                | NO        |       |                           |        |
|----------------------|----------------------|----------------------|---------------------|-----------------------|--------------------------------|-----------|-------|---------------------------|--------|
| Nuova Pratica        | Variante docu        |                      |                     |                       |                                |           |       | Fine pratica              | Chiudi |
| Nuova Pratica        | Anno di riferimento  | 2017 Numero prat     | tica 2              | Data rilascio         | 31/03/2017 Nº pratica ediliz   | tia       |       |                           |        |
| Chiudi               | Numero protocollo    | Data protoco         | ollo 01/04/2017     | Committente           | COMMITTENTE DUE                |           |       |                           |        |
| Chiudi               | Oggetto              | VARIANTE PROGETTUALE | PER AGGIORNAMENT    | TO DELLA RELAZION     | E DI CALCOLO                   |           |       |                           |        |
| Assistenza ~         |                      |                      |                     |                       |                                |           |       |                           |        |
| Gostiono dol profilo | Descrizione breve    |                      | Obblig Totale Files | Documento             | v                              |           | Marca | Nome file                 |        |
| Cestione dei promo 🗸 | DENUNCIA DELL'IMPRI  |                      | ✓ 1                 | DENUNCIA DEI          | LIMPRESA                       |           | ~ 🖉   | DENUNCIA DELL'IMPRESA.pdf | ^      |
|                      | NOMINA DEL COLLAUI   |                      |                     | RELAZIONE DI          |                                |           |       | RELAZIONE DI CALCOLO.pdf  |        |
|                      | LETTERA DELL'ORDINE  |                      |                     | and the least of      |                                |           |       |                           |        |
|                      | RELAZIONE ILLUSTRAT  |                      | Ma                  | rca da bollo          | Chiudi/Salv                    | <b>/a</b> |       |                           |        |
|                      | RELAZIONE DI CALCOI  |                      | Inse                | rire l'identificativo | della marca da bollo di 14 num | ieri      |       |                           |        |
|                      | RELAZIONE GEOLOGIC   |                      |                     |                       |                                |           |       |                           |        |
|                      | ELABORATI GRAFICI SI |                      |                     |                       |                                | _         |       |                           |        |
|                      |                      |                      |                     |                       |                                |           |       |                           |        |
|                      |                      |                      |                     |                       |                                |           |       |                           |        |
|                      |                      |                      |                     |                       |                                |           |       |                           |        |
|                      |                      |                      |                     |                       |                                |           |       |                           |        |
|                      |                      |                      |                     |                       |                                |           |       |                           |        |
|                      |                      |                      |                     |                       |                                |           |       |                           |        |
|                      |                      |                      |                     |                       |                                |           |       |                           |        |
|                      |                      |                      |                     |                       |                                |           |       |                           |        |
|                      |                      |                      |                     |                       |                                |           |       |                           |        |
|                      |                      |                      |                     |                       |                                |           |       |                           |        |
|                      |                      |                      |                     |                       |                                |           |       |                           |        |
|                      |                      |                      |                     |                       |                                |           |       |                           | ·      |

Il quale permetterà la visione della marca precedentemente caricata

| ∃ Deposito C         | .A. del COMUNE DI PESCHI           | ERA DEL GARDA utente: PROGGETTISTA UNO                |                                  |                     |  |
|----------------------|------------------------------------|-------------------------------------------------------|----------------------------------|---------------------|--|
| Nuova Pratica        |                                    |                                                       |                                  | Fine pratica Chiudi |  |
| Nuova Prauca         | Anno di riferimento 2017 Numero pr | ratica 2 Data rilascio 31/03/2017 Nº pratica edilizia |                                  |                     |  |
| Chiudi               | Numero protocollo Data proto       | collo 01/04/2017 Committente COMMITTENTE DUE          |                                  |                     |  |
| Chiudi               | Oggetto VARIANTE PROGETTUA         |                                                       |                                  |                     |  |
| Assistenza ~         |                                    |                                                       |                                  |                     |  |
| Gestione del profilo | Descrizione breve                  | Obblig Totale Files Documento                         | Marca                            | Nome file           |  |
|                      |                                    |                                                       | <ul> <li>✓</li> <li>✓</li> </ul> |                     |  |
|                      |                                    | RELAZIONE DI CALCOLO                                  |                                  |                     |  |
|                      |                                    | Marca d                                               |                                  |                     |  |
|                      |                                    | Il nr seriale della marca                             |                                  |                     |  |
|                      |                                    | Inserire l'id da bollo inserita con la 14 numeri      |                                  |                     |  |
|                      |                                    | 22222222222222                                        |                                  |                     |  |
|                      |                                    |                                                       |                                  |                     |  |
|                      |                                    | ОК                                                    |                                  |                     |  |
|                      |                                    |                                                       |                                  |                     |  |
|                      |                                    |                                                       |                                  |                     |  |
|                      |                                    |                                                       |                                  |                     |  |
|                      |                                    |                                                       |                                  |                     |  |
|                      |                                    |                                                       |                                  |                     |  |
|                      |                                    |                                                       |                                  |                     |  |
|                      |                                    |                                                       |                                  |                     |  |
|                      |                                    |                                                       |                                  |                     |  |
|                      |                                    |                                                       |                                  |                     |  |
|                      |                                    |                                                       |                                  |                     |  |
|                      |                                    |                                                       |                                  |                     |  |

## Fine pratica

Cliccando il pulsante 'Fine pratica' la web application controllerà che tutto sia stato inserito correttamente per procedere all'invio della ricevuta al progettista (al direttore dei lavori o all'impresa) e al responsabile dell'ente della ricevuta dell'avvenuto caricamento della variante.

| ∃ Deposito C         | .A. del COMUNE               | DI PESCHIERA            | DEL GAF        | RDA utente: F       | ROGGETTISTA L                                         | JNO   |       |                           |        |
|----------------------|------------------------------|-------------------------|----------------|---------------------|-------------------------------------------------------|-------|-------|---------------------------|--------|
| Nuova Pratica        | Variante docume              |                         |                |                     |                                                       |       |       | Fine pratica              | Chiudi |
| Nuova Pratica        | Anno di riferimento 2017     | Numero pratica          | 2              | Data rilascio       | 31/03/2017 Nº pratica edi                             | lizia |       |                           |        |
| Chiudi 🔿             | Numero protocollo            | Data protocollo         | 01/04/2017     | Committente         | COMMITTENTE DUE                                       |       |       |                           |        |
| Chiudi               | Oggetto VARI                 | IANTE PROGETTUALE PER . | GGIORNAMEN     | TO DELLA RELAZIONE  | DICALCOLO                                             |       |       |                           |        |
| Assistenza ~         |                              |                         |                |                     |                                                       |       |       |                           |        |
| Gestione del profilo | Descrizione breve            | Obbli                   | g Totale Files | Documento           |                                                       |       | Marca | Nome file                 |        |
|                      | DENUNCIA DELL'IMPRESA        |                         |                | - DENUNCIA DELI     | UMPRESA                                               |       | ~ 💌   | DENUNCIA DELL'IMPRESA.pdf |        |
|                      | NOMINA DEL COLLAUDATO        |                         |                | Conferma            |                                                       |       |       |                           |        |
|                      | DET A ZIONE II I LISTD ATIVA |                         |                | Attenzion           | e procedendo con la                                   |       |       |                           |        |
|                      | RELAZIONE DI CALCOLO         |                         |                | registrazi          | one non sarà possibile                                |       |       |                           |        |
|                      | RELAZIONE GEOLOGICA-GE       |                         |                | alcuna m<br>documen | odifica alla variazione<br>tale. Si è sicuri di voler |       |       |                           |        |
|                      | ELABORATI GRAFICI STRUT      |                         |                | proceder            | e con la registrazione?                               |       |       |                           |        |
|                      | ALTRI DOCUMENTI PROGET       | TUALIDWO/PDF            |                |                     | NOS                                                   |       |       |                           | v      |

Aggiornando la pratica dei cementi armati

| Tauca A         | Pratica           |                |                   |         |                     |             |                     | Variante progettua | le    |
|-----------------|-------------------|----------------|-------------------|---------|---------------------|-------------|---------------------|--------------------|-------|
| va Pratica      | Data rilascio     | 31/03/2017     | Numero pratica    | 2       | Anno di riferimento | 2017        | Nº pratica edilizia |                    |       |
| <u>^</u>        | Descrizione dell  | la pratica     | Diritti pagati    | 1       | Data protocollo     | 01/04/2017  | Nº di protocollo    |                    |       |
| Thiudi          | DESCRIZIONE DELI  | LA PRATICA EDI | LIZIA DEL COMMITT | ENTE D  | UE                  |             |                     |                    |       |
| za 🗸            |                   |                |                   |         |                     |             |                     |                    |       |
| e del profilo 🖂 |                   | Tipo cartella  |                   |         | Data e ora creazio  | ne cartella | Cartella creata da  | Dettagli           | Alleg |
|                 | Cartella iniziale |                |                   | 31/03/  | 2017 09:09          |             | PROGGETTISTA UNO    | Dettagli           | Alleg |
|                 | Variante          |                |                   | 04/04/2 | 2017 06:46          |             | PROGGETTISTA UNO    | Dettagli           | Aller |
|                 |                   |                |                   |         |                     |             |                     |                    |       |

Con il rilascio automatico della ricevuta

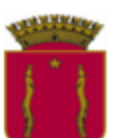

# COMUNE DI PESCHIERA DEL GARDA

# PIAZZALE BETTELONI

Partita IVA 00245430236 PEC (Posta Elettronica Certifica) peschieradelgarda.vr@cert.ip-veneto.net

RICEVUTA DELL'AVVENUTO CARICAMENTO DELLA DOCUMENTAZIONE RELATIVA ALLA VARIANTE

Anno di riferimento Numero pratica C.A. Data presentazione pratica C.A. Pratica creata da: 2017 2 31/03/2017 PROGETTISTA UNO Presentory Variante variante1 Data Variante 04/04/2017 Progettista: PROGGETTISTA UNO Collaudatore: COLLAUDATORE UNO Direttore Lavori: DIRETTORE DEI LAVORI IMPRESA UNO Impresa: Committente: COMMITTENTE DUE Elenco dei files caricati DENUNCIA DELL'IMPRESA.pdf DENUNCIA DELL'IMPRESA RELAZIONE DI CALCOLO.pdf RELAZIONE DI CALCOLO

# MANUALE ILLUSTRATO PER LA FINE LAVORI DELLA PRATICA DI CEMENTI ARMATI

#### Accesso alla web application

Dopo aver effettuato il login come direttore dei lavori si può procedere con la fine lavori parziale o la fine lavori:

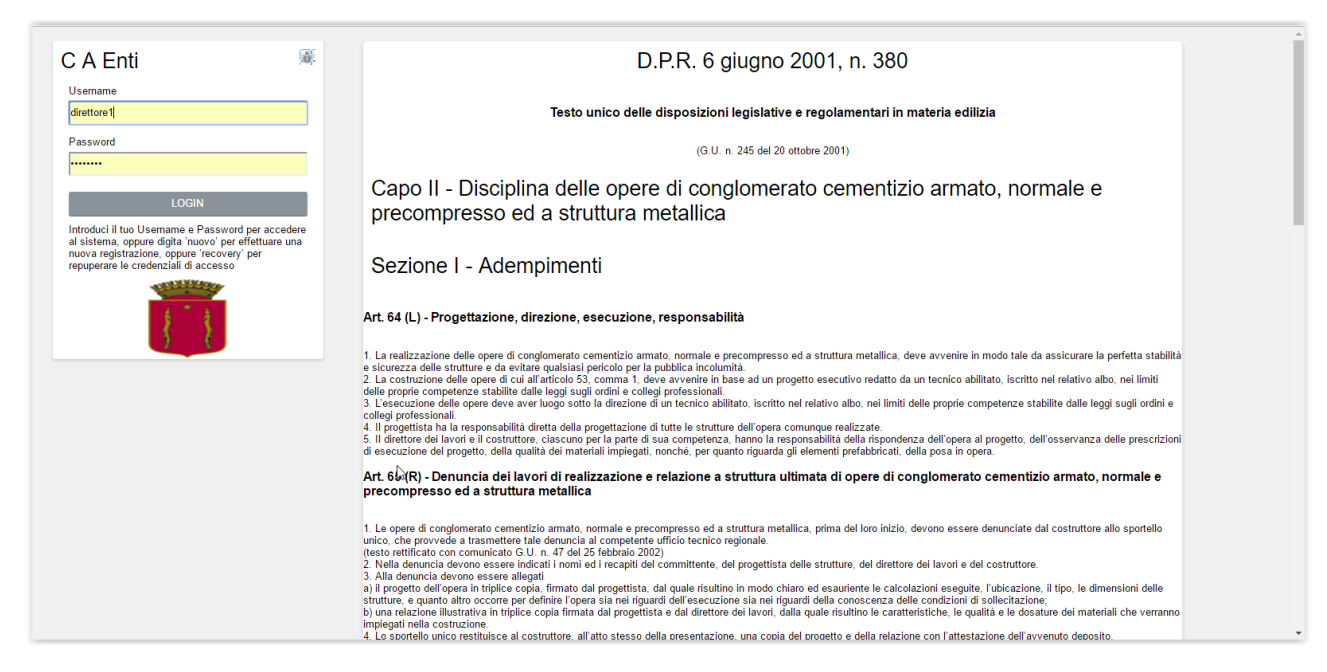

#### Elenco delle pratiche di cementi armati caricati

#### La finestra che appare è la seguente:

| E Deposito                    | o C./    | A. del COMUNE      | DI PESCHIERA I | DEI | l gaf          | RDA u             | tente: DIRETTORE DEI L | AVORI                    |                                                   |
|-------------------------------|----------|--------------------|----------------|-----|----------------|-------------------|------------------------|--------------------------|---------------------------------------------------|
| uova Pratica<br>Nuova Pratica |          | Data<br>protocollo | Oggetto        |     | Ann.<br>rifer. | Numero<br>pratica | Commi ttente           | Tipo pratica<br>edilizia | Stato                                             |
|                               |          |                    |                | ^   |                |                   | COMMITTENTE1           | P.D.C                    | LA PRATICA È STATA CONTROLLATA E RISULTA CORRETTA |
| niudi                         | ^        |                    |                |     |                |                   |                        | CIL                      | LA PRATICA È STATA CONTROLLATA E RISULTA CORRETTA |
| Chiudi                        |          |                    |                |     |                |                   | COMMITTENTE UNO        | C.IL                     | LA PRATICA È STATA CONTROLLATA E RISULTA CORRETTA |
| sistenza                      | $\simeq$ |                    |                |     |                |                   |                        |                          |                                                   |
| stione del profilo            | ~        |                    |                |     |                |                   |                        |                          |                                                   |
|                               |          |                    |                |     |                |                   | N                      |                          |                                                   |
|                               |          |                    |                |     |                |                   | 15                     |                          |                                                   |
|                               |          |                    |                |     |                |                   |                        |                          |                                                   |
|                               |          |                    |                |     |                |                   |                        |                          |                                                   |
|                               |          |                    |                |     |                |                   |                        |                          |                                                   |
|                               |          |                    |                |     |                |                   |                        |                          |                                                   |
|                               |          |                    |                |     |                |                   |                        |                          |                                                   |
|                               |          |                    |                |     |                |                   |                        |                          |                                                   |
|                               |          |                    |                |     |                |                   |                        |                          |                                                   |
|                               |          |                    |                |     |                |                   |                        |                          |                                                   |
|                               |          |                    |                |     |                |                   |                        |                          |                                                   |
|                               |          |                    |                |     |                |                   |                        |                          |                                                   |
|                               |          |                    |                |     |                |                   |                        |                          |                                                   |
|                               |          |                    |                |     |                |                   |                        |                          |                                                   |
|                               |          |                    |                | _   |                |                   |                        |                          |                                                   |
|                               | -        |                    |                |     |                |                   |                        |                          |                                                   |

Dove è possibile selezionare una pratica, in questo caso la 2 per vederne il dettaglio.

Dettaglio della pratica.

| ∃ Deposito C             | A. del COMUNE DI I           | PESCHIERA           | DEL GARDA uten        | te: DIRETTC     | ORE DEI LAVORI     |                      |                      |          |
|--------------------------|------------------------------|---------------------|-----------------------|-----------------|--------------------|----------------------|----------------------|----------|
| Nuova Pratica            | Pratica                      |                     |                       |                 | Fine lavori        | Fine lavori parziale | Variante progettuale | Chiudi   |
| Nuova Pratica            | Data rilascio 31/03/2017     | Numero pratica      | 2 Anno di riferimento | 2017 Nº pr      | ratica edilizia    |                      |                      |          |
| Chiudi                   | Descrizione della pratica    | Diritti pagati      | Data protocollo       | 01/04/2017 Nº d | i protocollo       |                      |                      |          |
| Chiudi                   | DESCRIZIONE DELLA PRATICA ED | ILIZIA DEL COMMITTE | ENTE DUE              | 45              |                    |                      |                      |          |
| Assistenza 😪             |                              |                     |                       |                 |                    |                      |                      |          |
| Gestione del profilo 🛛 🗠 | Tipo cartell:                | a                   | Data e ora creazio    | ne cartella     | Cartella creata da |                      | Dettagli             | Allegati |
|                          | Cartella iniziale            |                     | 31/03/2017 09:09      |                 | PROGGETTISTA UNO   |                      | Dettagli             | Allegati |
|                          | Variante                     |                     | 04/04/2017 06:46      |                 | PROGGETTISTA UNO   |                      | Dettagli             | Allegati |
|                          |                              |                     |                       |                 |                    |                      |                      |          |

Da questa finestra è possibile visualizzare i dettagli della pratica caricata relativa alla cartella iniziale o alla variante.

Come pure tutti i documenti caricati e la relativa ricevuta dell'avvenuto caricamento.

Nella barra del titolo sono presenti i pulsanti 'Fine lavori' e 'Fine lavori parziale'

#### Fine lavori parziale

Cliccando il pulsante 'Fine lavori parziale' si aprirà la seguente finestra nella quale è obbligatorio inserire l'oggetto e la relazione della fine lavori parziale (la marca da bollo non è necessaria):

| ∃ Deposito C             | A. del COMUNE DI PESCHIERA              | DEL GARDA utente: DIRETTORE DEI LAVORI         |                                    |
|--------------------------|-----------------------------------------|------------------------------------------------|------------------------------------|
| Nuova Pratica            | Fine Lavori Parziale                    |                                                | Fine pratica Chiudi                |
| Nuova Pratica            | Anno di riferimento 2017 Numero pratica | 2 Data rilascio 31/03/2017 Nº pratica edilizia |                                    |
| Chiudi                   | Numero protocollo Data protocollo       | 01/04/2017 Committente COMMITTENTE DUE         |                                    |
| Chiudi                   | Oggetto FINE LAVORI PARZIALE DEL LO     | TTO 1 DI 2                                     |                                    |
| Assistenza 🗠             | Descriptions have Obbl                  | Totals Files Decuments                         | Neme file                          |
| Gestione del profilo 🛛 🗵 | RELAZIONE A STRUTTURA ULTIMATA          | 1 A RELAZIONE A STRUTTURA ULTIMATA             | RELAZIONE A STRUTTURA ULTIMATA.pdf |
|                          | ALTRI DOCUMENTI PROGETTUALI DWG/PDF     |                                                |                                    |
|                          |                                         |                                                |                                    |
|                          |                                         |                                                |                                    |
|                          |                                         |                                                |                                    |
|                          |                                         |                                                |                                    |
|                          |                                         |                                                |                                    |
|                          |                                         |                                                |                                    |
|                          |                                         |                                                |                                    |
|                          |                                         |                                                |                                    |
|                          |                                         |                                                |                                    |
|                          |                                         |                                                |                                    |
|                          |                                         |                                                |                                    |
|                          |                                         | *                                              | <b>*</b>                           |
|                          |                                         |                                                |                                    |

#### Fine pratica

Cliccando il pulsante 'Fine pratica' la web application controllerà che tutto sia stato inserito correttamente per procedere all'invio della ricevuta al direttore dei lavori e al responsabile dell'ente dell'avvenuto caricamento della fine lavori parziale.

| ≡ Deposito C           | C.A. del COMUNE DI PESCHIERA                                                                                                    | DEL GARDA utente: DIRETTORE DEI LAVORI                                                                                                    |                                              |
|------------------------|----------------------------------------------------------------------------------------------------|----------------------------------------------------------------------------------------------------|----------------------------------------------|
| Nuova Pratica          | Fine Lavori Parziale                                                                                                    |                                                                                                    | Fine pratica Chiudi                          |
| Chiudi ^<br>Chiudi     | Anno di riferimento         2017         Numero pratica           Numero protocollo         Data protocollo         Oggetto           Gggetto         FINE LAVORI PARZIALE DEL LO | 2         Data rilascio         31/03/2017         Nº pratica edilizia           01/04/2017         Committente         COMMITTENTE DUE                                                                                                    |                                              |
| Gestione del profilo 🐱 | Descrizione breve Obbi                                                                                                    | Documento         RELAZIONE A STRUTTURA ULTIMATA         Conferma         Image: Confermation of the structure of the structure of the | Nome file RELAZIONE A STRUTTURA ULTIMATA pdf |

# Aggiornando la pratica dei cementi armati

| ∃ Deposito C             | A. del COMUNE DI PESCHIERA                     | DEL GARDA u       | utente: DIRETTORE D                                                                                                    | DEI LAVORI          |          |          |
|--------------------------|------------------------------------------------|-------------------|----------------------------------------------------------------------------------------------------|---------------------|----------|----------|
| Nuova Pratica            | PRATICA BLOCCATA PER MAN                       | ICATO CARICA      | MENTO DOCUMEN                                                                                                    | TI DEL COLLAUDATORE |          | Chiudi   |
| Nuova Pratica            | Data rilascio 31/03/2017 Numero pratica        | 2 Anno di riferin | iento 2017 Nº pratica ed                                                                                                    | lilizia             |          |          |
| Chiudi 🗠                 | Descrizione della pratica Diritti pagati       | Data protocollo   | 01/04/2017 Nº di protoc                                                                                                    | ollo                |          |          |
| Chiudi                   | DESCRIZIONE DELLA PRATICA EDILIZIA DEL COMMITI | ENTE DUE          |                                                                                                    |                     |          |          |
| Assistenza ~             |                                                |                   | Messaggio                                                                                                    |                     |          |          |
| Gestione del profilo 🛛 🛩 | Tipo cartella                                  | Data e ora c      | Attenzione!!! Poichè da                                                                                                    | i creata da         | Dettagli | Allegati |
|                          | Cartella iniziale                              | 31/03/2017 09:09  | parte del direttore lavori     è stata inserita la                                                                                              | TTISTA UNO          | Dettagli | Allegati |
|                          | Variante                                       | 04/04/2017 06:46  | documentazione relativa                                                                                                    | ITTISTA UNO         | Dettagli | Allegati |
|                          | Fine lavori parziale                           | 04/04/2017 06:57  | alla fine lavori parziale, in<br>base all'art 67 del DPR                                                                                        | TTISTA UNO          | Dettagli | Allegati |
|                          |                                                |                   | 380/2001 e SMI non è<br>possibile apportare<br>variazioni fino al<br>caricamento della<br>documentazione relativa<br>al collaudo parziale<br>OK | 0                   |          |          |
|                          |                                                |                   |                                                                                                    |                     |          |          |

Con il rilascio automatico della ricevuta.

| 83                                                                             |                                                                                                | PIAZZALE BETTH                                | ELONI                                      |
|--------------------------------------------------------------------------------|------------------------------------------------------------------------------------------------|-----------------------------------------------|--------------------------------------------|
| Par                                                                            | tita IVA 00245430236                                                                           | PEC (Posta Elettronica Certifica) peschiera   | delgarda.vr@cert.ip-veneto.net             |
| RICEVUT                                                                        | A DELL'AVVE.<br>RELAT                                                                          | NUTO CARICAMENTO .<br>IVA ALLA FINE LAVOR     | DELLA DOCUMENTAZIONE<br>I PARZIALE         |
| Anno di riferimento<br>2017                                                    | Numero pratica C.A.                                                                            | Data presentazione pratica C.A.<br>31/03/2017 | Pratica creata da:<br>DIRETTORE DEI LAVORI |
| Data Fine Lavori Par.                                                          | 04/04/2017                                                                                     | Directory Fine Lavoro Parziale                | fine lavori parziale1                      |
| Progettista:<br>Collaudatore:<br>Direttore Lavori:<br>Impresa:<br>Committente: | PROGGETTISTA UNO<br>COLLAUDATORE UNO<br>DIRETTORE DEI LAVORI<br>IMPRESA UNO<br>COMMITTENTE DUE |                                               |                                            |
|                                                                                |                                                                                                | Flenco dei files carico                       | ıti                                        |
| DELAZIONE A ST                                                                 |                                                                                                | A DELAZIONE A                                 |                                            |
|                                                                                |                                                                                                |                                               |                                            |
|                                                                                |                                                                                                |                                               |                                            |
|                                                                                |                                                                                                |                                               |                                            |

Nel caso in cui si prema il pulsante 'Fine lavori' apparirà la seguente finestra, procedendo così alla chiusura della pratica:

| va Pratica         | Pratica              |                |                    |                  |                     |              |                     | Fine lavori | Fine lavori parziale | Variante progettuale | Chiud    |
|--------------------|----------------------|----------------|--------------------|------------------|---------------------|--------------|---------------------|-------------|----------------------|----------------------|----------|
| uova Pratica       | Data rilascio        | 31/03/2017     | Numero pratica     | 2                | Anno di riferimento | 2017         | Nº pratica edilizia | 1           |                      |                      |          |
| di 🗠               | Descrizione dell     | lla pratica    | Diritti pagati     |                  | Data protocollo     | 01/04/2017   | Nº di protocollo    |             |                      |                      |          |
| Chiudi             | DESCRIZIONE DELI     | LA PRATICA EDI | ILIZIA DEL COMMITT | ENTE D           | UE                  |              |                     |             |                      |                      |          |
| enza 😪             |                      |                |                    |                  |                     |              |                     |             |                      |                      |          |
| ne del profilo 🛛 🗵 |                      | Tipo cartella  | 1                  |                  | Data e ora creazio  | one cartella | Cartella creat      | ı da        |                      | Dettagli             | Allegati |
|                    | Cartella iniziale    |                |                    | 31/03/           | 2017 09:09          |              | PROGGETTISTA        | UNO         |                      | Dettagli             | Allegati |
|                    | Variante             |                |                    | 04/04            | 2017 06:46          |              | PROGGETTISTA        | UNO         |                      | Dettagli             | Allegati |
|                    | Fine lavori parziale |                |                    | 04/04/2017 06:57 |                     |              | PROGGETTISTA        | UNO         |                      | Dettagli             | Allegati |
|                    | Collaudo parziale    |                |                    | 04/04            | 2017 07:16          |              | PROGGETTISTA        | UNO         |                      | Dettagli             | Allegati |
|                    |                      |                |                    |                  |                     |              |                     |             |                      |                      |          |
|                    |                      |                |                    |                  |                     |              |                     |             |                      |                      |          |
|                    |                      |                |                    |                  |                     |              |                     |             |                      |                      |          |
|                    |                      |                |                    |                  |                     |              |                     |             |                      |                      |          |
|                    |                      |                |                    |                  |                     |              |                     |             |                      |                      |          |
|                    |                      |                |                    |                  |                     |              |                     |             |                      |                      |          |
|                    |                      |                |                    |                  |                     |              |                     |             |                      |                      |          |
|                    |                      |                |                    |                  |                     |              |                     |             |                      |                      |          |
|                    |                      |                |                    |                  |                     |              |                     |             |                      |                      |          |

Inserire l'oggetto e la documentazione obbligatoria:

| ≡ Deposito C             | .A. del COMUN       | NE DI PESCHIER           | A DEL GARI        | DA utente: I  | DIRETTORE DEI LAVO             | ORI |                                    |
|--------------------------|---------------------|--------------------------|-------------------|---------------|--------------------------------|-----|------------------------------------|
| Nuova Pratica            | Fine Lavori         |                          |                   |               |                                |     | Fine pratica Chiudi                |
| Nuova Pratica            | Anno di riferimento | 2017 Numero pratic       | 2 <b>D</b>        | ata rilascio  | 31/03/2017 Nº pratica edilizia |     |                                    |
| Chiudi                   | Numero protocollo   | Data protocollo          | 01/04/2017 C      | ommittente    | COMMITTENTE DUE                |     |                                    |
| Chiudi                   | Oggetto             | FINE LAVORI DEL CANTIERE |                   |               |                                |     |                                    |
| Assistenza 🗠             | Descriptions house  | 011                      | Real Transfer     | Description   |                                |     | New Ale                            |
| Gestione del profilo 🛛 🗠 | RELAZIONE A STRUTT  | URA ULTIMATA             | ing. Totale Files | RELAZIONE A S | STRUTTURA ULTIMATA             |     | RELAZIONE A STRUTTURA ULTIMATA.pdf |
|                          | ALTRI DOCUMENTI PRO | OGETTUALI DWG/PDF        |                   |               |                                |     |                                    |
|                          |                     |                          |                   |               |                                |     |                                    |
|                          |                     |                          |                   |               |                                |     |                                    |
|                          |                     |                          |                   |               | ß                              |     |                                    |
|                          |                     |                          |                   |               |                                |     |                                    |
|                          |                     |                          |                   |               |                                |     |                                    |
|                          |                     |                          |                   |               |                                |     |                                    |
|                          |                     |                          |                   |               |                                |     |                                    |
|                          |                     |                          |                   |               |                                |     |                                    |
|                          |                     |                          |                   |               |                                |     |                                    |
|                          |                     |                          |                   |               |                                |     |                                    |
|                          |                     |                          |                   |               |                                |     |                                    |
|                          |                     |                          |                   |               |                                |     | *                                  |
|                          |                     |                          |                   |               |                                |     |                                    |

Cliccare il pulsante 'Fine pratica'

| ∃ Deposito C             | A. del COMUNE DI PESCHIERA DEL GARDA utente: DIRETTORE DEI LAVORI                                                                                                    |                                    |
|--------------------------|----------------------------------------------------------------------------------------------------|------------------------------------|
| Nuova Pratica            | Fine Lavori                                                                                                    | Fine pratica Chiudi                |
| Chiudi                   | Anno di riferimento 2017 Numero pratica 2 Data rilascio 31.03/2017 Nº pratica edilizia                                                                                                    |                                    |
| Chiudi                   | Numero protocollo         Data protocollo         01.04/2017         Committente         COMMITTENTE DUE           Oggetto         FINE LAVORIDEL CANTIERE         FINE LAVORIDEL CANTIERE         COMMITTENTE DUE         COMMITTENTE DUE                                                                                                    |                                    |
| Assistenza ~             | Descrizione breve Obblig Totale Files Documento                                                                                                    | Nome file                          |
| Gestione del profilo 🗸 🗸 | RELAZIONE A STRUTTURA ULTIMATA                                                                                                    | RELAZIONE A STRUTTURA ULTIMATA.pdf |
|                          | ALTRIDOCUMENTIPROGETIUALIDWG/PDF Conferma Conferma Confe | τ.                                 |

E avvisare il collaudatore che dovrà caricare il collaudo finale:

| E Deposito C<br>Nuova Pratica<br>Nuova Pratica<br>Chiudi<br>Chiudi<br>Assistenza | A. del COMUNE DI PESCHIERA<br>PRATICA BLOCCATA PER MAN<br>Data rilascio 31/03/2017 Numero pratica<br>Descrizione della pratica Diritti pagati<br>Descrizione della PRATICA EDILIZIA DEL COMMITT | DEL GARDA (<br>NCATO CARICA<br>2 Anno di riferin<br>2 Data protocollo<br>rente due | utente: DIRETTORE E<br>MENTO DOCUMEN<br>nento 2017 Nº pratica ed<br>0104/2017 Nº di protoc             | DEI LAVORI<br>FI DEL COLLAUDATORE |          | Chiudi   |
|----------------------------------------------------------------------------------|----------------------------------------------------------------------------------------------------|------------------------------------------------------------------------------------|----------------------------------------------------------------------------------------------------|-----------------------------------|----------|----------|
| Gestione del profilo 🗸 🗸                                                         | Tipo cartella                                                                                                    | Data e ora c                                                                       | Messaggio                                                                                              | i creata da                       | Dettagli | Allegati |
|                                                                                  | Cartella iniziale                                                                                                    | 31/03/2017 09:09                                                                   | AttenzioneIII Poichè da                                                                                | TTISTA UNO                        | Dettagli | Allegati |
|                                                                                  | Variante                                                                                                    |                                                                                    | è stata inserita la                                                                                    | TTISTA UNO                        | Dettagli | Allegati |
|                                                                                  | Fine lavori parziale<br>Collaudo parziale                                                                                                    | 04/04/2017 06:57                                                                   | documentazione relativa                                                                                | TTISTA UNO                        | Dettagli | Allegati |
|                                                                                  |                                                                                                    |                                                                                    | possibile apportare                                                                                    | TTISTA UNO                        | Dettagli | Allegati |
|                                                                                  | Fine lavori                                                                                                    | 04/04/2017 07:25                                                                   | variazioni e la pratica e<br>in attesa del caricamento<br>della documentazione<br>relativa al collaudo | TTISTA UNO                        | Dettagli | Allegati |

La ricevuta del caricamento:

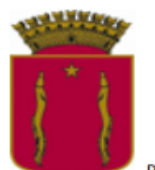

# **COMUNE DI PESCHIERA DEL GARDA**

PIAZZALE BETTELONI

Partita IVA 00245430236 PEC (Posta Elettronica Certifica) peschieradelgarda.vr@cert.ip-veneto.net

# RICEVUTA DELL'AVVENUTO CARICAMENTO DELLA DOCUMENTAZIONE RELATIVA ALLA FINE LAVORI

| Anno di riferimento<br>2017 | Numero pratica C.A.<br>2 | Data rilascio C.A.<br>31/03/2017 | Pratica creata da:<br>DIRETTORE DEI LAVORI |
|-----------------------------|--------------------------|----------------------------------|--------------------------------------------|
| Data Fine LavorI            | 04/04/2017               | Directory Fine LavorI            | fine lavori                                |
| Progettista:                | PROGGETTISTA UNO         |                                  |                                            |
| Collaudatore:               | COLLAUDATORE UNO         |                                  |                                            |
| Direttore Lavori:           | DIRETTORE DEI LAVORI     |                                  |                                            |
| Impresa:                    | IMPRESA UNO              |                                  |                                            |
| Committente:                | COMMITTENTE DUE          |                                  |                                            |
|                             |                          | Elanca dai fi                    | laa aquiaati                               |

RELAZIONE A STRUTTURA ULTIMATA

Elenco dei files caricati

RELAZIONE A STRUTTURA ULTIMATA.pdf

2

# MANUALE ILLUSTRATO PER IL COLLAUDO DELLA PRATICA DI CEMENTI ARMATI

# Accesso alla web application

Dopo aver effettuato il login come collaudatore si può procedere con il collaudo parziale o il collaudo definitivo (questo passaggio è obbligatorio in quanto la pratica risulta bloccata):

| C A Enti 📧                                                                                                    | D.P.R. 6 giugno 2001, n. 380                                                                                                    |  |
|----------------------------------------------------------------------------------------------------|----------------------------------------------------------------------------------------------------|--|
| Username<br>collaudatore1                                                                                                    | Testo unico delle disposizioni legislative e regolamentari in materia edilizia                                                                                                    |  |
| Password                                                                                                    | (G.U. n. 245 del 20 ottobre 2001)                                                                                                    |  |
| LOGIN                                                                                                    | Capo II - Disciplina delle opere di conglomerato cementizio armato, normale e precompresso ed a struttura metallica                                                                                                    |  |
| al sistema, oppure digita nuovo per enettuare una<br>nuova registrazione, oppure 'recovery' per<br>repuperare le credenziali di accesso | Sezione I - Adempimenti                                                                                                    |  |
|                                                                                                    | <ul> <li>Art. 64 (L) - Progettazione, direzione, esecuzione, responsabilità</li> <li>1. La realizzazione delle opere di conglomerato cementizio armato, normale e precompresso ed a struttura metallica, deve avvenire in modo tale da assicurare la perfetta stabilità e sicurezza delle strutture e da evitare qualsiasi pericolo per la pubblica incolumità.</li> <li>2. La costruzione delle opere di cui all'articolo 53, comma 1, deve avvenire in base ad un progetto esecutivo redatto da un tecnico abilitato, iscritto nel relativo abo, nei limiti delle propie competenze stabilite dalle leggi sugli ordini e collegi professionali.</li> <li>3. L'ascatture delle opere evare luogo solto la direccione di un tecnico abilitato. Iscritto nel relativo abo, nei limiti delle propie competenze stabilite dalle leggi sugli ordini e collegi professionali.</li> <li>4. Il desentrato delle opere devare luogo solto la direccione di un tecnico abilitato. Iscritto nel relativo ablo, nei limiti delle propie competenze stabilite dalle leggi sugli ordini e collegi professionali.</li> <li>5. Il desentrato delle opere devare luogo solto a direccione di una competenza, hanno la responsabilità della risponsabilità della risponsabilità della risponsabilità della rispontato e dell'opere al progetto, dell'osservanza delle prescrizioni di esecuzione del progetto, dell'osservanza delle prescrizioni di esecuzione del progetto, dell'osservanza delle prescrizioni di esecuzione del progetto, dell'osservanza delle prescrizioni di esecuzione del progetto, dell'osservanza delle prescrizioni di esecuzione del progetto, dell'osservanza delle prescrizioni di esecuzione di esecuzione del progetto, dell'osservanza delle prescrizioni di esecuzione del progetto, dell'osservanza delle prescrizioni di esecuzione del progetto, dell'osservanza delle prescrizioni di esecuzione del progetto, dell'osservanza delle prescrizioni di esecuzione del progetto, dell'osservanza delle prescrizioni di esecuzione del progetto, dell'osservanza delle prescrizioni di esecuzione del'osserva</li></ul> |  |
|                                                                                                    | Art. 65 (R) - Denuncia dei lavori di realizzazione e relazione a struttura ultimata di opere di conglomerato cementizio armato, normale e<br>precompresso ed a struttura metallica                                                                                                    |  |
|                                                                                                    | unico, che provvede a trasmettere tale denuncia al competente utificio tencinco regionale.<br>testo rettificato con comunicato G.U. a. 74 del 25 febbrio 2002)<br>2. Nella denuncia devono essere indicati i nomi ed i recapiti del committente, del progettista delle strutture, del direttore del lavori e del costruttore.<br>3. Alla denuncia devono essere indicati i nomi ed i recapiti del committente, del progettista delle strutture, del direttore del lavori e del costruttore.<br>3. Alla denuncia devono essere indicati i nomi ed i recapiti del committente, del progettista delle strutture, del direttore del lavori dello costruttore.<br>3. Alla denuncia devono essere indicati i nomi ed i recapiti del committente, del progettista delle strutture, del direttore del lavori. dello condizioni di sollecitazione, il tipo, le dimensioni delle<br>strutture, e quinto attoro corretto per definite l'opera sia nel riguardi dell'assecuzione sia nel riguardi della conoscenza delle condizioni di sollecitazione,<br>b) nan relazione llustrativa in triplice copia firmato dal progettista e dal direttore del lavori, dalla quale risultino le canateristiche, le qualità e la dosature della reterano<br>b) nan relazione llustrativa in triplice copia firmato dal progettista e dal direttore del lavori, dalla quale risultino le canateristiche, le qualità e la dosature dell'avenno de desosto.<br>4. Lo scortto e dello unico restituico e al l'asvortto della deresenzazione.                                                                                                    |  |

Infatti accedendo come attore diverso da collaudatore apparirà la seguente finestra:

| ≡ Deposito C             | C.A. del COMUNE DI PESCHIERA                   | A DEL GARDA       | utente: PROGGETTIS                                       | TA UNO              |          |          |
|--------------------------|------------------------------------------------|-------------------|----------------------------------------------------------|---------------------|----------|----------|
| Nuova Pratica            | PRATICA BLOCCATA PER MAN                       | ICATO CARIC       | AMENTO DOCUMEN                                           | TI DEL COLLAUDATORE |          | Chiudi   |
| Nuova Pratica            | Data rilascio 31/03/2017 Numero pratica        | 2 Anno di riferin | mento 2017 Nº pratica ed                                 | ilizia              |          |          |
| Chiudi                   | Descrizione della pratica Diritti pagati       | Data protocoll    | o 01004/2017 Nº di protoco                               | ollo                |          |          |
| Chiudi                   | DESCRIZIONE DELLA PRATICA EDILIZIA DEL COMMITI | IENTE DUE         |                                                          |                     |          |          |
| Assistenza ~             |                                                |                   | Messaggio                                                |                     |          |          |
| Gestione del profilo 🛛 🛩 | Tipo cartella                                  | Data e ora c      | Attenzione!!! Poichè da                                  | i creata da         | Dettagli | Allegati |
|                          | Cartella iniziale                              | 31/03/2017 09:09  | parte del direttore lavori                               | TTISTA UNO          | Dettagli | Allegati |
|                          | Variante                                       |                   | documentazione relativa                                  | TTISTA UNO          | Dettagli | Allegati |
|                          | Fine lavori parziale                           | 04/04/2017 06:57  | alla fine lavori parziale, in<br>base all'art 67 del DPR | TTISTA UNO          | Dettagli | Allegati |
|                          |                                                |                   | 380/2001 e SMI non è<br>possibile apportare              |                     |          |          |
|                          |                                                |                   | variazioni fino al                                       |                     |          |          |
|                          |                                                |                   | documentazione relativa                                  |                     |          |          |
|                          |                                                |                   |                                                          |                     |          |          |
|                          |                                                |                   | ОК                                                       |                     |          |          |
|                          |                                                |                   |                                                          | ~                   |          |          |
|                          |                                                |                   |                                                          |                     |          |          |
|                          |                                                |                   |                                                          |                     |          |          |
|                          |                                                |                   |                                                          |                     |          |          |
|                          |                                                |                   |                                                          |                     |          | ~        |
|                          |                                                |                   |                                                          |                     |          |          |

Elenco delle pratiche di cementi armati caricati

La finestra che appare è la seguente:

| ≡ Deposito C         | .A. del COI            |           | DI PESCHIERA D | EL GAI         | RDA u             | itente: COLLAUDATORE UNO |                       |                                                                                  |
|----------------------|------------------------|-----------|----------------|----------------|-------------------|--------------------------|-----------------------|----------------------------------------------------------------------------------|
| Nuova Pratica        | Data<br>protocollo Con | nmittente | Oggetto        | Ann.<br>rifer. | Numero<br>pratica | Commi ttente             | Tipo prat<br>edilizia | ica Stato                                                                        |
| Huova i radica       |                        |           | 4              | 2017           | 3                 | COMMITTENTE1             | P.D.C.                | $\cdots$ la pratica é stata controllata e risulta corretta $~\cdots$ $~\uparrow$ |
| Chiudi               |                        |           |                | 2017           |                   | COMMITTENTE DUE          | C.IL.                 | $\cdots$ la pratica è stata controllata e risulta corretta $\cdots$              |
| Chiudi               |                        |           |                | 2017           |                   | COMMITTENTE UNO          | C.IL.                 | $\cdots$ la pratica é stata controllata e risulta corretta $~\cdots$             |
| Assistenza 🗸         |                        |           |                |                |                   |                          |                       |                                                                                  |
| Gestione del profilo |                        |           |                |                |                   |                          |                       |                                                                                  |
|                      |                        |           |                |                |                   |                          |                       |                                                                                  |
|                      |                        |           |                |                |                   |                          |                       |                                                                                  |
|                      |                        |           |                |                |                   |                          |                       |                                                                                  |
|                      |                        |           |                |                |                   |                          |                       |                                                                                  |
|                      |                        |           |                |                |                   |                          |                       |                                                                                  |
|                      |                        |           |                |                |                   |                          |                       |                                                                                  |
|                      |                        |           |                |                |                   |                          |                       |                                                                                  |
|                      |                        |           |                |                |                   |                          |                       |                                                                                  |
|                      |                        |           |                |                |                   |                          |                       |                                                                                  |
|                      |                        |           |                |                |                   |                          |                       |                                                                                  |
|                      |                        |           |                |                |                   |                          |                       |                                                                                  |
|                      |                        |           |                |                |                   |                          |                       |                                                                                  |
|                      |                        |           |                |                |                   |                          |                       |                                                                                  |
|                      |                        |           |                |                |                   |                          |                       |                                                                                  |
|                      |                        |           |                | -              |                   |                          |                       | · · · · · · · · · · · · · · · · · · ·                                            |
|                      |                        |           |                |                |                   |                          |                       |                                                                                  |

Dove è possibile selezionare una pratica, in questo caso la 2 per vederne il dettaglio.

## Dettaglio della pratica.

| ≡ Deposito C             | A. del COMUNE DI PESCHIERA                     | DEL GARDA utente: COLLAU        | DATORE UNO         |                  |          |
|--------------------------|------------------------------------------------|---------------------------------|--------------------|------------------|----------|
| Nuova Pratica            | PRATICA CON RUOLO COLLAI                       | JDATORE                         |                    | Collaudo parzial | e Chiudi |
| Nuova Pratica            | Data rilascio 31/03/2017 Numero pratica        | 2 Anno di riferimento 2017 Nº p | ratica edilizia    | 0                |          |
| Chiudi                   | Descrizione della pratica Diritti pagati       | Data protocollo 01/04/2017 N    | di protocollo      |                  |          |
| Chiudi                   | DESCRIZIONE DELLA PRATICA EDILIZIA DEL COMMITT | ENTEDUE                         |                    |                  |          |
| Assistenza 😪             |                                                |                                 |                    |                  |          |
| Gestione del profilo 🛛 👻 | Tipo cartella                                  | Data e ora creazione cartella   | Cartella creata da | Dettagli         | Allegati |
|                          | Cartella iniziale                              | 31/03/2017 09:09                | PROGGETTISTA UNO   | Dettagli         | Allegati |
|                          | Variante                                       | 04/04/2017 06:46                | PROGGETTISTA UNO   | Dettagli         | Allegati |
|                          | Fine lavori parziale                           | 04/04/2017 06:57                | PROGGETTISTA UNO   | Dettagli         | Allegati |
|                          |                                                |                                 |                    |                  |          |
|                          |                                                |                                 |                    |                  |          |
|                          |                                                |                                 |                    |                  |          |
|                          |                                                |                                 |                    |                  |          |
|                          |                                                |                                 |                    |                  |          |
|                          |                                                |                                 |                    |                  |          |
|                          |                                                |                                 |                    |                  |          |
|                          |                                                |                                 |                    |                  |          |
|                          |                                                |                                 |                    |                  |          |
|                          |                                                |                                 |                    |                  |          |
|                          |                                                |                                 |                    |                  |          |
|                          |                                                |                                 |                    |                  | *        |

Da questa finestra è possibile visualizzare i dettagli della pratica caricata relativa alla cartella iniziale o alla variante.

Come pure tutti i documenti caricati e la relativa ricevuta dell'avvenuto caricamento.

Nella barra del titolo sono presenti i pulsanti 'Fine lavori' e 'Fine lavori parziale'

### Collaudo parziale

Cliccando il pulsante 'Collaudo parziale' si aprirà la seguente finestra nella quale è obbligatorio inserire l'oggetto ed il collaudo parziale (la marca da bollo è necessaria e dovrà essere univoca):

| ∃ Deposito C           | C.A. del COMUI                                          | NE DI PESCHIERA I         | DEL GARDA utente:      | COLLAUDATORE UNO               |                   |     |
|------------------------|---------------------------------------------------------|---------------------------|------------------------|--------------------------------|-------------------|-----|
| Nuova Pratica          | Collaudo Para                                           | ziale                     |                        |                                | Fine pratica Chiu | ıdi |
| Chiudi                 | Anno di riferimento                                     | 2017 Numero pratica       | 2 Data rilascio        | 31/03/2017 Nº pratica edilizia |                   |     |
| Chiudi                 | Numero protocollo                                       | Data protocollo           | 01/04/2017 Committente | COMMITTENTE DUE                |                   |     |
| Assistenza ~           | Oggetto                                                 | COLLADDO DELLA STORTTORAT | AKZIALMEN IL ULIIMAIA  |                                |                   |     |
| Gestione del profilo 🤟 | Descrizione breve<br>Collaudo PDF<br>Altri documenti pr | Obblig.                   | Totale Files Documento | •                              | Marca Nome file   | ×   |

La marca da bollo è obbligatoria:

| E Deposito C.A. del COMUNE DI PESCHIERA DEL GARDA utente: COLLAUDATORE UNO |                     |                            |                           |                                   |                 |                     |   |
|----------------------------------------------------------------------------|---------------------|----------------------------|---------------------------|-----------------------------------|-----------------|---------------------|---|
| Nuova Pratica                                                              | Collaudo Para       | ziale                      |                           |                                   |                 | Fine pratica Chiudi |   |
| Nuova Pratica                                                              | Anno di riferimento | 2017 Numero pratica        | 2 Data rilascio           | 31/03/2017 Nº pratica edilizia    |                 |                     |   |
| Chiudi ^                                                                   | Numero protocollo   | Data protocollo            | 01/04/2017 Committente    | COMMITTENTE DUE                   |                 |                     |   |
| Chiudi                                                                     | Oggetto             | COLLAUDO DELLA STRUTTURA F | PARZIALMENTE ULTIMATA     |                                   |                 |                     |   |
| Assistenza ~                                                               |                     |                            | 1                         |                                   |                 |                     | _ |
| Gestione del profilo 🔍                                                     | Descrizione breve   | Obblig.                    | Totale Files Documento    |                                   | Marca Nome file |                     |   |
|                                                                            | ALTRI DOCUMENTI PR  | OGETTUALI DWG/PDF          |                           |                                   |                 |                     |   |
|                                                                            |                     |                            | Managada balla            |                                   |                 |                     |   |
|                                                                            |                     |                            |                           | Chiud/Salva                       |                 |                     |   |
|                                                                            |                     |                            | Inserire l'identificativo | lella marca da bollo di 14 numeri |                 |                     |   |
|                                                                            |                     |                            | 22                        | 22222222222                       |                 |                     |   |
|                                                                            |                     |                            |                           |                                   |                 |                     |   |
|                                                                            |                     |                            |                           |                                   |                 |                     |   |
|                                                                            |                     |                            |                           |                                   |                 |                     |   |
|                                                                            |                     |                            |                           |                                   |                 |                     |   |
|                                                                            |                     |                            |                           |                                   |                 |                     |   |
|                                                                            |                     |                            |                           |                                   |                 |                     |   |
|                                                                            |                     |                            |                           |                                   |                 |                     |   |
|                                                                            |                     |                            |                           |                                   |                 |                     |   |
|                                                                            |                     |                            | ·                         |                                   |                 |                     | Y |

Nel caso si inserisca una marca da bollo già presente nel database della web application comparirà la seguente finestra:

| breve                           | Obblig. | Totale Files | Documento                                                                                                    | Marca Nome file |
|---------------------------------|---------|--------------|----------------------------------------------------------------------------------------------------|-----------------|
| DF<br>IENTI PROGETTUALI DWG/PDF |         | 1.           | Conferma                                                                                                    | COLLAUDO.pdf    |
|                                 |         |              | Attenzione il numero della marca da bollo inserito corrisponde ad una marca da bollo archiviatal Si è sicuri di voler procedere ugualmente quindi confermare il numero della marca da bollo inserito? |                 |

Dove si verrà avvisati dell'anomalia. Se il nr seriale è corretto potete procedere altrimenti cliccare 'NO' e reinserire.

Fine pratica

Cliccando il pulsante 'Fine pratica' la web application controllerà che tutto sia stato inserito correttamente per procedere all'invio della ricevuta al collaudatore ed al responsabile dell'ente dell'avvenuto caricamento del collaudo parziale.

| E Deposito C.A. del COMUNE DI PESCHIERA DEL GARDA utente: COLLAUDATORE UNO |                                                         |                                                                                          |                                         |                                                                                          |                                                                                                    |   |            |           |              |        |
|----------------------------------------------------------------------------|---------------------------------------------------------|------------------------------------------------------------------------------------------|-----------------------------------------|------------------------------------------------------------------------------------------|----------------------------------------------------------------------------------------------------|---|------------|-----------|--------------|--------|
| Nuova Pratica                                                              | Collaudo Parz                                           | ziale                                                                                    |                                         |                                                                                          |                                                                                                    |   |            |           | Fine pratica | Chiudi |
| Chiudi ^                                                                   | Anno di riferimento<br>Numero protocollo<br>Oggetto     | 2017         Numero pratica           Data protocollo         COLLAUDO DELLA STRUTTURA I | 2 Da<br>01/04/2017 Co<br>PARZIALMENTE U | ita rilascio<br>ommittente<br>LTIMATA                                                    | 31/03/2017 Nº pratica edilizia<br>COMMITTENTE DUE                                                                                |   |            |           |              |        |
| Assistenza v<br>Gestione del profilo v                                     | Descrizione breve<br>collaudo pdf<br>altri documenti pr | Obblig.                                                                                  | Totale Files                            | Documento<br>ColLAUDO PDF<br>Conferma<br>(?) Attenzio<br>alcuna m<br>documen<br>proceder | e procedendo con la<br>one non sarà possibile<br>odfica alla variazione<br>tale. Si è sicuri di voler<br>e con la registrazione? | 2 | Marca<br>₹ | Nome file |              |        |
|                                                                            |                                                         |                                                                                          |                                         |                                                                                          |                                                                                                    |   |            |           |              | ×      |

Aggiornando la pratica dei cementi armati

| ∃ Deposito C.            | A. del COMUNE DI PESCHIER                     | A DEL GARDA utente: COLLAU                              | UDATORE UNO        |          |          |  |  |  |  |  |
|--------------------------|-----------------------------------------------|---------------------------------------------------------|--------------------|----------|----------|--|--|--|--|--|
| Nuova Pratica            | PRATICA CON RUOLO COLLAUDATORE                |                                                         |                    |          |          |  |  |  |  |  |
| Nuova Pratica            | Data rilascio 31/03/2017 Numero pratica       | 2 Anno di riferimento 2017 Nº                           | pratica edilizia   |          |          |  |  |  |  |  |
| Chiudi ^                 | Descrizione della pratica Diritti pagati      | Data protocollo 01/04/2017 No                           | ° di protocollo    |          |          |  |  |  |  |  |
| Chiudi                   | DESCRIZIONE DELLA PRATICA EDILIZIA DEL COMMIT | ESCRIZIONE DELLA PRATICA EDILIZIA DEL COMMITTENTE DUE   |                    |          |          |  |  |  |  |  |
| Assistenza 🗸             |                                               |                                                         |                    |          |          |  |  |  |  |  |
| Gestione del profilo 🛛 🖂 | Tipo cartella                                 | Data e ora creazione cartella                           | Cartella creata da | Dettagli | Allegati |  |  |  |  |  |
|                          | Cartella iniziale                             | 31/03/2017 09:09 Messaggio                              | TTISTA UNO         | Dettagli | Allegati |  |  |  |  |  |
|                          | Variante                                      | 04/04/2017 06:46                                        | TTISTA UNO         | Dettagli | Allegati |  |  |  |  |  |
|                          | Fine lavori parziale                          | 04/04/2017 06:57 Attenzionem Fir<br>il direttore lavori | i non TTISTA UNO   | Dettagli | Allegati |  |  |  |  |  |
|                          | Collaudo parziale                             | 04/04/2017 07:16 carica la fine lav                     | ori non è<br>are   | Dettagli | Allegati |  |  |  |  |  |
|                          |                                               | operazionill                                            | OK                 |          |          |  |  |  |  |  |
|                          |                                               |                                                         |                    |          |          |  |  |  |  |  |
|                          |                                               |                                                         |                    |          |          |  |  |  |  |  |
|                          |                                               |                                                         |                    |          |          |  |  |  |  |  |
|                          |                                               |                                                         |                    |          |          |  |  |  |  |  |
|                          |                                               |                                                         |                    |          |          |  |  |  |  |  |
|                          |                                               |                                                         |                    |          |          |  |  |  |  |  |
|                          |                                               |                                                         |                    |          |          |  |  |  |  |  |
|                          |                                               |                                                         |                    |          |          |  |  |  |  |  |

Con il rilascio automatico della ricevuta.

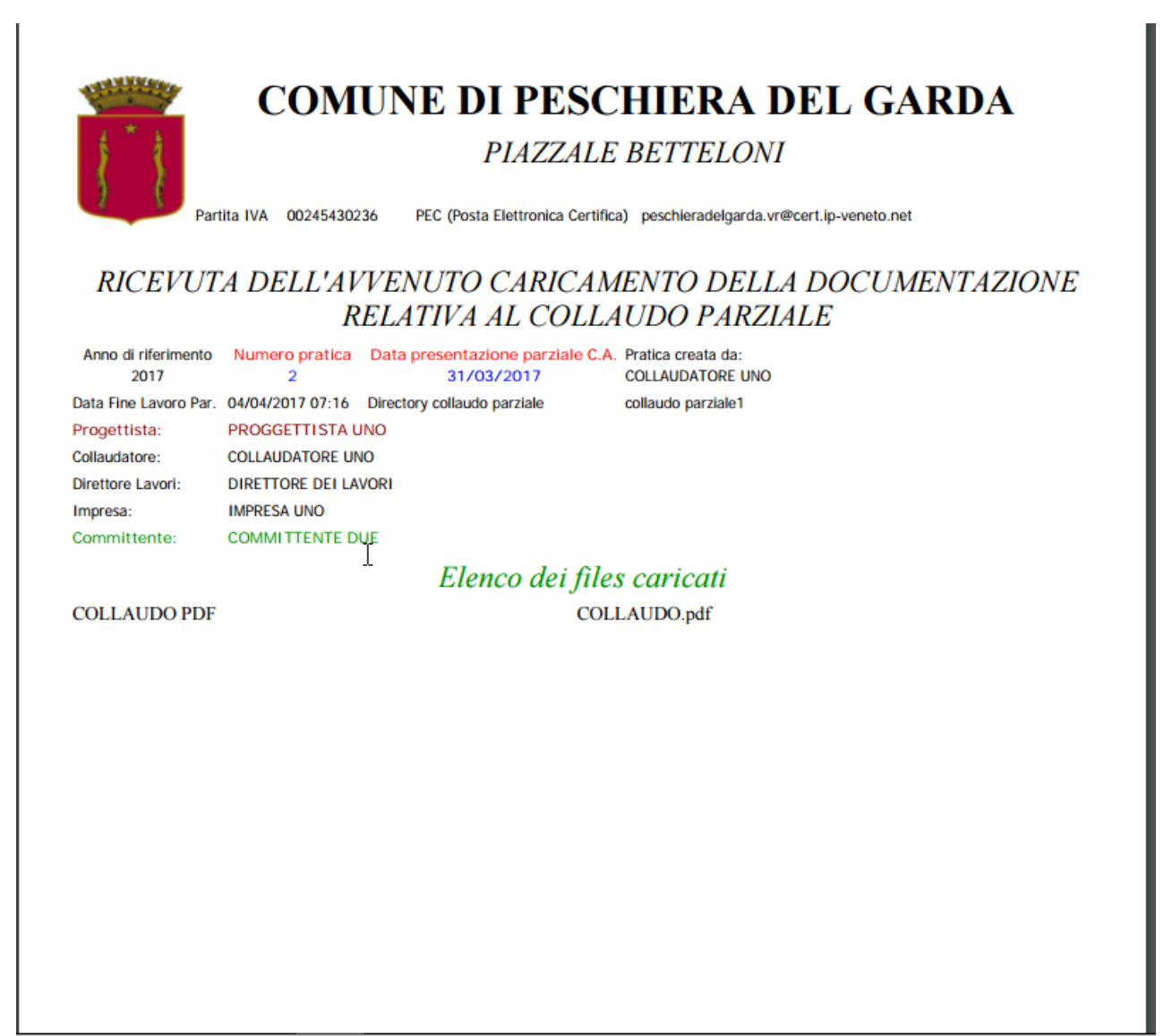

Nel caso di collaudo finale la finestra sarà la seguente:

| E Deposito C.A. del COMUNE DI PESCHIERA DEL GARDA utente: COLLAUDATORE UNO |                                                |                                         |                    |          |          |  |  |  |
|----------------------------------------------------------------------------|------------------------------------------------|-----------------------------------------|--------------------|----------|----------|--|--|--|
| Nuova Pratica                                                              | PRATICA CON RUOLO COLLA                        | Collaudo Chiudi                         |                    |          |          |  |  |  |
| Nuova Pratica                                                              | Data rilascio 31/03/2017 Numero pratica        | 2 Anno di riferimento 2017 Nº p         | ratica edilizia    | Ð        |          |  |  |  |
| Chiudi                                                                     | Descrizione della pratica Diritti pagati       | Data protocollo     01/04/2017     Nº c | li protocollo      |          |          |  |  |  |
| Chiudi                                                                     | DESCRIZIONE DELLA PRATICA EDILIZIA DEL COMMITI | TENTE DUE                               |                    |          |          |  |  |  |
| Assistenza 🗸                                                               |                                                |                                         |                    |          |          |  |  |  |
| Gestione del profilo 🛛 🗠                                                   | Tipo cartella                                  | Data e ora creazione cartella           | Cartella creata da | Dettagli | Allegati |  |  |  |
|                                                                            | Cartella iniziale                              | 31/03/2017 09:09                        | PROGGETTISTA UNO   | Dettagli | Allegati |  |  |  |
|                                                                            | Variante                                       | 04/04/2017 06:46                        | PROGGETTISTA UNO   | Dettagli | Allegati |  |  |  |
|                                                                            | Fine lavori parziale                           | 04/04/2017 06:57                        | PROGGETTISTA UNO   | Dettagli | Allegati |  |  |  |
|                                                                            | Collaudo parziale                              | 04/04/2017 07:16                        | PROGGETTISTA UNO   | Dettagli | Allegati |  |  |  |
|                                                                            | Fine lavori                                    | 04/04/2017 07:25                        | PROGGETTISTA UNO   | Dettagli | Allegati |  |  |  |
|                                                                            |                                                |                                         |                    |          |          |  |  |  |
|                                                                            |                                                |                                         |                    |          |          |  |  |  |
|                                                                            |                                                |                                         |                    |          |          |  |  |  |
|                                                                            |                                                |                                         |                    |          |          |  |  |  |
|                                                                            |                                                |                                         |                    |          |          |  |  |  |
|                                                                            |                                                |                                         |                    |          |          |  |  |  |
|                                                                            |                                                |                                         |                    |          |          |  |  |  |
|                                                                            |                                                |                                         |                    |          |          |  |  |  |
|                                                                            |                                                |                                         |                    |          | ¥        |  |  |  |

Cliccare il pulsante 'Collaudo' e inserire l'oggetto

| E Deposito C.A. del COMUNE DI PESCHIERA DEL GARDA utente: COLLAUDATORE UNO |                     |                                                                                                    |               |              |                                |  |                 |              |        |
|----------------------------------------------------------------------------|---------------------|----------------------------------------------------------------------------------------------------|---------------|--------------|--------------------------------|--|-----------------|--------------|--------|
| Nuova Pratica                                                              | Collaudo            |                                                                                                    |               |              |                                |  |                 | Fine pratica | Chiudi |
| Nuova Pratica                                                              | Anno di riferimento | 2017 Numero pratica                                                                                                    | 2 <b>D</b> a  | ta rilascio  | 31/03/2017 Nº pratica edilizia |  |                 |              |        |
| Chiudi                                                                     | Numero protocollo   | Data protocollo                                                                                                    | 01/04/2017 Co | mmittente    | COMMITTENTE DUE                |  |                 |              |        |
| Cinita                                                                     | Oggetto             | COLLAUDO FINALE                                                                                                    |               |              |                                |  |                 |              |        |
| Assistenza ~                                                               | Descrizione breve   | Obblig.                                                                                                    | Totale Files  | Documento    |                                |  | Marca Nome file |              |        |
| Gestione del profilo 🛛 🗠                                                   | COLLAUDO PDF        | Image: Second second second | 1 ^           | COLLAUDO PDF | *                              |  | COLLAUDO.pdf    |              | A      |
|                                                                            | ALTRI DOCUMENTI PRO | OGETTUALI DWG/PDF                                                                                                    |               |              |                                |  | 43              |              |        |
|                                                                            |                     |                                                                                                    |               |              |                                |  |                 |              |        |
|                                                                            |                     |                                                                                                    |               |              |                                |  |                 |              |        |
|                                                                            |                     |                                                                                                    |               |              |                                |  |                 |              |        |
|                                                                            |                     |                                                                                                    |               |              |                                |  |                 |              |        |
|                                                                            |                     |                                                                                                    |               |              |                                |  |                 |              |        |
|                                                                            |                     |                                                                                                    |               |              |                                |  |                 |              |        |
|                                                                            |                     |                                                                                                    |               |              |                                |  |                 |              |        |
|                                                                            |                     |                                                                                                    |               |              |                                |  |                 |              |        |
|                                                                            |                     |                                                                                                    |               |              |                                |  |                 |              |        |
|                                                                            |                     |                                                                                                    |               |              |                                |  |                 |              |        |
|                                                                            |                     |                                                                                                    |               |              |                                |  |                 |              |        |
|                                                                            |                     |                                                                                                    | Ŧ             |              |                                |  |                 |              | ~      |

Dopo aver caricato il collaudo inserire una nuova marca da bollo e procedere cliccando 'Fine pratica'

| ∃ Deposito C             | .A. del COMUNE DI PESCHIERA                                                                                 | DEL GARDA utente: C                                            | OLLAUDATORE UNO                                                                                                    |                              |    |  |  |  |  |  |
|--------------------------|----------------------------------------------------------------------------------------------------|----------------------------------------------------------------|----------------------------------------------------------------------------------------------------|------------------------------|----|--|--|--|--|--|
| Nuova Pratica            | Collaudo                                                                                                    | blaudo                                                         |                                                                                                    |                              |    |  |  |  |  |  |
| Chiudi                   | Anno di riferimento         2017         Numero pratica           Numero protocollo         Data protocollo | 2 Data rilascio<br>01/04/2017 Committente                      | 31/03/2017 Nº pratica edilizia COMMITTENTE DUE                                                                               |                              |    |  |  |  |  |  |
| Assistenza ~             | Oggetto COLLAUDO FINALE                                                                                     |                                                                |                                                                                                    |                              |    |  |  |  |  |  |
| Gestione del profilo 🛛 🛩 | Descrizione breve Obblig.<br>COLLAUDO PDF                                                                   | Totale Files Documento 1 COLLAUDO PDF                          | •                                                                                                    | Marca Nome file COLLAUDO.pdf | A  |  |  |  |  |  |
|                          |                                                                                                    | Conferma<br>?<br>Attenzion<br>acuna m<br>document<br>procedere | e procedendo con la<br>ne non sarà possibile<br>difica alla variazione<br>ale. Si è sicuri di voler<br>con la registrazione? |                              | Υ. |  |  |  |  |  |

# Così facendo comparirà:

| Novo Praica       PRATICA CHIUSA       Chindi         Auxova Praica       Data filacio       31/03/2017       Numero pratica       2       Anno di riferimento       2017       Nº pratica edilizia         Chindi       Descrizione della pratica       Diritti pagati       Data protocollo       01/02/2017       Nº di protocollo       0       01/02/2017       Nº di protocollo       0       0       0       0       0       0       0       0       0       0       0       0       0       0       0       0       0       0       0       0       0       0       0       0       0       0       0       0       0       0       0       0       0       0       0       0       0       0       0       0       0       0       0       0       0       0       0       0       0       0       0       0       0       0       0       0       0       0       0       0       0       0       0       0       0       0       0       0       0       0       0       0       0       0       0       0       0       0       0       0       0       0       0       0                                                                                                    | ■ Deposito C.A. del COMUNE DI PESCHIERA DEL GARDA utente: COLLAUDATORE UNO |                                               |                                                                                                    |                     |             |          |  |  |  |  |  |
|----------------------------------------------------------------------------------------------------|----------------------------------------------------------------------------|-----------------------------------------------|----------------------------------------------------------------------------------------------------|---------------------|-------------|----------|--|--|--|--|--|
| Nuccea Practica       Data rilaxico       31/03/2017       Numero pratica       2       Anno di riferimento       2017       Nº pratica edilizia         Chudi       Descrizione della pratia       Diriti pagai       Data protocolo       0/04/2017       Nº di protocollo       0/04/2017       Nº di protocollo         Chudi       Descrizione della pratia       Diriti pagai       Data protocollo       0/04/2017       Nº di protocollo       0/04/2017       Nº di protocollo         Cestione del profio       Tipo cartella       Data e ora creazione cartella       Cartella creata da       Dettagli       Allegati         Numero       Pata villazio 100 / 06/20       Messaggio       TIBIA UNO       Dettagli       Allegati         Numero       0404 2027 06/30       Allegati       Allegati       Allegati       Allegati         Numero       0404 2027 06/30       Allegati       TIBIA UNO       Dettagli       Allegati         Numero       0404 2027 07/30       0404 2027 07/30       Octagli       Allegati       Allegati         Dettagli       0404/2027 07/30       0404/2027 07/30       Octagli       Allegati       Allegati         Optimali       0404/2027 07/30       0404/2027 07/30       0404/2027 07/30       Ottagli       Allegati         Optimali                                                                                                    | Nuova Pratica                                                              | PRATICA CHIUSA                                | PRATICA CHIUSA Chiudi ///                                                                                                    |                     |             |          |  |  |  |  |  |
| Chudi       Descrizione della pratica       Diritti pagati <ul> <li>Data protocollo</li> <li>Diritti pagati</li> <li>Data protocollo</li> <li>Cartella canade</li> </ul> <ul> <li>Descrizione della pratica</li> <li>Diritti pagati</li> <li>Data e ora creazione cartella</li> </ul> Cartella canade           Gestione del profilo                Tipo cartella               Data e ora creazione cartella               Cartella canade               Dettagli             Allegati            Vename         0.004/2017 05:9               Messaggio               Titsta UNO               Dettagli               Allegati            Gelindo pagaale               Catella canade               0.004/2017 05:9               Messaggio             Titsta UNO               Dettagli               Allegati            documentazione è in             sola consultazionel               Callado               Dettagli               Allegati            documentazione è in             sola consultazionel               Callado               Dettagli               Allegati                                                                                                    | Nuova Pratica                                                              | Data rilascio 31/03/2017 Numero pratica       | 2 Anno di riferimento 2017 N                                                                                                    | º pratica edilizia  |             |          |  |  |  |  |  |
| Oktodi       Description       Figo cartella       Data e ora creazione cartella       Cartella creata da       Dettagli       Allegati         Gestione del profilo       V       Tigo cartella       31 05 2017 09 09       HISTA UNO       Dettagli       Allegati         Vananze       Gestione del profilo       V       Messaggio       HISTA UNO       Dettagli       Allegati         Tartella creata da       04 04 2017 05.36       Messaggio       HISTA UNO       Dettagli       Allegati         Collindo parzale       04 04 2017 07.36       Messaggio       HISTA UNO       Dettagli       Allegati         Fisel a levino parzale       04 04 2017 07.36       Messaggio       HISTA UNO       Dettagli       Allegati         Golimado       04 04 2017 07.30       Messaggio       HISTA UNO       Dettagli       Allegati         Sola consultazione è in<br>sola consultazione è in<br>sola consultazin e in<br>sola consultazione è in<br>sola consultazione è | Chiudi                                                                     | Descrizione della pratica Diritti pagati      | Data protocollo 01/04/2017                                                                                                    | №° di protocollo    |             |          |  |  |  |  |  |
| Asistenza       •         Cestione del profile       Tipo cartella       Data e ora cartella       Cartella carted da       Dettagli       Allegati         Vianate       04 04/2017 0637       Messaggio       TISTA UNO       Dettagli       Allegati         Fine lavora jazzale       04 04/2017 0738       Messaggio       TISTA UNO       Dettagli       Allegati         Collando       04 04/2017 0738       Messaggio       TISTA UNO       Dettagli       Allegati         Collando       04 04/2017 0738       Messaggio       TISTA UNO       Dettagli       Allegati         Collando       04 04/2017 0738       Messaggio       TISTA UNO       Dettagli       Allegati         Marte       04 04/2017 0738       Messaggio       TISTA UNO       Dettagli       Allegati         Marte       04 04/2017 0738       Messaggio       TISTA UNO       Dettagli       Allegati         Marte       04 04/2017 0738       Messaggio       TISTA UNO       Dettagli       Allegati         Marte       04 04/2017 0738       Messaggio       TISTA UNO       Dettagli       Allegati         Marte       Messaggio       TISTA UNO       Dettagli       Allegati       Messagio         Marte       Messaggio <td< th=""><th>Chiudi</th><th>DESCRIZIONE DELLA PRATICA EDILIZIA DEL COMMIT</th><th>TENTE DUE</th><th></th><th></th><th></th></td<>                                                                                                    | Chiudi                                                                     | DESCRIZIONE DELLA PRATICA EDILIZIA DEL COMMIT | TENTE DUE                                                                                                    |                     |             |          |  |  |  |  |  |
| Cestione del profile       Tipo cartella       Data e ora creazione cartella       Cartella creata da       Dettagli       Allegati         Cestione del profile       Gattalia mante       31 03 2017 09.09       Messaggio       TITSTA UNO       Dettagli       Allegati         Vananze       Gattalia crista da       04 04 2017 05.47       Messaggio       TITSTA UNO       Dettagli       Allegati         Collando parzale       04 04 2017 05.27       Messaggio       TITSTA UNO       Dettagli       Allegati         Collando parzale       04 04 2017 07.30       04 04 2017 07.30       Messaggio       TITSTA UNO       Dettagli       Allegati         Collando       06 04 2017 07.30       06 04 2017 07.30       OK       TITSTA UNO       Dettagli       Allegati         TITSTA UNO       Dettagli       Allegati       TITSTA UNO       Dettagli       Allegati         TITSTA UNO       Dettagli       Allegati       TITSTA UNO       Dettagli       Allegati                                                                                                    | Assistenza ~                                                               |                                               |                                                                                                    |                     |             |          |  |  |  |  |  |
| Certella aniziate       31 03/2017 09/90         Vanante       04/04/2017 06/57         Fine lavori parziale       04/04/2017 07.15         Collando parziale       04/04/2017 07.25         Collando       04/04/2017 07.25         Collando       04/04/2017 07.25         Collando       04/04/2017 07.25         Collando       04/04/2017 07.25         Collando       04/04/2017 07.25         Collando       04/04/2017 07.25         Collando       04/04/2017 07.25         OK       TERTA UNO       Dettagli       Allegati         TISTA UNO       Dettagli       Allegati         TISTA UNO       Dettagli       Allegati         TISTA UNO       Dettagli       Allegati         TISTA UNO       Dettagli       Allegati         TISTA UNO       Dettagli       Allegati         TISTA UNO       Dettagli       Allegati         TISTA UNO       Dettagli       Allegati         TISTA UNO       Dettagli       Allegati         TISTA UNO       Dettagli       Allegati         OK       TISTA UNO       Dettagli       Allegati                                                                                                    | Gestione del profilo 🛛 🛩                                                   | Tipo cartella                                 | Data e ora creazione cartella                                                                                                    | Cartella creata da  | Dettagli A  | Allegati |  |  |  |  |  |
| Variante       04/04/2017/06.57         Fine lavori       04/04/2017/07.16         Collando parziale       04/04/2017/07.25         Collando       04/04/2017/07.25         Collando       04/04/2017/07.25         Collando       04/04/2017/07.25         Ok       Dettagli       Allegati         TISTA UNO       Dettagli       Allegati         TISTA UNO       Dettagli       Allegati                                                                                                    |                                                                            | Cartella iniziale                             | 31/03/2017 09:09 Mossaggio                                                                                                    | TTISTA UNO          | Dettagli Al | llegati  |  |  |  |  |  |
| Fine lavon parzale       04 04 2017 07.55         Collando parzale       04 04 2017 07.25         Collando       04 04 2017 07.30         Collando       04 04 2017 07.30                                                                                                    |                                                                            | Variante                                      | 04/04/2017 06:46                                                                                                    | TTISTA UNO          | Dettagli Al | llegati  |  |  |  |  |  |
| Collando parzale       04.04/2017 07.16       documentazione è in sola consultazionelli       TITEIA UNO       Dettagli       Allegati         Fine lavon       04.04/2017 07.30       OK       TITEIA UNO       Dettagli       Allegati         Collando       04.04/2017 07.30       OK       TITEIA UNO       Dettagli       Allegati                                                                                                    |                                                                            | Fine lavori parziale                          | 04.04/2017 06:57<br>04.04/2017 07:16<br>04.04/2017 07:25<br>Attenzione la prat<br>risulta chiusa. Tut<br>documentazione é<br>sola consultazione | oratica<br>Tutta la | Dettagli Al | llegati  |  |  |  |  |  |
| Fine lavon     04/04/2017 07:25       Sola consultazionelli     TITISTA UNO       Dettagli     Allegati       Allegati       OK                                                                                                    |                                                                            | Collaudo parziale                             |                                                                                                    | ne è in TTISTA UNO  | Dettagli Al | llegati  |  |  |  |  |  |
| Collando 04/04/2017/07.30 OK TIESA UNO Dettagli Allegati                                                                                                    |                                                                            | Fine lavori                                   |                                                                                                    | TTISTA UNO          | Dettagli Al | llegati  |  |  |  |  |  |
|                                                                                                    |                                                                            | Collaudo                                      | 04/04/2017 07:30                                                                                                    | OK TTISTA UNO       | Dettagli Al | llegati  |  |  |  |  |  |
|                                                                                                    |                                                                            |                                               |                                                                                                    | L3                  |             |          |  |  |  |  |  |
|                                                                                                    |                                                                            |                                               |                                                                                                    |                     |             |          |  |  |  |  |  |
|                                                                                                    |                                                                            |                                               |                                                                                                    |                     |             |          |  |  |  |  |  |
|                                                                                                    |                                                                            |                                               |                                                                                                    |                     |             |          |  |  |  |  |  |
|                                                                                                    |                                                                            |                                               |                                                                                                    |                     |             |          |  |  |  |  |  |
|                                                                                                    |                                                                            |                                               |                                                                                                    |                     |             |          |  |  |  |  |  |
|                                                                                                    |                                                                            |                                               |                                                                                                    |                     |             |          |  |  |  |  |  |

E la pratica di cementi armati è archiviata.